# cisco.

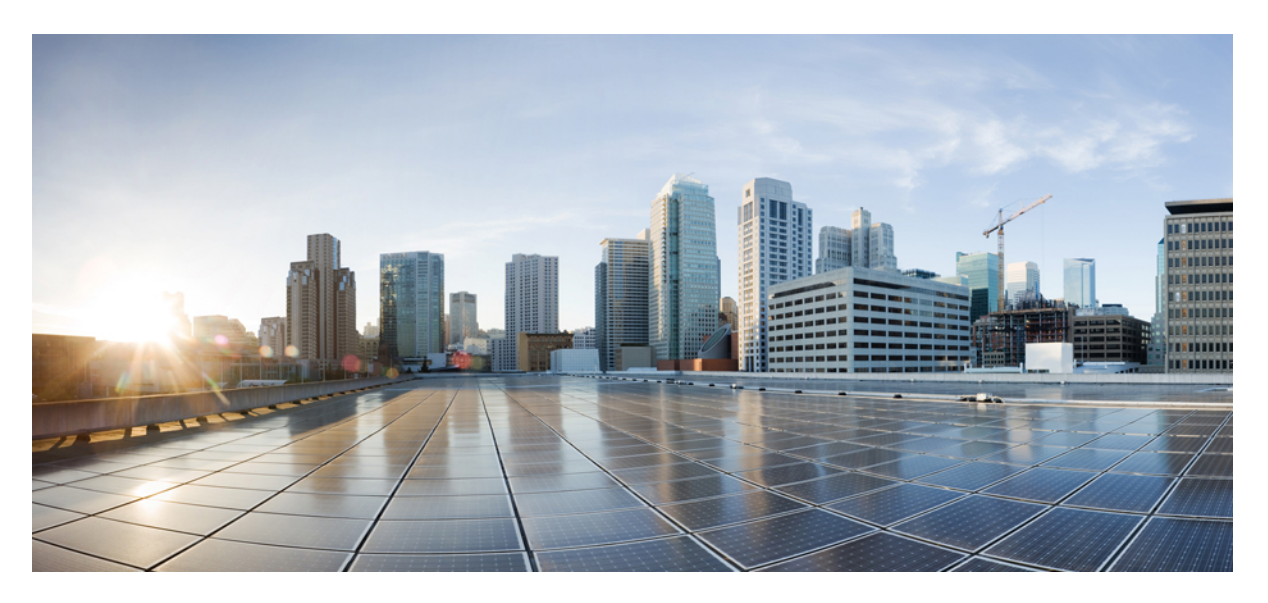

### **Cisco NCS 1010 Automation Workflows, Cisco IOS XR Releases**

First Published: 2023-04-27 Last Modified: 2024-03-08

#### **Americas Headquarters**

Cisco Systems, Inc. 170 West Tasman Drive San Jose, CA 95134-1706 USA http://www.cisco.com Tel: 408 526-4000 800 553-NETS (6387) Fax: 408 527-0883 © 2023 Cisco Systems, Inc. All rights reserved.

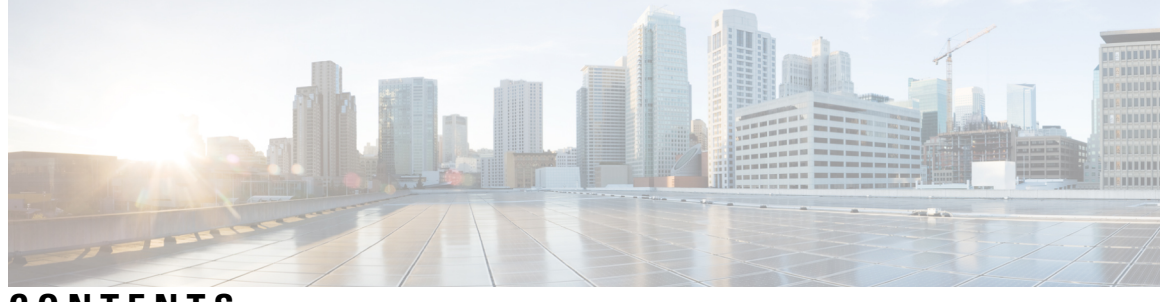

### CONTENTS

| CHAPTER 1 | Plan Your Network Using Cisco Optical Network Planner 1            |
|-----------|--------------------------------------------------------------------|
|           | Plan Your Network 1                                                |
|           | Reference Network Topology 1                                       |
|           | Design the Topology Using Cisco ONP 2                              |
|           | Analyze the Network 4                                              |
|           | Export Planning Data for Cisco Optical Network Controller 5        |
| CHAPTER 2 | Bring Up NCS 1010 Network 7                                        |
|           | Bringup NCS 1010 Manually 7                                        |
|           | DHCP Configuration 7                                               |
|           | Manual Configuration Workflow <b>11</b>                            |
|           | Cross-connect Configuration 27                                     |
|           | Bringup NCS 1010 Using ZTP 44                                      |
|           | DHCP Configuration 44                                              |
|           | ZTP Configuration Files Creation 47                                |
|           | ZTP Configuration Workflow 54                                      |
|           | Cross-connect Configuration 69                                     |
| CHAPTER 3 | Network Set Up Using Cisco Optical Network Controller 87           |
|           | Cisco ONC Workflow 87                                              |
|           | Onboard Devices in Cisco ONC 87                                    |
|           | Import Planning Data in Cisco ONC <b>88</b>                        |
|           | Import Planned Passives, Connections, Optical Attributes <b>88</b> |
|           | Connect Passives and Cables 88                                     |
|           | Monitor Connection Issues in Cisco ONC <b>89</b>                   |
|           | Excel File for Onboarding Devices on Cisco ONC 89                  |
|           |                                                                    |

| C | H | A | Ρ | т | E | R | 4 |  |
|---|---|---|---|---|---|---|---|--|
|   |   |   |   |   |   |   |   |  |

#### Network Discovery and Link Provisioning in Cisco Crosswork Hierarchical Controller 91

Network Discovery in the Hierarchical Controller 91

View Installed Crosswork Hierarchical Controller Applications 91

Add Cisco Optical Network Controller Adapter 92

Network Discovery for a New Network 93

Onboard Devices in Cisco Optical Network Controller 93

Create Sites for Network View 93

Map Devices to Geographical Location 94

Network Discovery for an Existing Network 94

Network Discovery after Update of an Existing Network 94

Delete Devices from the Network 94

Delete Device from Cisco Optical Network Controller 94

Remove Device from Crosswork Hierarchical Controller 95

Provision End-to-End OCH-NC Link 95

Before You Begin 95

Create IPC Using Cisco Optical Network Controller 95

Import Alien Wavelength to the Hierarchical Controller 96

Create End-to-End OCH-NC Link 96

Channel Validation Coloring 98

Provision the IP Link 99

Troubleshoot IP Link and OCH-NC through the Hierarchical Controller and Cisco Optical Network Controller **100** 

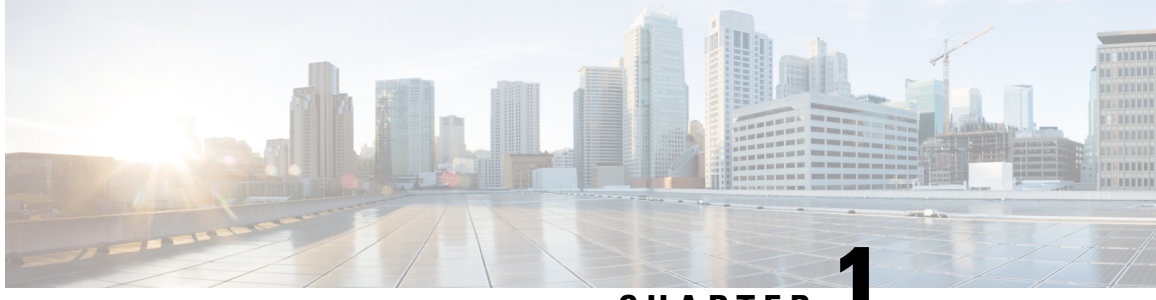

CHAPTER

# Plan Your Network Using Cisco Optical Network Planner

This document provides instructions on how to deploy an NCS 1010 based network, using Cisco ONP, ZTP, and Cisco ONC. Cisco ONP helps with designing a topology with the required specifications, analyze it, and generate the planning data. ZTP, then sets up and brings up the devices. Cisco ONC uses the planning data from Cisco ONP to configure and manage the devices.

This chapter describes the Design and Analysis of Networks and how to Export Planning data from Cisco Optical Network Planner.

- Plan Your Network, on page 1
- Reference Network Topology, on page 1
- Design the Topology Using Cisco ONP, on page 2
- Analyze the Network, on page 4
- Export Planning Data for Cisco Optical Network Controller, on page 5

### **Plan Your Network**

The following sections describe how to plan an NCS 1010 based network, using Cisco ONP. Cisco ONP helps with designing a topology with the required specifications, analyze it, and generate the planning data.

### **Reference Network Topology**

The network topology that is shown in this section has been used to explain the NCS 1010 bring-up scenarios. It is a four-degree topology that uses 13 NCS 1010 nodes. The BRK-8 modules are used to create express interconnects among SITE-2, SITE-3, SITE-4, and SITE-5 using MPO cables.

#### Figure 1: Multi-degree Topology

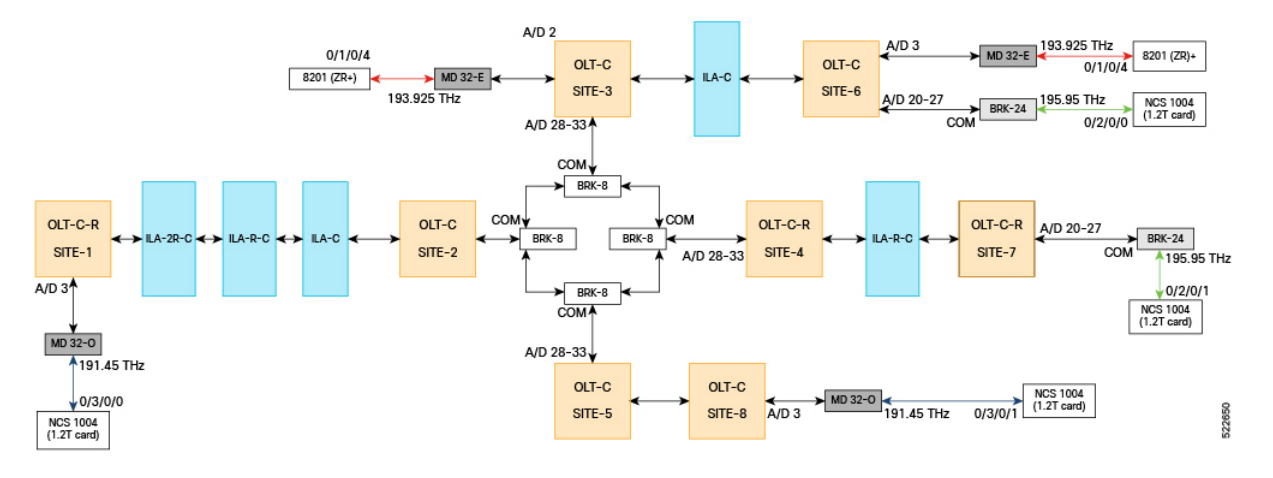

## **Design the Topology Using Cisco ONP**

Use the following steps to design the topology in Cisco ONP:

| Step 1           | Log in to Cisco ONP Web Interface.                                                                                                    |  |  |  |  |  |  |  |
|------------------|----------------------------------------------------------------------------------------------------|--|--|--|--|--|--|--|
| Step 2           | Choose $File > New$ .                                                                                                    |  |  |  |  |  |  |  |
|                  | The Create New Network dialog box appears.                                                                                                    |  |  |  |  |  |  |  |
| Step 3<br>Step 4 | From the L0 Network Platform drop-down list, choose NCS1010.<br>Click Create.                                                                                                    |  |  |  |  |  |  |  |
|                  | You can view the map and the design palette.                                                                                                    |  |  |  |  |  |  |  |
| Step 5<br>Step 6 | <ul> <li>Click the Drawing Tool icon (pencil and ruler crossed).</li> <li>Add sites to the map using the drawing tool.</li> <li>a) Zoom into the map to the desired level.</li> <li>b) Click any of the site icons (ROADM, OLA) and drag it to the sites on the map. Drag or click the map where a site has to be placed, when the cursor changes to the site icon.</li> <li>To create this topology: <ul> <li>Add four ROADM sites and name them as Site1, Site6, Site7, and Site8.</li> <li>Set the site property, Structure as Terminal for all the sites.</li> <li>Add five OLA sites as shown in the topology.</li> <li>Add a ROADM site in the middle of the topology and name it as Multidegree.</li> </ul> </li> </ul> |  |  |  |  |  |  |  |
|                  | c) Click the Fiber icon and drag it to connect from one site to another site. Continue this for all sites.                                                                                                    |  |  |  |  |  |  |  |
|                  | <b>Note</b> By default, the fiber length is updated as 1 km for all the fibers. If you want the length to be auto updated based on the x, y coordinates, then enable the Use Coordinates Distance property under the network Properties.                                                                                                    |  |  |  |  |  |  |  |

- **Note** In CONP topology, Site-2, Site-3, Site-4 and Site-5 are not separate nodes. These are all part of a single 4-degree node and represented as Sides of a 4-degree node. In case of NCS 1010, each side is considered as a device. After you connect the site with fiber, four sides are created. Rename the sides as Site-2, Site-3, Site-4, and Site-5.
- Step 7 Set the properties of OLA nodes added in the topology to convert them into ILA- C, ILA-R-C, or ILA-2R-C nodes.
  - a) Expand the OLA site in the network tree and drill-down until the C-band.
  - b) Under the C-Band properties, choose Raman from the Raman Amp drop-down list.
  - c) For ILA-2R-C, repeat steps B and C for another side under the site.

To summarize:

- ILA-C: No Raman is selected.
- ILA-R-C: Raman is selected in one side.
- ILA-2R-C: Raman is selected in two sides.
- **Step 8** Create circuits between Site-6 to Site-7, Multidegree Site to Site 6, and Site 1 to Site 8.
  - a) Click the Drawing Tool icon, and select Circuit (purple in color).
  - b) Add the circuit between the sites on the map.
- **Step 9** To add the MD-32-E and MD-32-O Mux/Demux patch panels, set the following properties:
  - a) Choose Network > Entity Editor, and click the Service tab.
  - b) In the left tree panel, expand the circuit connecting the site to which patch panel is connected, and drill-down to the trail properties.
  - c) Under the trail properties, set the Add/Drop Type as Colored.
  - d) Click Select Similar to apply the properties in bulk to all the trails.
  - e) Click Update.
  - f) Click the **Site** tab.
  - g) Expand the site interface and drill-down to the Add/Drop properties of the side and set the **Colored Add/Drop** as **MD-32-Even** or **MD-32-Odd** as per the topology.
  - h) Click Select Similar to apply the properties in bulk to all the add/drops.
  - i) Click Update.
- **Step 10** To add BRK-24 and BRK-8 breakout panels, set the following properties:
  - a) Choose Network > Entity Editor, and click the Service tab.
  - b) In the left tree panel, expand the circuit connecting the site to which the breakout panel is connected, and drill-down to the trail properties.
  - c) Under the trail properties, set the Add/Drop Type as Colorless.
  - d) Click **Select Similar** to apply the properties in bulk to all the trails.
  - e) Click Update.
  - f) Click the **Site** tab.
  - g) Expand the site interface and drill-down to the Add/Drop properties of the side and set the **Colorless Add/Drop** as **BRK-8** or **BRK-24**as per the topology.
  - h) Click Select Similar to apply the properties in bulk to all the add/drops.
  - i) Click Update.
- **Step 11** To add NCS 1004 (1.2T card), set the following properties:

- a) Expand the circuit connecting the site to which NCS 1004 (1.2T card) is connected, in the left tree panel, and drill-down to the trail properties.
- b) Under the trail properties, set the Card Type as NCS1004\_16QAM\_400G\_27%SDFEC\_69GBd.
- c) Click Select Similar to apply the properties in bulk to all the trails.
- d) Click Update.

**Step 12** To add 8201 (ZR+) pluggable, set the following properties:

- a) Expand the circuit connecting the site to which the 8201 (ZR+) pluggable is connected, in the left tree panel, and drill-down to the trail properties.
- b) Under the trail properties, set the **Card Type** as CFP2\_400ZR+\_TXP\_GUA18\_OFEC\_15\_DE\_ON\_16Q\_OS\_BR60\_1.

The topology looks like the following in the Cisco ONP UI.

#### Figure 2: Cisco ONP Topology

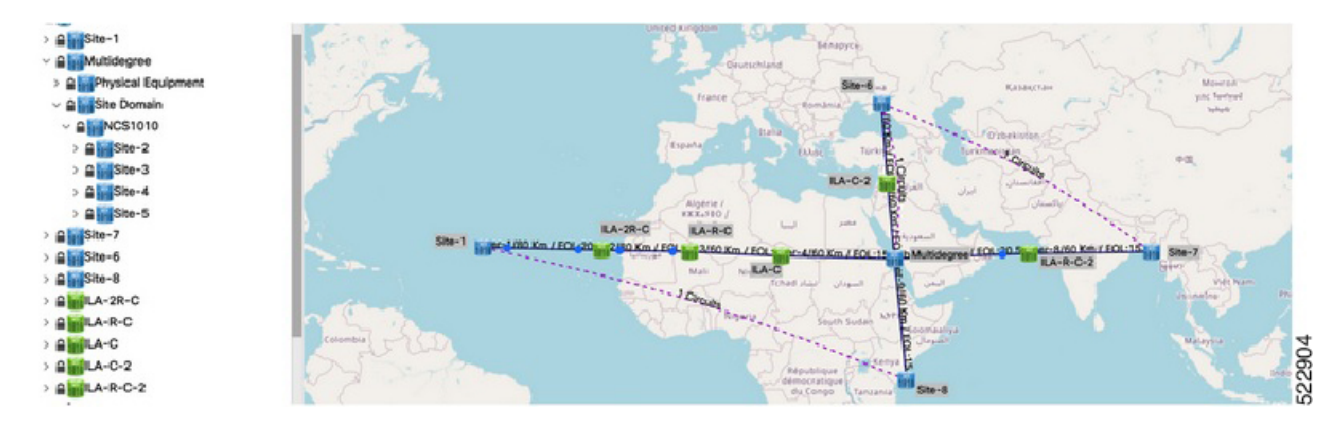

- Step 13 Choose File > Save As.
- **Step 14** Enter a network name in the **Give a Network Name** dialog box.
- Step 15 Click Save.

### **Analyze the Network**

Analyze the designed sample network to check the feasibility of the network using the following steps:

- **Step 1** Log in to Cisco ONP Web Interface.
- Step 2 Choose File > Open.

The Select Network To Open dialog box appears.

- **Step 3** Click the sample topology network that you have created, from the list of networks.
- **Step 4** Choose **Network** > **Analyze**.

The Cisco ONP analysis progress indicator indicates the analysis status.

If there is any failure in the analysis stage, a pop-up window appears with the message, "Analysis Failed."

**Step 5** Choose the **Elements** > **Messages** tab to see the list of error details in the analyzed network.

By default, it shows only the key messages when the Critical Only toggle button is enabled. If you want to view the entire network message, disable the Critical Only toggle button.

What to do next

### Export Planning Data for Cisco Optical Network Controller

Export the network planning data which is in the form of JSON file from Cisco ONP using the following steps. This JSON file is uploaded into Cisco ONC to configure the managed devices.

- **Step 1** Log in to Cisco ONP Web Interface.
- **Step 2** Choose **File** > **Open**.

The Select Network To Open dialog box appears.

- **Step 3** In the network tree panel, right-click the network name.
- Step 4 Click Generate CONC JSON.
- **Step 5** In the **Export File** dialog box, enter the name of the JSON file.
- **Step 6** Click **Export** to download the JSON file into your local system.

**Step 6** If you find an error message under the **Messages** tab, resolve the error and analyze the network again. Repeat this step until all errors are resolved.

Cisco NCS 1010 Automation Workflows, Cisco IOS XR Releases

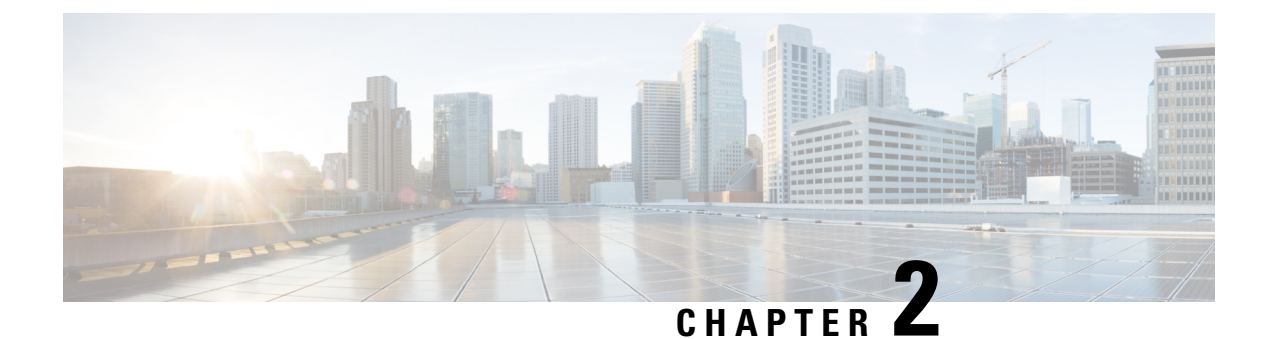

# **Bring Up NCS 1010 Network**

This chapter describes two ways to bring up an NCS 1010 network, Manual Bringup of NCS 1010 and Automatic Bring up of NCS 1010 using ZTP.

- Bringup NCS 1010 Manually, on page 7
- Bringup NCS 1010 Using ZTP, on page 44

### Bringup NCS 1010 Manually

Perform the configurations in the following sequence to manually bring up NCS 1010.

- DHCP Configuration, on page 7
- Manual Configuration Workflow, on page 11
- Cross-connect Configuration, on page 27

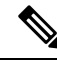

| Note |  |
|------|--|

When you boot up the NCS 1010 device for the first time, the ZTP process starts automatically and runs in the background. If the device is configured manually, the ZTP process continues to run in the background. If the ZTP process is not terminated gracefully, after an RP reload or power cycle, interfaces on the device can enter the *shutdown* state. To avoid this issue, it is suggested to disable the ZTP process gracefully. Use the following commands to disable the ZTP:

```
RP/0/RP0/CPU0:ios#ztp terminate
"ZTP Exited"
RP/0/RP0/CPU0:ios#ztp clean
RP/0/RP0/CPU0:ios#ztp disable
```

### **DHCP Configuration**

DHCP configuration is required for both manual configuration and ZTP configuration.

To run iPXE and ZTP, you need a DHCP server. To configure a DHCP server, you must edit the dhcpd.conf file available at /etc/dhcp/. This configuration file stores the network information such as the path to the script, location of the ISO install file, location of the provisioning configuration (.cfg) file, and serial number or the MAC address of the chassis.

In the following example, the settings in the dhcpd.conf refers to the span connecting OLT-R-C-SITE-1 to OLT-C-SITE-2.

#### Figure 3: NetworkTopology Diagram

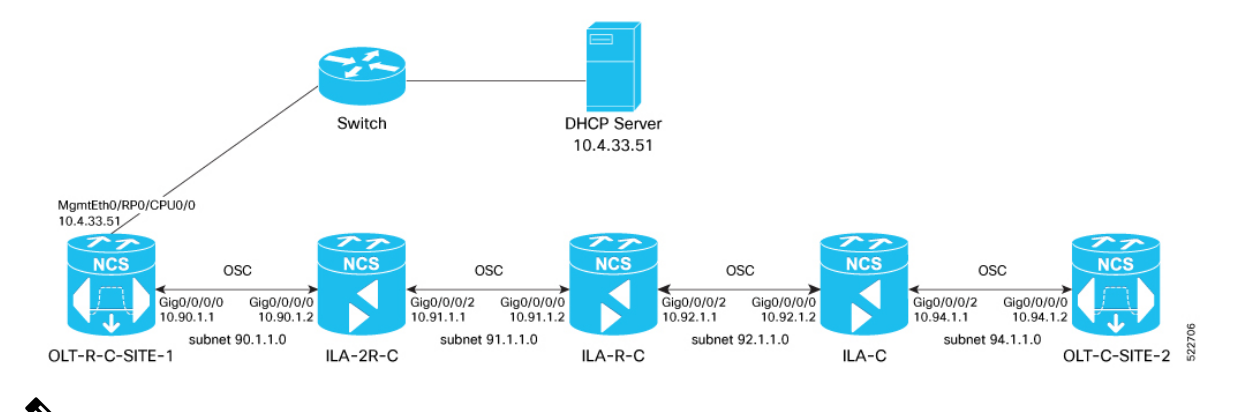

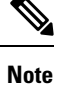

Restart the dhcpd service using the service dhcpd restart command every time you edit the dhcpd.conf file.

Add the following settings to the dhcpd.conf file :

N.

Note The ZTP configuration files (\*.cfg) that are referenced in the dhcpd.conf file are detailed in ZTP Configuration Files Creation, on page 47.

```
# DHCP Server Configuration file
ddns-update-style none;
option domain-name "cisco.com";
option domain-name-servers dns-blr1.cisco.com;
default-lease-time 6000;
max-lease-time 72000;
log-facility local7;
option space VendorInfo;
option VendorInfo.clientId code 1 = string;
option VendorInfo.authCode code 2 = unsigned integer 8;
option VendorInfo.md5sum code 3 = string;
option vendor-specific code 43 = encapsulate VendorInfo;
option space cisco-vendor-id-vendor-class code width 1 length width 1;
option vendor-class.cisco-vendor-id-vendor-class code 9 = {string};
option bootstrap servers code 143 = text;
ddns-update-style none;
#iPXE https specific configs
option space ipxe;
option ipxe-encap-opts code 175 = encapsulate ipxe;
```

option ipxe.crosscert code 93 = string;

```
option ipxe.crosscert "http://10.127.60.159/pub/mirror/ca.ipxe.org/auto";
#ZTP over OSC Configuration
subnet 10.90.1.0 netmask 255.255.255.0 {
option domain-name-servers dns-blr1.cisco.com;
option domain-name "cisco.com";
option routers 10.90.1.1;
 #option netbios-name-serv;
}
subnet 10.91.1.0 netmask 255.255.255.0 {
option domain-name-servers dns-blr1.cisco.com;
option domain-name "cisco.com";
option routers 10.91.1.1;
 #option netbios-name-serv;
subnet 10.92.1.0 netmask 255.255.255.0 {
option domain-name-servers dns-blr1.cisco.com;
option domain-name "cisco.com";
option routers 10.92.1.1;
 #option netbios-name-serv;
}
subnet 10.94.1.0 netmask 255.255.255.0 {
option domain-name-servers dns-blr1.cisco.com;
option domain-name "cisco.com";
option routers 10.94.1.1;
 #option netbios-name-serv;
}
 #DHCP Relay Configuration
host OLT-R-C-SITE-1 {
hardware ethernet 38:fd:f8:66:09:52;
if exists user-class and option user-class = "iPXE" {
       filename "http://10.4.33.51/NCS1010/ncs1010-x64.iso";
 } else {
        filename "http://10.4.33.51/NCS1010 CFG/OLT-R-C-SITE-1.cfg";
 fixed-address 10.4.33.131;
}
host ILA-2R-C {
hardware ethernet 38:fd:f8:66:08:f6;
fixed-address 10.90.1.2;
if exists user-class and option user-class = "iPXE" {
  filename "http://10.4.33.51/NCS1010/ncs1010-x64.iso";
}
vendor-option-space VendorInfo;
option VendorInfo.clientId "xr-config";
option VendorInfo.authCode 0;
option bootfile-name "http://10.4.33.51/NCS1010 CFG/ILA-2R-C.cfg";
}
host ILA-R-C {
hardware ethernet 38:fd:f8:66:09:f2;
fixed-address 10.91.1.2;
```

```
if exists user-class and option user-class = "iPXE" {
  filename "http://10.4.33.51/NCS1010/ncs1010-x64.iso";
vendor-option-space VendorInfo;
option VendorInfo.clientId "xr-config";
option VendorInfo.authCode 0;
option bootfile-name "http://10.4.33.51/NCS1010 CFG/ILA-R-C.cfg";
}
host ILA-C {
hardware ethernet 38:fd:f8:66:09:7d;
fixed-address 10.92.1.2;
if exists user-class and option user-class = "iPXE" {
  filename "http://10.4.33.51/NCS1010/ncs1010-x64.iso";
}
vendor-option-space VendorInfo;
option VendorInfo.clientId "xr-config";
option VendorInfo.authCode 0:
option bootfile-name "http://10.4.33.51/NCS1010 CFG/ILA-C.cfg";
}
host OLT-C-SITE-2 {
hardware ethernet 38:fd:f8:66:06:79;
if exists user-class and option user-class = "iPXE" {
       filename "http://10.4.33.51/NCS010/ncs1010-x64.iso";
 } else {
        filename "http://10.4.33.51/NCS1010 CFG/OLT-C-SITE-2.cfg";
 fixed-address 192.0.2.121;
}
```

To create the static routes in the DHCP server, use the following commands:

#### route add -net OLT-OSC-ip gw OLT-MGMT-ip netmask 255.255.255.255 dev eth3

#### route add -net ILA-OSC-ip gw OLT-MGMT-ip netmask 255.255.255.255 dev eth3

```
[root@vxr-ncs1010-02 ~]# route add -net 10.90.1.1 gw 10.4.33.131 netmask 255.255.255.255
dev eth3
[root@vxr-ncs1010-02 ~] # route add -net 10.90.1.2 gw 10.4.33.131 netmask 255.255.255.255
dev eth3
[root@vxr-ncs1010-02 ~] # route add -net 10.91.1.1 gw 10.4.33.131 netmask 255.255.255.255
dev eth3
[root@vxr-ncs1010-02 ~]# route add -net 10.91.1.2 gw 10.4.33.131 netmask 255.255.255.255
dev eth3
[root@vxr-ncs1010-02 ~] # route add -net 10.92.1.1 gw 10.4.33.131 netmask 255.255.255
dev eth3
[root@vxr-ncs1010-02 ~] # route add -net 10.92.1.2 gw 10.4.33.131 netmask 255.255.255.255
dev eth3
[root@vxr-ncs1010-02 ~]# route add -net 10.94.1.1 gw 10.4.33.131 netmask 255.255.255.255
dev eth3
[root@vxr-ncs1010-02 ~] # route add -net 10.94.1.2 gw 10.4.33.131 netmask 255.255.255.255
dev eth3
```

10.4.33.131 is the management IP address for the gateway node.

### **Manual Configuration Workflow**

This section details how to manually bringup the nodes. Verification outputs have been added at various steps. The iPXE boot process via the BIOS interface has been used for this example.

The example used in this section is:

Figure 4: Network Topology Diagram

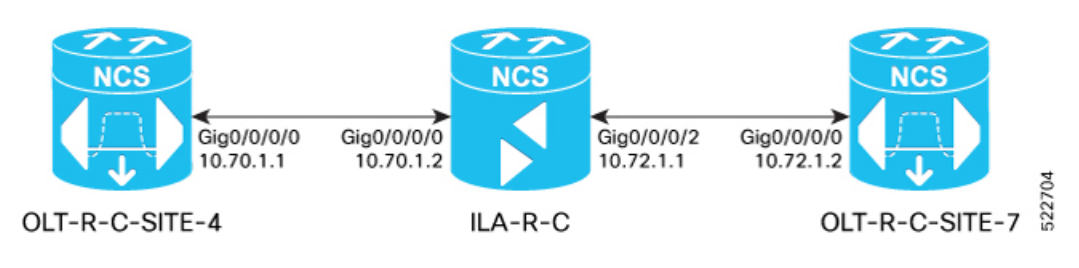

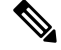

Note Before you use the iPXE boot, ensure that the DHCP server is set and is running. Create a dhcpd.conf file specific to the nodes in the network topology diagram. To see a sample dhcpd.conf file, see DHCP Configuration, on page 7.

The boot process is initiated via the BIOS interface as follows:

- **1.** The node is reloaded or can undergo a power cycle.
- 2. Press Esc to enter BIOS.
- 3. Select the Save & Exit tab of BIOS.
- 4. Choose UEFI: iPXE Network Boot.

Software Boot OK, Validated

iPXE initialising devices...ok

```
iPXE 1.0.0+ (c2215) -- Open Source Network Boot Firmware -- http://ipxe.org
Features: DNS HTTP TFTP VLAN EFI ISO9660 ISO9660 grub Menu
Trying net0-2051, net0-2052 and net0-2053...
net0-2051: 38:fd:f8:66:07:1b using NII on NII-PCI06:00.0 (open)
  [Link:down, TX:0 TXE:0 RX:0 RXE:0]
  [Link status: Unknown (http://ipxe.org/1a086194)]
Configuring (net0-2051 38:fd:f8:66:07:1b)..... ok
net0: fe80::3afd:f8ff:fe66:71b/64
net1: fe80::3afd:f8ff:fe66:71e/64 (inaccessible)
net2: fe80::3afd:f8ff:fe66:71f/64 (inaccessible)
net3: fe80::3afd:f8ff:fe66:720/64 (inaccessible)
net0-2051: 10.4.33.124/255.255.0.0 gw 10.4.33.1
net0-2051: fe80::3afd:f8ff:fe66:71b/64
net0-2051: 2002:420:54ff:93:3afd:f8ff:fe66:71b/64 gw fe80::6a9e:bff:feb8:6f4a
net0-2052: fe80::3afd:f8ff:fe66:71b/64
net0-2053: fe80::3afd:f8ff:fe66:71b/64
Filename: http://10.4.33.51/OLT4/ncs1010-x64.iso
http://10.4.33.51/OLT4/ncs1010-x64.iso... ok
Booting /EFI/BOOT/bootx64.efi
Welcome to GRUB!
```

```
Verifying (cd0)/EFI/BOOT/grub.cfg...
(cd0)/EFI/BOOT/grub.cfg verified using Pkcs7 signature.
015001H Booting `Install IOS-XR'
Booting from ISO image..
Loading Kernel..
Verifying /boot/bzImage...
/boot/bzImage verified using attached signature.
Loading initrd ...
Verifying /boot/initrd.img...
/boot/initrd.img verified using Pkcs7 signature.
    1.989141] usbhid 1-1:1.0: couldn't find an input interrupt endpoint
2022 Jul 25 08:55:45.362 UTC: Prepare install environment
2022 Jul 25 08:55:45.365 UTC: Preparing installation environment
2022 Jul 25 08:55:45.819 UTC: Bootstrap watchdog punch start
2022 Jul 25 08:55:45.822 UTC: Wait for install device
2022 Jul 25 08:55:45.827 UTC: Create, format and mount partitions
2022 Jul 25 08:55:45.838 UTC: Creating partitions on /dev/sda
2022 Jul 25 08:55:45.867 UTC: Running disk layout script for PID NCS1010
.snipped
[ OK ] Started IOS-XR ISO Installation.
   45.293622] xrnginstall[1292]: 2022 Jul 25 09:03:56.211 UTC: xrnginstall completed
successfully
[ OK ] Started Cisco Directory Services.
        Starting Lightning Fast Webserver With Light System Requirements...
  OK ] Started Lightning Fast Webserver With Light System Requirements.
Γ
        Starting NOS Bootup FPD Upgrade Service ...
  OK ] Started NOS Bootup FPD Upgrade Service.
[
        Starting IOS-XR Reaperd and Process Manager...
  OK ] Started IOS-XR Reaperd and Process Manager.
Γ
        Starting Setting Cgroups...
[ OK ] Started Shutdown start service.
  OK ] Started Setting Cgroups.
[ OK ] Started Kdump.
  OK
      ] Reached target Multi-User System.
Γ
  OK ] Reached target XR installation and startup.
[
        Starting Update UTMP about System Runlevel Changes...
[ OK ] Started Update UTMP about System Runlevel Changes.
ios con0/RP0/CPU0 is now available
!!!!!!!!!!!!!!!!!! NO root-system username is configured. Need to configure root-system
```

#### 5. Enter a root username and password.

Note

Setting the root system username and password causes the system to exit the ZTP process.

```
--- Administrative User Dialog ---
Enter root-system username:
% Entry must not be null.
Enter root-system username: cisco
Enter secret: RP/0/RP0/CPU0:Jul 25 09:08:37.522 UTC: ifmgr[234]:
```

```
%PKT_INFRA-LINK-3-UPDOWN : Interface GigabitEthernet0/0/0/0, changed state to Up
RP/0/RP0/CPU0:Jul 25 09:08:45.519 UTC: osa_driver[338]: %PKT_INFRA-FM-2-FAULT_CRITICAL
: ALARM_CRITICAL :RX-LOS-P :CLEAR :Osc0/0/0/0:
    % Entry must not be null.
    Enter secret:
```

Enter secret again: Use the 'configure' command to modify this configuration. User Access Verification

Username: cisco Password: RP/0/RP0/CPU0:ios#

#### **6.** Assign a hostname to the node.

RP/0/RP0/CPU0:ios#config RP/0/RP0/CPU0:ios(config)#hostname OLT-R-C-SITE-4 RP/0/RP0/CPU0:ios(config)#commit RP/0/RP0/CPU0:ios(config)#exit

#### 7. View the interface status.

RP/0/RP0/CPU0:OLT-R-C-SITE-4#sh ipv4 interface brief Mon Jul 25 09:14:23.072 UTC

| Interface              | IP-Address | Status   | Protocol | Vrf-Name |
|------------------------|------------|----------|----------|----------|
| GigabitEthernet0/0/0/0 | unassigned | Shutdown | Down     | default  |
| MgmtEth0/RP0/CPU0/0    | unassigned | Shutdown | Down     | default  |
| PTP0/RP0/CPU0/0        | unassigned | Shutdown | Down     | default  |
| MgmtEth0/RP0/CPU0/1    | unassigned | Shutdown | Down     | default  |
| PTP0/RP0/CPU0/1        | unassigned | Shutdown | Down     | default  |
| MgmtEth0/RP0/CPU0/2    | unassigned | Shutdown | Down     | default  |

IP addresses must be assigned to the interfaces and the state must be changed to Up.

#### **8.** Assign IP addresses, for management, Gigabitethernet, and loopback interfaces.

```
RP/0/RP0/CPU0:OLT-R-C-SITE-4#config
Mon Jul 25 09:14:55.867 UTC
RP/0/RP0/CPU0:OLT-R-C-SITE-4 (config) #interface MgmtEth 0/RP0/CPU0/0
RP/0/RP0/CPU0:OLT-R-C-SITE-4 (config-if) #ipv4 address 10.4.33.124 255.255.255.0
RP/0/RP0/CPU0:OLT-R-C-SITE-4 (config-if) #no shutdown
RP/0/RP0/CPU0:OLT-R-C-SITE-4 (config-if) #exit
RP/0/RP0/CPU0:OLT-R-C-SITE-4 (config-if) #ipv4 address 10.127.59.153 255.255.255
RP/0/RP0/CPU0:OLT-R-C-SITE-4 (config-if) #ipv4 address 10.127.59.153 255.255.255
RP/0/RP0/CPU0:OLT-R-C-SITE-4 (config-if) #commit
RP/0/RP0/CPU0:OLT-R-C-SITE-4 (config-if) #no shutdown
RP/0/RP0/CPU0:OLT-R-C-SITE-4 (config-if) #no shutdown
RP/0/RP0/CPU0:OLT-R-C-SITE-4 (config-if) #commit
RP/0/RP0/CPU0:OLT-R-C-SITE-4 (config-if) #exit
RP/0/RP0/CPU0:OLT-R-C-SITE-4 (config-if) #exit
RP/0/RP0/CPU0:OLT-R-C-SITE-4 (config-if) #exit
RP/0/RP0/CPU0:OLT-R-C-SITE-4 (config-if) #exit
RP/0/RP0/CPU0:OLT-R-C-SITE-4 (config-if) #exit
RP/0/RP0/CPU0:OLT-R-C-SITE-4 (config-if) #exit
RP/0/RP0/CPU0:OLT-R-C-SITE-4 (config-if) #exit
RP/0/RP0/CPU0:OLT-R-C-SITE-4 (config-if) #exit
RP/0/RP0/CPU0:OLT-R-C-SITE-4 (config-if) #exit
RP/0/RP0/CPU0:OLT-R-C-SITE-4 (config-if) #exit
RP/0/RP0/CPU0:OLT-R-C-SITE-4 (config-if) #exit
RP/0/RP0/CPU0:OLT-R-C-SITE-4 (config-if) #exit
RP/0/RP0/CPU0:OLT-R-C-SITE-4 (config-if) #exit
```

| Interface              | IP-Address    | Status   | Protocol | Vrf-Name |
|------------------------|---------------|----------|----------|----------|
| GigabitEthernet0/0/0/0 | unassigned    | Shutdown | Down     | default  |
| MgmtEth0/RP0/CPU0/0    | 10.4.33.124   | Up       | Up       | default  |
| PTP0/RP0/CPU0/0        | unassigned    | Shutdown | Down     | default  |
| MgmtEth0/RP0/CPU0/1    | unassigned    | Shutdown | Down     | default  |
| PTP0/RP0/CPU0/1        | unassigned    | Shutdown | Down     | default  |
| MgmtEth0/RP0/CPU0/2    | 10.127.59.153 | Up       | Up       | default  |

RP/0/RP0/CPU0:OLT-R-C-SITE-4#configure

```
Mon Jul 25 09:17:33.503 UTC
RP/0/RP0/CPU0:OLT-R-C-SITE-4(config)#interface GigabitEthernet 0/0/0/0
RP/0/RP0/CPU0:OLT-R-C-SITE-4(config-if)#ipv4 address 10.70.1.1 255.255.255.0
```

```
RP/0/RP0/CPU0:OLT-R-C-SITE-4 (config-if) #exit
RP/0/RP0/CPU0:OLT-R-C-SITE-4(config)#interface loopback 0
RP/0/RP0/CPU0:OLT-R-C-SITE-4 (config-if) #ipv4 address 10.124.1.1 255.255.255.255
RP/0/RP0/CPU0:OLT-R-C-SITE-4 (config-if) #commit
RP/0/RP0/CPU0:OLT-R-C-SITE-4(config-if)#
RP/0/RP0/CPU0:OLT-R-C-SITE-4(config-if)#end
RP/0/RP0/CPU0:OLT-R-C-SITE-4#sh ipv4 interface brief
Mon Jul 25 09:20:06.585 UTC
Interface
                               TP-Address
                                               Status
                                                               Protocol Vrf-Name
Loopback0
                               10.124.1.1
                                               αU
                                                                αU
                                                                         default
GigabitEthernet0/0/0/0
                               10.70.1.1
                                                Shutdown
                                                                Down
                                                                         default
MgmtEth0/RP0/CPU0/0
                              10.4.33.124
                                                Up
                                                               Up
                                                                        default
PTP0/RP0/CPU0/0
                              unassigned
                                               Shutdown
                                                               Down
                                                                        default
MgmtEth0/RP0/CPU0/1
                              unassigned
                                               Shutdown
                                                               Down
                                                                        default
                               unassigned
PTP0/RP0/CPU0/1
                                               Shutdown
                                                               Down
                                                                       default
MgmtEth0/RP0/CPU0/2
                               10.127.59.153
                                               Up
                                                                Up
                                                                         default
RP/0/RP0/CPU0:OLT-R-C-SITE-4#config
Mon Jul 25 09:20:20.669 UTC
RP/0/RP0/CPU0:OLT-R-C-SITE-4 (config) #interface GigabitEthernet 0/0/0/0
RP/0/RP0/CPU0:OLT-R-C-SITE-4(config-if) #no shutdown
RP/0/RP0/CPU0:OLT-R-C-SITE-4 (config-if) #commit
RP/0/RP0/CPU0:OLT-R-C-SITE-4 (config-if) #end
```

RP/0/RP0/CPU0:OLT-R-C-SITE-4#sh ipv4 interface brief Mon Jul 25 09:20:06.585 UTC

| Interface              | IP-Address    | Status   | Protocol | Vrf-Name |
|------------------------|---------------|----------|----------|----------|
| Loopback0              | 10.124.1.1    | Up       | Up       | default  |
| GigabitEthernet0/0/0/0 | 10.70.1.1     | Up       | Up       | default  |
| MgmtEth0/RP0/CPU0/0    | 10.4.33.124   | Up       | Up       | default  |
| PTP0/RP0/CPU0/0        | unassigned    | Shutdown | Down     | default  |
| MgmtEth0/RP0/CPU0/1    | unassigned    | Shutdown | Down     | default  |
| PTP0/RP0/CPU0/1        | unassigned    | Shutdown | Down     | default  |
| MgmtEth0/RP0/CPU0/2    | 10.127.59.153 | Up       | Up       | default  |

#### 9. Configure OSPF.

```
RP/0/RP0/CPU0:OLT-R-C-SITE-4#config
Mon Jul 25 09:20:35.600 UTC
RP/0/RP0/CPU0:OLT-R-C-SITE-4(config) #router ospf 1
RP/0/RP0/CPU0:OLT-R-C-SITE-4(config-ospf)#distribute link-state instance-id 0 throttle
5
RP/0/RP0/CPU0:OLT-R-C-SITE-4 (config-ospf) #router-id 10.124.1.1
RP/0/RP0/CPU0:OLT-R-C-SITE-4 (config-ospf) #network point-to-point
RP/0/RP0/CPU0:OLT-R-C-SITE-4(config-ospf) #area 0
RP/0/RP0/CPU0:OLT-R-C-SITE-4(config-ospf-ar)#interface loopback 0
RP/0/RP0/CPU0:OLT-R-C-SITE-4 (config-ospf-ar-if) #commit
RP/0/RP0/CPU0:OLT-R-C-SITE-4(config-ospf-ar-if)#
RP/0/RP0/CPU0:OLT-R-C-SITE-4 (config-ospf-ar-if) #exit
RP/0/RP0/CPU0:OLT-R-C-SITE-4(config-ospf-ar)#interface GigabitEthernet 0/0/0/0
RP/0/RP0/CPU0:OLT-R-C-SITE-4 (config-ospf-ar-if) #
RP/0/RP0/CPU0:OLT-R-C-SITE-4 (config-ospf-ar-if) #commit
RP/0/RP0/CPU0:OLT-R-C-SITE-4 (config-ospf-ar-if) #end
```

#### **10.** To view the OSPF neighbours:

```
RP/0/RP0/CPU0:OLT-R-C-SITE-4#sh ospf neighbor
Mon Jul 25 09:22:58.684 UTC
```

```
* Indicates MADJ interface
```

# Indicates Neighbor awaiting BFD session up

```
Neighbors for OSPF 1
```

```
Neighbor ID Pri State Dead Time Address Interface

10.137.1.1 1 FULL/ - 00:00:38 10.70.1.2

GigabitEthernet0/0/0/0

Neighbor is up for 00:00:20

Total neighbor count: 1
```

Note

This output is displayed when the ILA-R-C node is brought up.

#### **11.** To view the status of the OSC controller:

```
RP/0/RP0/CPU0:OLT-R-C-SITE-4#sh controllers osc 0/0/0/0
    Mon Jul 25 09:24:52.753 UTC
     Controller State: Up
     Transport Admin State: In Service
     Laser State: On
            Alarm Status:
             _____
             Detected Alarms: None
            Alarm Statistics:
             _____
             RX-LOS-P = 2
             TX-POWER-FAIL-LOW = 0
             Parameter Statistics:
             _____
             Total TX Power = 0.09 dBm
             Total RX Power = -17.82 dBm
             Configured Parameters:
             _____
12. To view the span loss:
    RP/0/RP0/CPU0:OLT-R-C-SITE-4#sh olc span-loss
    Mon Jul 25 09:25:09.572 UTC
    Controller name
                                           : Ots0/0/0/0
    Neighbour RID
                                           : 10.137.1.1
    Apparent Rx Span Loss
                                          : 15.9 dB
    Rx Span Loss (with pumps off)
                                          : 19.2 dB
    Rx Span Loss (with pumps off) measured at : 2022-07-25 09:24:37
    Estimated Rx Span Loss
                               : NA
    Apparent Tx Span Loss
                                           : 16.0 dB
    Tx Span Loss (with pumps off) : 16.8 dB
    Tx Span Loss (with pumps off) measured at : 2022-07-25 09:23:12
    Estimated Tx Span Loss
                                           : NA
```

# 

Note

The optical applications such as Raman tuning, link tuner, gain estimator, and APC are disabled by default. To enable the optical applications, use the **automatic-link-bringup** as seen in the next step.

```
RP/0/RP0/CPU0:OLT-R-C-SITE-4#sh olc raman-tuning
Mon Jul 25 09:25:20.687 UTC
Controller
                             : Ots0/0/0/0
Raman-Tuning Status
                             : DISABLED
                            : N/A
Tuning Complete Timestamp
                          : N/A dB
: N/A dB
Estimated Max Possible Gain
Raman Gain Target
Gain Achieved on Tuning Complete : N/A dB
RP/0/RP0/CPU0:OLT-R-C-SITE-4#
RP/0/RP0/CPU0:OLT-R-C-SITE-4#
RP/0/RP0/CPU0:OLT-R-C-SITE-4#
RP/0/RP0/CPU0:OLT-R-C-SITE-4#sh olc apc
Mon Jul 25 09:25:39.292 UTC
           : Ots0/0/0/0
Controller
APC Status
             : DISABLED
RP/0/RP0/CPU0:OLT-R-C-SITE-4#sh olc link-tuner
Mon Jul 25 09:25:43.437 UTC
                : Ots0/0/0/0
Controller
Link Tuner Status : DISABLED
Last PSD computation: NA
------
                                 : Computed PSD
Setpoint
                  (dBm/12.5 GHz)
_____
01
                   NaN
02
                   NaN
03
                   NaN
04
                   NaN
05
                   NaN
06
                   NaN
07
                   NaN
08
                   NaN
09
                   NaN
10
                   NaN
11
                   NaN
12
                   NaN
13
                   NaN
14
                   NaN
15
                   NaN
16
                   NaN
17
                   NaN
18
                   NaN
19
                   NaN
20
                   NaN
21
                   NaN
2.2
                   NaN
23
                   NaN
24
                   NaN
25
                   NaN
26
                   NaN
27
                   NaN
28
                   NaN
29
                   NaN
30
                   NaN
31
                   NaN
32
                   NaN
```

RP/0/RP0/CPU0:OLT-R-C-SITE-4#sh olc gain-estimator Mon Jul 25 09:25:47.566 UTC

NaN

| Controller                    | : Ots0/0/0/0 |
|-------------------------------|--------------|
| Ingress Gain Estimator Status | : DISABLED   |
| Ingress Estimated Gain        | : NA         |
| Ingress Estimated Gain Mode   | : NA         |
| RP/0/RP0/CPU0:OLT-R-C-SITE-4# |              |

#### 13. To enable automatic link bringup, use the following command:

```
RP/0/RP0/CPU0:OLT-R-C-SITE-4#config
Mon Jul 25 09:30:38.919 UTC
RP/0/RP0/CPU0:OLT-R-C-SITE-4(config)#optical-line-control
RP/0/RP0/CPU0:OLT-R-C-SITE-4(config-olc)#
RP/0/RP0/CPU0:OLT-R-C-SITE-4(config-olc)#automatic-link-bringup
RP/0/RP0/CPU0:OLT-R-C-SITE-4(config-olc)#commit
```

#### 14. Use the following show commands to verify the state of the operations.

```
RP/0/RP0/CPU0:OLT-R-C-SITE-4#sh olc raman-tuning Mon Jul 25 09:31:51.508 UTC
```

| Controller                                            |                                                | : Ots0/0/                  | 0/0                    |                |
|-------------------------------------------------------|------------------------------------------------|----------------------------|------------------------|----------------|
| Raman-Tuning St                                       | atus                                           | : WORKING                  | - MEASUREMENT          |                |
| Tuning Complete                                       | Timestamp                                      | : N/A                      |                        |                |
| Estimated Max P                                       | ossible Gair                                   | : N/A dB                   |                        |                |
| Raman Gain Targ                                       | et                                             | : N/A dB                   |                        |                |
| Gain Achieved c                                       | on Tuning Com                                  | plete : N/A dB             |                        |                |
| RP/0/RP0/CPU0:C<br>Mon Jul 25 09:3                    | DLT-R-C-SITE-<br>1:56.769 UTC                  | 4#sh olc apc               |                        |                |
| Controller                                            | : Ots0/0/0/                                    | 0                          |                        |                |
| APC Status                                            | : BLOCKED                                      |                            |                        |                |
| Node RID                                              | : 10.124.1.                                    | 1                          |                        |                |
| Internal State                                        | : BLOCKED                                      |                            |                        |                |
| Blocked Reason                                        | : [ AMPLI-S                                    | HUT ]                      |                        |                |
| Node RID                                              | : 10.137.1.                                    | 1                          |                        |                |
| Internal State                                        | : DISCREPAN                                    | ICY                        |                        |                |
| Node RID                                              | : 10.129.1.                                    | 1                          |                        |                |
| Internal State                                        | : DISCREPAN                                    | ICY                        |                        |                |
| RP/0/RP0/CPU0:C<br>RP/0/RP0/CPU0:C<br>Mon Jul 25 09:3 | DLT-R-C-SITE-<br>DLT-R-C-SITE-<br>3:18.887 UTC | 4#<br>4#sh alarms bri<br>: | ef system active       |                |
| Active Alarms                                         |                                                |                            |                        |                |
| Location                                              | Severity                                       | Group                      | Set Time               | Description    |
| 0/PM1<br>Error (PM VIN                                | Major<br>VOLT OOR)                             | Environ                    | 07/25/2022 09:04:20 UT | C Power Module |
| ·                                                     | `                                              |                            |                        |                |
| 0/PM1<br>Output Disable                               | Major<br>d (PM_OUTPUI                          | Environ<br>_DISABLED)      | 07/25/2022 09:04:20 UT | C Power Module |

| 0<br>redundancy lost                                                                   | Major                                                                                                    | Environ                                                      | 07/25/2022                 | 09:04:20                | UTC                 | Power Group                    |
|----------------------------------------------------------------------------------------|----------------------------------------------------------------------------------------------------|--------------------------------------------------------------|----------------------------|-------------------------|---------------------|--------------------------------|
| 0/0<br>Loss of Signal                                                                  | Critical<br>- Payload                                                                                                    | Controller                                                   | 07/25/2022                 | 09:05:29                | UTC                 | Ots0/0/0/1 -                   |
| 0/0/NXR0<br>APC Reached ou                                                             | Minor<br>t-of-range co                                                                                                    | Software<br>ondition in RX di:                               | 07/25/2022<br>rection      | 09:28:20                | UTC                 | Ots0/0/0/0 -                   |
| 0/0/NXR0<br>Raman Tuning p                                                             | Major<br>rocedure is r                                                                                                    | Software<br>running                                          | 07/25/2022                 | 09:31:37                | UTC                 | Ots0/0/0/0 -                   |
| 0/0<br>Output OTS Pow                                                                  | Critical<br>er Reading Be                                                                                                    | Controller<br>low The Fail-Low                               | 07/25/2022<br>Threshold    | 09:32:08                | UTC                 | Ots0/0/0/0 -                   |
| 0/0<br>Output OTS Pow                                                                  | Critical<br>er Reading Be                                                                                                    | Controller<br>low The Fail-Low                               | 07/25/2022<br>Threshold    | 09:32:53                | UTC                 | Ots0/0/0/1 -                   |
| RP/0/RP0/CPU0:0<br>UTC: osa_driver<br>:CLEAR :Ots0/0                                   | LT-R-C-SITE-4<br>[338]: %PKT_I<br>/0/1:                                                                                      | #sh alarms b s a<br>NFRA-FM-2-FAULT_CH                       | i 0/0RP/0<br>RITICAL : ALA | /RP0/CPU0<br>RM_CRITIC2 | :Jul 25<br>AL :TX-E | 09:33:23.520<br>POWER-FAIL-LOW |
| Mon Jul 25 09:3<br>0/0/NXR0<br>APC Reached ou                                          | 3:25.863 UTC<br>Minor<br>t-of-range cc                                                                                       | Software<br>ondition in RX di:                               | 07/25/2022<br>rection      | 09:28:20                | UTC                 | Ots0/0/0/0 -                   |
| 0/0/NXR0<br>Raman Tuning p                                                             | Major<br>rocedure is r                                                                                                    | Software<br>running                                          | 07/25/2022                 | 09:31:37                | UTC                 | Ots0/0/0/0 -                   |
| 0/0<br>Output OTS Pow                                                                  | Critical<br>er Reading Be                                                                                                    | Controller<br>low The Fail-Low                               | 07/25/2022<br>Threshold    | 09:32:08                | UTC                 | Ots0/0/0/0 -                   |
| RP/0/RP0/CPU0:0<br>Mon Jul 25 09:3<br>Controller<br>Link Tuner Stat<br>Last PSD comput | LT-R-C-SITE-4<br>3:38.414 UTC<br>: Ots0/C<br>us : OPERAT<br>ation: 2022-C                                                    | #sh olc link-tun<br>//0/0<br><b>?IONAL</b><br>17-25 09:33:13 | er                         |                         |                     |                                |
| Setpoint                                                                               | : Comput<br>(dBm/12                                                                                                    | ed PSD<br>.5 GHz)                                            |                            |                         |                     |                                |
| 01<br>02<br>03<br>04<br>05<br>06<br>07<br>08<br>09<br>10<br>11<br>12<br>13<br>14       | -7.8<br>-7.7<br>-7.7<br>-7.7<br>-7.6<br>-7.6<br>-7.6<br>-7.6<br>-7.5<br>-7.5<br>-7.5<br>-7.5<br>-7.4<br>-7.4<br>-7.4<br>-7.2 |                                                              |                            |                         |                     |                                |

#### Cisco NCS 1010 Automation Workflows, Cisco IOS XR Releases

| 15<br>16<br>17<br>18<br>19<br>20<br>21<br>22<br>23                                                                                                 | -7.3<br>-7.3<br>-7.2<br>-7.2<br>-7.2<br>-7.1<br>-7.1<br>-7.1                                                |                                                                              |
|----------------------------------------------------------------------------------------------------|----------------------------------------------------------------------------------------------------|------------------------------------------------------------------------------|
| 24                                                                                                    | -7.1                                                                                                    |                                                                              |
| 25                                                                                                    | -7.0                                                                                                    |                                                                              |
| 27                                                                                                    | -6.9                                                                                                    |                                                                              |
| 28                                                                                                    | -6.9                                                                                                    |                                                                              |
| 30                                                                                                    | -6.9                                                                                                    |                                                                              |
| 31                                                                                                    | -6.8                                                                                                    |                                                                              |
| 32                                                                                                    | -6.8                                                                                                    |                                                                              |
| 33                                                                                                    | -6.8                                                                                                    |                                                                              |
| RP/0/RP0/CPU0:OLT-<br>RP/0/RP0/CPU0:OLT-<br>Mon Jul 25 09:33:49<br>Controller<br>Ingress Gain Estima<br>Ingress Estimated (<br>Ingress Gain Estima | R-C-SITE-4#<br>R-C-SITE-4#sh old<br>5.445 UTC<br><b>ator Status</b><br>Gain<br>Gain Mode<br>ation Timestamp | c gain-estimator<br>: Ots0/0/0/0<br>: <b>BLOCKED</b><br>: NA<br>: NA<br>: NA |
| RP/0/RP0/CPU0:OLT-1         Mon Jul 25 09:33:55         Controller       : 0         APC Status       : 1         Correcting Node       : 1        | R-C-SITE-4#sh old<br>8.419 UTC<br>Dts0/0/0/0<br><b>WORKING</b><br>10.124.1.1                                | с арс                                                                        |
| Node RID : 1<br>Internal State : 0                                                                                                    | 10.124.1.1<br>CORRECTING                                                                                    |                                                                              |
| Node RID : 1<br>Internal State : 1                                                                                                    | 10.137.1.1<br>DISCREPANCY                                                                                   |                                                                              |
| Node RID : 1<br>Internal State : 1                                                                                                    | 10.129.1.1<br>DISCREPANCY                                                                                   |                                                                              |
| RP/0/RP0/CPU0:OLT-1<br>Mon Jul 25 09:34:03                                                                                                    | R-C-SITE-4#sh old<br>3.907 UTC                                                                              | c raman-tuning                                                               |
| Controller<br>Raman-Tuning Statu:<br>Tuning Complete Tin<br>Estimated Max Poss:<br>Raman Gain Target<br>Gain Achieved on Th                        | s :<br>nestamp :<br>ible Gain :<br>uning Complete :                                                         | Ots0/0/0/0<br>WORKING - MEASUREMENT<br>N/A<br>N/A dB<br>N/A dB<br>N/A dB     |
| RP/0/RP0/CPU0:OLT-1<br>Mon Jul 25 09:36:52                                                                                                    | R-C-SITE-4#sh old<br>2.841 UTC                                                                              | c raman-tuning                                                               |

| Controller                | : | Ots0/0/0/0            |
|---------------------------|---|-----------------------|
| Raman-Tuning Status       | : | WORKING - CALCULATION |
| Tuning Complete Timestamp | : | N/A                   |

: N/A dB : 13.1 dB Estimated Max Possible Gain Raman Gain Target Gain Achieved on Tuning Complete : N/A dB RP/0/RP0/CPU0:OLT-R-C-SITE-4#sh olc apc Mon Jul 25 09:37:16.073 UTC Controller : Ots0/0/0/0 APC Status : WORKING Correcting Node : 10.124.1.1 Node RID : 10.124.1.1 Internal State : CORRECTING Node RID : 10.137.1.1 Internal State : DISCREPANCY Node RID : 10.129.1.1 Internal State : DISCREPANCY RP/0/RP0/CPU0:OLT-R-C-SITE-4#sh olc raman-tuning Mon Jul 25 09:37:34.745 UTC Controller : Ots0/0/0/0 

 Raman-Tuning Status
 : WORKING

 Tuning Complete Timestamp
 : N/A

 Estimated Max Possible Gain
 : 20.6 dB

 13.1 dB

 : WORKING - CALCULATION Raman Gain Target : 13.1 dB Gain Achieved on Tuning Complete : N/A dB RP/0/RP0/CPU0:OLT-R-C-SITE-4# RP/0/RP0/CPU0:OLT-R-C-SITE-4# RP/0/RP0/CPU0:OLT-R-C-SITE-4#sh olc gain-estimator Mon Jul 25 09:40:06.404 UTC Controller : Ots0/0/0/0 Ingress Gain Estimator Status : BLOCKED Ingress Estimated Gain : NA Ingress Estimated Gain Mode : NA Ingress Gain Estimation Timestamp : NA

**15.** After the processes are complete, the status changes to IDLE for APC and gain estimator. The Raman tuning status changes to TUNED. The empty channels are loaded with noise by ASE.

P/0/RP0/CPU0:OLT-R-C-SITE-4#sh olc apc Mon Jul 25 09:43:00.639 UTC Controller : Ots0/0/0/0 APC Status : IDLE Node RID : 10.124.1.1 Internal State : IDLE Node RID : 10.137.1.1 Internal State : IDLE Node RID : 10.129.1.1 Internal State : IDLE RP/0/RP0/CPU0:OLT-R-C-SITE-4#sh olc gain-estimator Mon Jul 25 09:45:05.539 UTC Controller : Ots0/0/0/0 Ingress Gain Estimator Status : IDLE : 10.9 dB Ingress Estimated Gain Ingress Estimated Gain Mode : Normal

| Ingress Gain Estimation Timestamp : 2022-07-25 09:40:12                                                                                              |                                                                                                    |                                                                               |                                |                                                                   |                                      |  |
|----------------------------------------------------------------------------------------------------|----------------------------------------------------------------------------------------------------|-------------------------------------------------------------------------------|--------------------------------|-------------------------------------------------------------------|--------------------------------------|--|
| RP/0/RP0/CPU0:OL<br>Mon Jul 25 09:45                                                                                                    | T-R-C-SITE-4#s1<br>:51.487 UTC                                                                                 | n olc raman-                                                                  | tuning                         |                                                                   |                                      |  |
| Controller<br>Raman-Tuning Sta<br>Tuning Complete<br>Estimated Max Po<br>Raman Gain Targe<br>Gain Achieved on                                        | tus<br>Timestamp<br>ssible Gain<br>t<br>Tuning Complet                                                         | : Ots0/0/<br>: TUNED<br>: 2022-07-<br>: 20.6 dB<br>: 13.1 dB<br>: e : 13.0 dB | 0/0<br>-25 09:4                | 40:12                                                             |                                      |  |
| RP/0/RP0/CPU0:OL<br>Mon Jul 25 09:47<br>Controller<br>Domain Manager<br>Internal Status<br>Direction<br>PSD Minimum<br>Gain Range<br>Last Correction | T-R-C-SITE-4#sh<br>:42.611 UTC<br>: Ots0/0,<br>: 10.129.<br>: IDLE<br>: RX<br>: -24.0<br>: Normal<br>: 2022-07 | n olc apc-loo<br>70/0<br>1.1<br>2(dBm/12.5 GH:<br>2-25 09:43:44               | cal regn<br>z)<br>4            | ulation-info cont                                                 | roller ots O\$                       |  |
| Device Paramet<br>Operat                                                                                                    | ers<br>ional                                                                                                   |                                                                               | Min                            | Max                                                               | Configuration                        |  |
| Ingress Ampli                                                                                                    | Gain (dB)                                                                                                    | :                                                                             | 10.9                           | 23.9                                                              | 16.7                                 |  |
| 16.7<br>Ingress Ampli                                                                                                    | Tilt (dB)                                                                                                    | :                                                                             | -5.0                           | 3.4                                                               | -1.0                                 |  |
| -0.9<br>BX Ampli Powe                                                                                                    | r (dBm)                                                                                                    |                                                                               | _                              | 25.0                                                              | _                                    |  |
| 24.3                                                                                                    |                                                                                                    | •                                                                             |                                | 20.0                                                              | 0.0                                  |  |
| 0.0                                                                                                    | ation (dB)                                                                                                    | :                                                                             | 0.0 0.0                        |                                                                   | 0.0                                  |  |
| Ingress WSS/DG<br>-                                                                                                    | E Attenuation                                                                                                  | (dB) :                                                                        | 0.0                            | 25.0                                                              | -                                    |  |
| Channel Center<br>Target<br>Frequency<br>PSD<br>(THz)<br>(dBm/12.5 GHz)                                                                              | Channel<br>Current<br>Width<br>PSD<br>(GHz)<br>(dBm/12.5 GHz)                                                  | Channel<br>Discrepano<br>ID<br>(dB)                                           | Channe<br>cy Cl<br>Source<br>j | el Spectrum<br>nannel Slice<br>e Slice Num<br>Attn Config<br>(dB) | Ampli-Input<br>PSD<br>(dBm/12.5 GHz) |  |
| 191.375000                                                                                                    | 75.00                                                                                                    | 64                                                                            | ASE                            | 13                                                                | -16.5                                |  |
| -<br>191.449997                                                                                                    | -24.8<br>75.00                                                                                                 | 0.0<br>63                                                                     | ASE                            | 25.0<br>37                                                        | -16.6                                |  |
| _<br>191.524994                                                                                                    | 75.00                                                                                                    | 62                                                                            | ASE                            | 61                                                                | -16.6                                |  |
| -<br>191.600006<br>-                                                                                                    | -24.9<br>75.00<br>-25.0                                                                                        | 0.0<br>61                                                                     | ASE                            | 25.0<br>85<br>25.0                                                | -16.6                                |  |
| 191.675003                                                                                                    | 75.00                                                                                                    | 60                                                                            | ASE                            | 109                                                               | -16.7                                |  |
| _<br>191.750000                                                                                                    | -25.1<br>75.00                                                                                                 | 0.0<br>59                                                                     | ASE                            | 25.0<br>133                                                       | -16.8                                |  |
| -<br>191.824997                                                                                                    | -25.2<br>75.00                                                                                                 | 0.0<br>58                                                                     | ASE                            | 25.0<br>157                                                       | -16.9                                |  |
| -<br>191.899994                                                                                                    | -25.3<br>50.00                                                                                                 | 0.0<br>57                                                                     | ASE                            | 25.0<br>181                                                       | -16.8                                |  |
| -<br>191.975006                                                                                                    | -25.2<br>75.00                                                                                                 | 0.0<br>56                                                                     | ASE                            | 25.0<br>205                                                       | -17.0                                |  |

| _               | -25.4          |    | 0.0 |       | 25.0 |       |       |
|-----------------|----------------|----|-----|-------|------|-------|-------|
| 192.050003      | 75.00          | -  |     | ASE   |      | 229   | -17.2 |
| -               | -25.6<br>75.00 | _  | 0.0 | ASE   | 25.0 | 2.5.3 | -17.2 |
| -               | -25.6          |    | 0.0 |       | 25.0 |       |       |
| 192.199997      | 75.00          | -  | 0 0 | ASE   | 25 0 | 277   | -17.3 |
| _<br>192.274994 | 75.00          | -  | 0.0 | ASE   | 23.0 | 301   | -17.3 |
| -               | -25.7          |    | 0.0 |       | 25.0 | 205   | 17 0  |
| -               | -25.7          | -  | 0.0 | ASE   | 25.0 | 325   | -17.3 |
| 192.425003      | 75.00          | -  |     | ASE   |      | 349   | -17.5 |
| -<br>192 500000 | -25.9<br>75.00 | _  | 0.0 | ASE   | 25.0 | 373   | -174  |
| -               | -25.8          |    | 0.0 | 1102  | 25.0 | 0,0   | 1,11  |
| 192.574997      | 75.00          | -  | 0 0 | ASE   | 25 0 | 397   | -17.7 |
| 192.649994      | 75.00          | -  | 0.0 | ASE   | 23.0 | 421   | -17.8 |
| -               | -26.1          |    | 0.0 | 2.017 | 25.0 | 445   | 1 7 7 |
| -               | -26.1          | -  | 0.0 | ASE   | 25.0 | 445   | -1/./ |
| 192.800003      | 75.00          | -  |     | ASE   |      | 469   | -17.7 |
| -<br>192.875000 | -26.0<br>75.00 | _  | 0.0 | ASE   | 25.0 | 493   | -17.8 |
| -               | -26.1          |    | 0.0 | 1102  | 25.0 | 190   | 1,10  |
| 192.949997      | 75.00          | -  | 0 0 | ASE   | 25 0 | 517   | -17.8 |
| 193.024994      | 75.00          | -  | 0.0 | ASE   | 23.0 | 541   | -17.9 |
| -               | -26.2          |    | 0.0 | 3 O E | 25.0 | ECE   | 10 0  |
| -               | -26.3          | -  | 0.0 | ASE   | 25.0 | 202   | -10.0 |
| 193.175003      | 75.00          | -  |     | ASE   |      | 589   | -17.8 |
| - 193.250000    | -26.2          | _  | 0.0 | ASE   | 25.0 | 613   | -17.8 |
| _               | -26.2          |    | 0.0 |       | 25.0 |       |       |
| 193.324997      | -26.2          | -  | 0.0 | ASE   | 25.0 | 637   | -17.9 |
| 193.399994      | 75.00          | -  |     | ASE   |      | 661   | -17.8 |
| -<br>193.475006 | -26.0<br>75.00 | _  | 0.0 | ASE   | 25.0 | 685   | -17.6 |
| -               | -25.8          |    | 0.0 |       | 25.0 |       |       |
| 193.550003      | 75.00          | 35 | 0.0 | ASE   | 25.0 | 709   | -17.4 |
| 193.625000      | 75.00          | -  | 0.0 | ASE   | 2010 | 733   | -17.2 |
| -               | -25.5          | _  | 0.0 | ASE   | 25.0 | 757   | -17 2 |
| -               | -25.4          |    | 0.0 | 11011 | 25.0 | 131   | 1/.2  |
| 193.774994      | 75.00          | -  | 0 0 | ASE   | 25 0 | 781   | -17.1 |
| _<br>193.850006 | 75.00          | -  | 0.0 | ASE   | 23.0 | 805   | -17.0 |
| -               | -25.2          |    | 0.0 | 200   | 25.0 |       | 17 0  |
| -               | -25.2          | -  | 0.0 | ASE   | 25.0 | 829   | -17.0 |
| 194.000000      | 75.00          | -  | 0 0 | ASE   | 05 0 | 853   | -17.1 |
| _<br>194.074997 | -25.3<br>75.00 | _  | 0.0 | ASE   | 25.0 | 877   | -16.9 |
| -               | -25.1          |    | 0.0 |       | 25.0 |       |       |
| 194.149994<br>- | 75.00<br>-25.1 | -  | 0.0 | ASE   | 25.0 | 901   | -17.0 |
| 194.225006      | 75.00          | -  |     | ASE   |      | 925   | -17.1 |
| -<br>194.300003 | -25.1<br>75.00 | _  | 0.0 | ASE   | 25.0 | 949   | -17.2 |
| -               | -25.3          |    | 0.0 |       | 25.0 |       |       |
| 194.375000      | 75.00          | -  |     | ASE   |      | 973   | -17.3 |

| -          | -25.3 | 0.0    |       | 25.0  |      |         |
|------------|-------|--------|-------|-------|------|---------|
| 194.449997 | 75.00 | -      | ASE   |       | 997  | -17.5   |
| -          | -25.5 | 0.0    |       | 25.0  |      |         |
| 194.524994 | 75.00 | -      | ASE   |       | 1021 | -17.5   |
| -          | -25.5 | 0.0    |       | 25.0  |      |         |
| 194.600006 | 75.00 | -      | ASE   |       | 1045 | -17.7   |
| -          | -25.7 | 0.0    |       | 25.0  |      |         |
| 194.675003 | 75.00 | -      | ASE   |       | 1069 | -17.8   |
| -          | -25.8 | 0.0    |       | 25.0  |      |         |
| 194.750000 | 75.00 | -      | ASE   |       | 1093 | -17.8   |
| -          | -25.8 | 0.0    |       | 25.0  |      |         |
| 194.824997 | 75.00 | 18     | ASE   |       | 1117 | -17.8   |
| -          | -25.8 | 0.0    |       | 25.0  |      |         |
| 194.899994 | 75.00 | -      | ASE   |       | 1141 | -17.8   |
| -          | -25.8 | 0.0    |       | 25.0  |      |         |
| 194.975006 | 75.00 | 16     | ASE   |       | 1165 | -17.7   |
| -          | -25.8 | 0.0    |       | 25.0  |      | 45.5    |
| 195.050003 | 75.00 | 15     | ASE   |       | 1189 | -17/.7/ |
| -          | -25.8 | 0.0    | 200   | 25.0  | 1010 | 17 5    |
| 195.125000 | /5.00 | 14     | ASE   | 05 0  | 1213 | -1/.5   |
| -          | -25.7 | 0.0    | 200   | 25.0  | 1007 | 17 6    |
| 195.199997 | /5.00 | 13     | ASE   | 0 E 0 | 1237 | -1/.6   |
| 105 074004 | -23.8 | 10.0   | 7.01  | 25.0  | 1001 | 17 (    |
| 195.2/4994 | /5.00 | 12     | ASE   | 25 0  | 1201 | -1/.0   |
| 105 350006 | -25.0 | 11     | ACT   | 23.0  | 1295 | _17 5   |
| 195.550000 | -25 7 | TT 0 0 | ASE   | 25 0  | 1200 | -11.5   |
| 195 425003 | 75 00 | 10     | ASE   | 23.0  | 1309 | -17 5   |
| -          | -25 6 | 10 0   | 11011 | 25 0  | 1000 | 17.5    |
| 195.500000 | 75.00 | 9      | ASE   | 20.0  | 1333 | -17.5   |
| _          | -25.6 | 0.0    | 1102  | 25.0  | 1000 | 27.0    |
| 195.574997 | 75.00 | 8      | ASE   | 20.0  | 1357 | -17.6   |
| _          | -25.7 | 0.0    |       | 25.0  |      |         |
| 195.649994 | 75.00 | 7      | ASE   |       | 1381 | -17.5   |
| -          | -25.6 | 0.0    |       | 25.0  |      |         |
| 195.725006 | 75.00 | 6      | ASE   |       | 1405 | -17.4   |
| -          | -25.5 | 0.0    |       | 25.0  |      |         |
| 195.800003 | 75.00 | 5      | ASE   |       | 1429 | -17.6   |
| -          | -25.5 | 0.0    |       | 25.0  |      |         |
| 195.875000 | 75.00 | 4      | ASE   |       | 1453 | -17.7   |
| -          | -25.6 | 0.0    |       | 25.0  |      |         |
| 195.949997 | 75.00 | 3      | OCh   |       | 1477 | -17.7   |
| -          | -25.5 | 0.0    |       | 25.0  |      |         |
| 196.024994 | 75.00 | 2      | ASE   |       | 1501 | -17.9   |
| -          | -25.6 | 0.0    |       | 25.0  |      |         |
| 196.100006 | 75.00 | 1      | OCh   |       | 1525 | -18.2   |
| -          | -25.7 | 0.0    |       | 25.0  |      |         |

ASE - Noise Loaded Channel OCh - Optical Channel RP/0/RP0/CPU0:OLT-R-C-SITE-4#sh olc span-loss Mon Jul 25 09:51:46.279 UTC

| Controller name                           | : | Ots0/0/0/0 |          |
|-------------------------------------------|---|------------|----------|
| Neighbour RID                             | : | 10.137.1.1 |          |
| Apparent Rx Span Loss                     | : | 6.2 dB     |          |
| Rx Span Loss (with pumps off)             | : | 19.2 dB    |          |
| Rx Span Loss (with pumps off) measured at | : | 2022-07-25 | 09:32:37 |
| Estimated Rx Span Loss                    | : | 19.2 dB    |          |
| Apparent Tx Span Loss                     | : | 4.9 dB     |          |
| Tx Span Loss (with pumps off)             | : | 16.8 dB    |          |
| Tx Span Loss (with pumps off) measured at | : | 2022-07-25 | 09:23:12 |
| Estimated Tx Span Loss                    | : | 17.0 dB    |          |

RP/0/RP0/CPU0:OLT-R-C-SITE-4#sh olc apc Mon Jul 25 09:51:56.858 UTC : Ots0/0/0/0 Controller APC Status : IDLE Node RID : 10.124.1.1 Internal State : IDLE Node RID : 10.137.1.1 Internal State : IDLE Node RID : 10.129.1.1 Internal State : IDLE RP/0/RP0/CPU0:OLT-R-C-SITE-4#sh olc link-tuner Mon Jul 25 09:52:00.272 UTC Controller : Ots0/0/0/0 Link Tuner Status : OPERATIONAL Last PSD computation: 2022-07-25 09:33:13 \_\_\_\_\_ Setpoint : Computed PSD (dBm/12.5 GHz) \_\_\_\_\_ \_\_\_\_\_ 01 -7.8 -7.7 02 03 -7.7 -7.7 04 05 -7.6 06 -7.6 -7.6 07 08 -7.5 09 -7.5 -7.5 10 -7.4 11 12 -7.4 -7.4 13 -7.3 14 -7.3 15 -7.3 16 17 -7.3 -7.2 18 19 -7.2 20 -7.2 -7.1 21 -7.1 22 23 -7.1 24 -7.1 25 -7.0 -7.0 26 -6.9 27 28 -6.9 -6.9 29 30 -6.9 31 -6.8 -6.8 32 33 -6.8

- 16. Repeat steps 1 through 15 to configure the ILA-R-C and OLT-R-C-SITE-7 nodes.
- 17. Configure the cross-connects for the OLT-R-C-SITE-4 and OLT-R-C-SITE-7 nodes. For a sample cross-connect configuration, see Cross-connect Configuration, on page 27.

The following sample displays the running configuration of the OLT-R-C-SITE-4 node that was configured earlier.

```
!! IOS XR Configuration 7.7.1.34I
!! Last configuration change at Mon Jul 25 09:31:37 2022 by cisco
hostname OLT-R-C-SITE-4
username cisco
group root-lr
group cisco-support
secret 10
$6$apz9n/xzmQjA5n/.$1bqshQ3JznivV1890NY4e7s5ckBTzVxKk8..gz0Ms70e5DYNBGa4hSzKVSoi0EqqK80IqBebdtXopXzU4kPSb1
call-home
service active
contact smart-licensing
profile CiscoTAC-1
 active
 destination transport-method email disable
 destination transport-method http
 !
1
interface Loopback0
ipv4 address 10.124.1.1 255.255.255.255
1
interface MgmtEth0/RP0/CPU0/0
ipv4 address 10.4.33.124 255.255.255.0
1
interface MgmtEth0/RP0/CPU0/1
shutdown
1
interface MgmtEth0/RP0/CPU0/2
ipv4 address 10.127.59.153 255.255.0
!
interface GigabitEthernet0/0/0/0
ipv4 address 10.70.1.1 255.255.255.0
1
interface PTP0/RP0/CPU0/0
shutdown
!
interface PTP0/RP0/CPU0/1
shutdown
!
router ospf 1
distribute link-state instance-id 0 throttle 5
router-id 10.124.1.1
network point-to-point
area O
 interface Loopback0
 1
 interface GigabitEthernet0/0/0/0
 !
 !
!
optical-line-control
automatic-link-bringup
!
end
```

The following sample displays the running configuration of the ILA-R-C node.

```
hostname ILA-R-C
username cisco
group root-lr
group cisco-support
```

```
secret 10
password 7 05080F1C221C1F5B4A
call-home
service active
contact smart-licensing
profile CiscoTAC-1
active
destination transport-method email disable
destination transport-method http
L
interface Loopback0
ipv4 address 10.137.1.1 255.255.255.255
interface MgmtEth0/RP0/CPU0/0
ipv4 address 10.4.33.137 255.255.255.0
interface MgmtEth0/RP0/CPU0/1
shutdown
interface MgmtEth0/RP0/CPU0/2
ipv4 address 10.127.59.157 255.255.255.0
interface GigabitEthernet0/0/0/0
ipv4 address 10.70.1.2 255.255.255.0
interface GigabitEthernet0/0/0/2
ipv4 address 10.72.1.1 255.255.255.0
!
interface PTP0/RP0/CPU0/0
shutdown
interface PTP0/RP0/CPU0/1
shutdown
1
router ospf 1
distribute link-state instance-id 0 throttle 5
router-id 10.137.1.1
network point-to-point
redistribute connected
area O
interface Loopback0
interface GigabitEthernet0/0/0/0
 1
interface GigabitEthernet0/0/0/2
 1
optical-line-control
automatic-link-bringup
Т
End
```

The following sample displays the running configuration of the OLT-R-C-SITE-7 node.

```
hostname OLT-R-C-SITE-7
username cisco
group root-lr
group cisco-support
secret 10
$6$USjBp0rPHhqI9p0.$adQMoHZ6N8KqfHtgCFx00IcxN5F.QxeyzXsoJ2IKeJx4tU/hhEmTcrEJL2z5Z1UA79CPMjdrECaTtmXBswm0s/
password 7 110A101614425A5E57
```

```
1
call-home
service active
contact smart-licensing
profile CiscoTAC-1
 active
destination transport-method email disable
destination transport-method http
!
1
interface Loopback0
ipv4 address 10.129.1.1 255.255.255.255
interface MgmtEth0/RP0/CPU0/0
ipv4 address 10.4.33.127 255.255.255.0
interface MgmtEth0/RP0/CPU0/1
ipv4 address dhcp
shutdown
1
interface MgmtEth0/RP0/CPU0/2
ipv4 address 10.127.59.151 255.255.255.0
interface GigabitEthernet0/0/0/0
ipv4 address 10.72.1.2 255.255.255.0
1
interface PTP0/RP0/CPU0/0
shutdown
interface PTP0/RP0/CPU0/1
shutdown
1
router ospf 1
distribute link-state instance-id 0 throttle 5
router-id 10.129.1.1
network point-to-point
area O
interface Loopback0
interface GigabitEthernet0/0/0/0
 1
!
1
optical-line-control
automatic-link-bringup
1
end
```

### **Cross-connect Configuration**

The OTS-OCH controllers are not created by default when the cards (NCS1K-ILA-2R-C, NCS1K-ILA-R-C, NCS1K-ILA-C, NCS1K-OLT-R-C, and NCS1K-OLT-C) are brought up. The LINE OTS-OCH controllers can be created using the **hw-module** command.

Optical Cross Connections can be configured only on OLT nodes. In these nodes, the OTS-OCH controller is not created automatically on the Add/Drop ports (COM side). The optical cross connect configuration defines the line side OTS-OCH channel as the source and creates an OTS-OCH controller on the ADD/Drop port to which the cross connection is made. The channel ID must be the same for both the LINE side and COM side OTS-OCH controller.

To illustrate the creation of the cross-connects, we are going to create a single channel from OLT-R-C-SITE-1 to OLT-C-SITE-8 in the topology diagram. The channel is mapped to **191.45 THz**.

#### **Configuration for OLT-R-C-SITE-1**

```
P/0/RP0/CPU0:OLT-R-C-SITE-1#config
Tue Jul 26 06:30:25.087 UTC
RP/0/RP0/CPU0:OLT-R-C-SITE-1 (config) #hw-module location 0/0/NXR0 terminal-ampli grid-mode
flex
RP/0/RP0/CPU0:OLT-R-C-SITE-1(config-hwmod-olt-flexi)#channel-id 63 centre-freq 191.45 width
75
RP/0/RP0/CPU0:OLT-R-C-SITE-1 (config-hwmod-olt-flexi) #commit
Tue Jul 26 06:33:03.824 UTC
RP/0/RP0/CPU0:OLT-R-C-SITE-1(config-hwmod-olt-flexi)#end
RP/0/RP0/CPU0:OLT-R-C-SITE-1#sh hw-module location 0/0/NXR0 terminal-ampli
Tue Jul 26 06:33:13.093 UTC
Legend:
NXC - Channel not cross-connected
ACTIVE - Channel cross-connected to data port
ASE - Channel filled with ASE
FAILED - Data channel failed, pending transition to ASE
                      0/0/NXR0
Location:
Status:
                      Provisioned
Flex Grid Info
Channel Number
                   Centre Frequency(THz)
                                                Channel Width(GHz)
                                                                      Channel Status
2
                   196.025000
                                                75.000
                                                                      ASE
17
                    194.900000
                                                75.000
                                                                      ACTIVE
63
                   191.450000
                                                75.000
                                                                      NXC
RP/0/RP0/CPU0:OLT-R-C-SITE-1#config
Tue Jul 26 06:33:29.885 UTC
RP/0/RP0/CPU0:OLT-R-C-SITE-1(config)#controller ots-Och 0/0/0/63
RP/0/RP0/CPU0:OLT-R-C-SITE-1(config-Ots)#add-drop-channel ots-Och 0/0/0/3/63
RP/0/RP0/CPU0:OLT-R-C-SITE-1(config-Ots)#commit
RP/0/RP0/CPU0:OLT-R-C-SITE-1(config-Ots) #end
RP/0/RP0/CPU0:OLT-R-C-SITE-1#sh hw-module location 0/0/NXR0 terminal-ampli
Tue Jul 26 06:34:27.110 UTC
Legend:
NXC
      - Channel not cross-connected
ACTIVE - Channel cross-connected to data port
ASE - Channel filled with ASE
FAILED - Data channel failed, pending transition to ASE
Location:
                     0/0/NXR0
Status:
                      Provisioned
Flex Grid Info
Channel Number
                    Centre Frequency (THz)
                                                Channel Width(GHz)
                                                                      Channel Status
2
                    196.025000
                                                75.000
                                                                      ASE
17
                    194.900000
                                                75.000
                                                                      ACTIVE
63
                    191.450000
                                                75.000
                                                                      ACTIVE
Configuration for ILA-2R-C
```

```
RP/0/RP0/CPU0:ILA-2R-C#config
Tue Jul 26 06:35:12.145 UTC
RP/0/RP0/CPU0:ILA-2R-C(config)#hw-module location 0/0/NXR0 inline-ampli
```

RP/0/RP0/CPU0:ILA-2R-C(config-hwmod-ila)#grid-mode flex RP/0/RP0/CPU0:ILA-2R-C(config-hwmod-ila-flexi)#channel-id 63 centre-freq 191.45 width 75 RP/0/RP0/CPU0:ILA-2R-C(config-hwmod-ila-flexi)#commit RP/0/RP0/CPU0:ILA-2R-C(config-hwmod-ila-flexi)#end RP/0/RP0/CPU0:ILA-2R-C#sh hw-module location 0/0/NXR0 inline-ampli Tue Jul 26 06:36:33.333 UTC Location: 0/0/NXR0 Status: Provisioned Flex Grid Info Centre Frequency(THz) Channel Width(GHz) Channel Number 63 191.450000 75.000 RP/0/RP0/CPU0:ILA-2R-C#sh controllers ots-Och 0/0/0/63 Tue Jul 26 06:36:41.935 UTC Controller State: Up Transport Admin State: In Service Alarm Status: \_\_\_\_\_ Detected Alarms: None Parameter Statistics: \_\_\_\_\_ Total RX Power = -13.40 dBm Total TX Power = 0.99 dBm Configured Parameters: \_\_\_\_\_ RP/0/RP0/CPU0:ILA-2R-C#sh controllers ots-Och 0/0/0/2/63 Tue Jul 26 06:36:52.466 UTC Controller State: Up Transport Admin State: In Service Alarm Status: \_\_\_\_\_ Detected Alarms: None Parameter Statistics: ------Total RX Power = -5.50 dBm Total TX Power = 2.29 dBm Configured Parameters: \_\_\_\_\_ **Configuration for ILA-R-C** 

```
RP/0/RP0/CPU0:ILA-R-C#config
Tue Jul 26 06:36:45.377 UTC
RP/0/RP0/CPU0:ILA-R-C(config)#hw-module location 0/0/NXR0 inline-ampli grid-mode flex
```

RP/0/RP0/CPU0:ILA-R-C(config-hwmod-ila-flexi)#channel-id 63 centre-freq 191.45 width 75 RP/0/RP0/CPU0:ILA-R-C(config-hwmod-ila-flexi)#commit RP/0/RP0/CPU0:ILA-R-C(config-hwmod-ila-flexi)#end RP/0/RP0/CPU0:ILA-R-C#sh hw-module location 0/0/NXR0 inline-ampli Tue Jul 26 06:37:08.127 UTC 0/0/NXR0 Location: Status: Provisioned Flex Grid Info Channel Number Centre Frequency(THz) Channel Width(GHz) 191.450000 63 75.000 RP/0/RP0/CPU0:ILA-R-C#sh controllers ots-Och 0/0/0/63 Tue Jul 26 07:08:07.280 UTC Controller State: Up Transport Admin State: In Service Alarm Status: -----Detected Alarms: None Parameter Statistics: -----Total RX Power = -12.40 dBm Total TX Power = 1.19 dBm Configured Parameters: \_\_\_\_\_ RP/0/RP0/CPU0:ILA-R-C#sh controllers ots-Och 0/0/0/2/63 Tue Jul 26 07:08:10.854 UTC Controller State: Up Transport Admin State: In Service Alarm Status: \_\_\_\_\_ Detected Alarms: None Parameter Statistics: ------Total RX Power = -9.10 dBm Total TX Power = 1.39 dBm Configured Parameters: \_\_\_\_\_ **Configuration for ILA-C** RP/0/RP0/CPU0:ILA-C#config Tue Jul 26 06:38:56.584 UTC RP/0/RP0/CPU0:ILA-C(config) #hw-module location 0/0/NXR0 inline-ampli grid-mode flex

RP/0/RP0/CPU0:ILA-C(config-hwmod-ila-flexi)#channel-id 63 centre-freq 191.45 width 75

RP/0/RP0/CPU0:ILA-C(config-hwmod-ila-flexi) #commit Tue Jul 26 06:39:24.378 UTC RP/0/RP0/CPU0:ILA-C(config-hwmod-ila-flexi) #end RP/0/RP0/CPU0:ILA-C# RP/0/RP0/CPU0:ILA-C#sh hw-module location 0/0/NXR0 inline-ampli Tue Jul 26 06:39:43.874 UTC Location: 0/0/NXR0 Status: Provisioned Flex Grid Info Channel Width(GHz) Channel Number Centre Frequency(THz) 63 191.450000 75.000 RP/0/RP0/CPU0:ILA-C#sh controllers ots-Och 0/0/0/63 Tue Jul 26 07:10:32.333 UTC Controller State: Up Transport Admin State: In Service Alarm Status: \_\_\_\_\_ Detected Alarms: None Parameter Statistics: \_\_\_\_\_ Total RX Power = -15.80 dBm Total TX Power = -0.60 dBm Configured Parameters: RP/0/RP0/CPU0:ILA-C#sh controllers ots-Och 0/0/0/2/63 Tue Jul 26 07:10:38.238 UTC Controller State: Up Transport Admin State: In Service Alarm Status: \_\_\_\_\_ Detected Alarms: None Parameter Statistics: Total RX Power = -11.00 dBm Total TX Power = -1.60 dBm Configured Parameters: \_\_\_\_\_ **Configuration for OLT-C-SITE-2** RP/0/RP0/CPU0:OLT-C-SITE-2#config Tue Jul 26 06:38:54.139 UTC RP/0/RP0/CPU0:OLT-C-SITE-2(config) #hw-module location 0/0/NXR0 terminal-ampli

```
RP/0/RP0/CPU0:OLT-C-SITE-2(config-hwmod-olt)#grid-mode flex
```

```
RP/0/RP0/CPU0:OLT-C-SITE-2(config-hwmod-olt-flexi)#channel-id 63 centre-freq 191.45 width 75
```

```
RP/0/RP0/CPU0:OLT-C-SITE-2(config-hwmod-olt-flexi)#commit
RP/0/RP0/CPU0:OLT-C-SITE-2(config-hwmod-olt-flexi)#end
RP/0/RP0/CPU0:OLT-C-SITE-2#sh hw-module location 0/0/NXR0 terminal-ampli
Tue Jul 26 06:39:23.878 UTC
Legend:
NXC - Channel not cross-connected
ACTIVE - Channel cross-connected to data port
ASE - Channel filled with ASE
FAILED - Data channel failed, pending transition to ASE
Location:
                    0/0/NXR0
Status:
                   Provisioned
Flex Grid Info
                                                                   Channel Status
Channel Number
                   Centre Frequency(THz)
                                             Channel Width(GHz)
2
                  196.025000
                                              75.000
                                                                  ASE
17
                  194.900000
                                             75.000
                                                                  ACTIVE
                                              75.000
63
                   191.450000
                                                                  NXC
RP/0/RP0/CPU0:OLT-C-SITE-2#config
Tue Jul 26 06:48:25.732 UTC
RP/0/RP0/CPU0:OLT-C-SITE-2(config)#controller ots-Och 0/0/0/63
RP/0/RP0/CPU0:OLT-C-SITE-2 (config-Ots) #add-drop-channel ots-Och 0/0/0/30/63
RP/0/RP0/CPU0:OLT-C-SITE-2(config-Ots)#commit
RP/0/RP0/CPU0:OLT-C-SITE-2(config-Ots) #end
RP/0/RP0/CPU0:OLT-C-SITE-2#sh controllers ots-Och 0/0/0/63
Tue Jul 26 07:10:28.928 UTC
Controller State: Up
 Transport Admin State: In Service
        Alarm Status:
         _____
        Detected Alarms: None
        Parameter Statistics:
        ------
        Total RX Power = -11.80 dBm
        Total TX Power = 0.99 dBm
        Cross Connect Info:
        ------
        Add-Drop Channel = Ots-Och0/0/0/30/63
        Configured Parameters:
        _____
RP/0/RP0/CPU0:OLT-C-SITE-2#sh controllers ots-Och 0/0/0/30/63
Tue Jul 26 07:10:33.899 UTC
Controller State: Up
Transport Admin State: In Service
        Alarm Status:
        _____
        Detected Alarms: None
```
Parameter Statistics: -----Total RX Power = -4.50 dBm Total TX Power = -2.20 dBm

Cross Connect Info: -----line Channel = Ots-Och0/0/0/0/63

Configured Parameters:

#### **Configuration for OLT-C-SITE-5**

RP/0/RP0/CPU0:OLT-C-SITE-5#config Tue Jul 26 06:50:27.739 UTC Current Configuration Session Line User Date Lock 00001000-000044b2-00000000 con0 RP0 C cisco Fri Jul 22 11:53:12 2022 RP/0/RP0/CPU0:OLT-C-SITE-5(config) #hw-module location 0/0/NXR0 terminal-ampli grid-mode flex RP/0/RP0/CPU0:OLT-C-SITE-5(config-hwmod-olt-flexi)#channel-id 63 centre-freq 191.45 width 75 RP/0/RP0/CPU0:OLT-C-SITE-5(config-hwmod-olt-flexi)#commit Tue Jul 26 06:50:54.786 UTC RP/0/RP0/CPU0:OLT-C-SITE-5(config-hwmod-olt-flexi) #end RP/0/RP0/CPU0:OLT-C-SITE-5#sh hw-module location 0/0/NXR0 terminal-ampli Tue Jul 26 06:51:01.966 UTC Legend: NXC - Channel not cross-connected ACTIVE - Channel cross-connected to data port ASE - Channel filled with ASE FAILED - Data channel failed, pending transition to ASE Location: 0/0/NXR0 Status: Provisioned Flex Grid Info Channel Number Centre Frequency(THz) Channel Width (GHz) Channel Status 196.100000 75.000 ACTIVE 1 3 195.950000 75.000 ASE 5 195.800000 75.000 ASE 17 194.900000 75.000 ACTIVE 59 191.750000 75.000 ACTIVE 191.600000 ACTIVE 61 75.000 62 191.525000 75.000 ASE 75.000 63 191.450000 NXC 64 191.375000 75.000 ACTIVE RP/0/RP0/CPU0:OLT-C-SITE-5#config Tue Jul 26 06:51:05.833 UTC User Current Configuration Session Line Date Lock 00001000-000044b2-00000000 con0\_RP0\_C cisco Fri Jul 22 11:53:12 2022 RP/0/RP0/CPU0:OLT-C-SITE-5(config)#controller ots-Och 0/0/0/63 RP/0/RP0/CPU0:OLT-C-SITE-5(config-Ots)#add-drop-channel ots-Och 0/0/0/30/63 RP/0/RP0/CPU0:OLT-C-SITE-5(config-Ots)#commit RP/0/RP0/CPU0:OLT-C-SITE-5(config-Ots) #end RP/0/RP0/CPU0:OLT-C-SITE-5# RP/0/RP0/CPU0:OLT-C-SITE-5#sh controllers ots-Och 0/0/0/63 Tue Jul 26 07:12:50.904 UTC

Lock

Controller State: Up Transport Admin State: In Service Alarm Status: \_\_\_\_\_ Detected Alarms: None Parameter Statistics: \_\_\_\_\_ Total RX Power = -11.00 dBm Total TX Power = 1.89 dBm Cross Connect Info: \_\_\_\_\_ Add-Drop Channel = Ots-Och0/0/0/30/63 Configured Parameters: \_\_\_\_\_ RP/0/RP0/CPU0:OLT-C-SITE-5#sh controllers ots-Och 0/0/0/30/63 Tue Jul 26 07:12:54.871 UTC Controller State: Up Transport Admin State: In Service Alarm Status: \_\_\_\_\_ Detected Alarms: None Parameter Statistics: -----Total RX Power = -3.70 dBm Total TX Power = -2.70 dBm Cross Connect Info: \_\_\_\_\_ line Channel = Ots-Och0/0/0/63Configured Parameters: **Configuration for OLT-C-SITE-8** RP/0/RP0/CPU0:OLT-C-SITE-8#config Tue Jul 26 06:56:26.764 UTC Current Configuration Session Line User Date 00001000-0000345b-00000000 con0 RP0 C cisco

00001000-0000345b-00000000 con0\_RP0\_C cisco Fri Jul 22 11:54:38 2022 RP/0/RP0/CPU0:OLT-C-SITE-8(config)#controller ots-Och 0/0/0/063 RP/0/RP0/CPU0:OLT-C-SITE-8(config-Ots)#add-drop-channel ots-Och 0/0/0/3/63 RP/0/RP0/CPU0:OLT-C-SITE-8(config-Ots)#commit Tue Jul 26 06:56:46.290 UTC RP/0/RP0/CPU0:OLT-C-SITE-8(config-Ots)#end RP/0/RP0/CPU0:OLT-C-SITE-8#sh hw-module location 0/0/NXR0 terminal-ampli Tue Jul 26 06:57:06.011 UTC Legend:

NXC - Channel not cross-connected

L

ACTIVE - Channel cross-connected to data port ASE - Channel filled with ASE FAILED - Data channel failed, pending transition to ASE 0/0/NXR0 Location: Status: Provisioned Flex Grid Info Channel Width(GHz) Channel Number Centre Frequency(THz) Channel Status 1 196.100000 75.000 ACTIVE 195.950000 75.000 3 NXC 5 195.800000 75.000 ACTIVE 17 194.900000 75.000 ACTIVE ACTIVE 191.750000 59 75.000 63 191.450000 75.000 ACTIVE 64 191.375000 75.000 ACTIVE RP/0/RP0/CPU0:OLT-C-SITE-8#sh controllers ots-Och 0/0/0/63 Tue Jul 26 06:57:28.630 UTC Controller State: Up Transport Admin State: In Service Alarm Status: \_\_\_\_\_ Detected Alarms: None Parameter Statistics: \_\_\_\_\_ Total RX Power = -13.20 dBm Total TX Power = -1.50 dBm Cross Connect Info: ------Add-Drop Channel = Ots-Och0/0/3/63Configured Parameters: \_\_\_\_\_ RP/0/RP0/CPU0:OLT-C-SITE-8#sh controllers ots-Och 0/0/0/3/63 Tue Jul 26 06:57:35.129 UTC Controller State: Up Transport Admin State: Automatic In Service Alarm Status: -----Detected Alarms: None Parameter Statistics: \_\_\_\_\_

```
Total RX Power = -7.50 dBm
Total TX Power = -21.80 dBm
```

Operational

```
Cross Connect Info:

------

line Channel = Ots-Och0/0/0/63

Configured Parameters:
```

\_\_\_\_\_

After the cross-connects are created on the OLT nodes, APC regulates the power on each node. The APC status moves from WORKING to IDLE when the process completes. Use the **show olc apc** command to view the status of the operation. The following samples are for OLT-C-SITE-8.

```
RP/0/RP0/CPU0:OLT-C-SITE-8#sh olc apc
Tue Jul 26 06:57:16.020 UTC
Controller : Ots0/0/0/0
APC Status : WORKING
Correcting Node : 10.123.1.1
Node RID : 10.125.1.1
Internal State : IDLE
Node RID : 10.123.1.1
Internal State : CORRECTING
RP/0/RP0/CPU0:OLT-C-SITE-8#sh olc apc
Tue Jul 26 06:59:11.985 UTC
Controller : Ots0/0/0/0
APC Status : IDLE
Node RID : 10.125.1.1
Internal State : IDLE
Node RID
               : 10.123.1.1
Internal State : IDLE
```

After the APC process is complete, the link comes up. You can view the details using the **sh olc apc-local regulation-info controller ots** command on the near-end and far-end nodes.

#### **OLT-R-C-SITE-1:**

```
      RP/0/RP0/CPU0:OLT-R-C-SITE-1#sh olc apc-local regulation-info controller ots 0/0/0/0

      Tue Jul 26 07:02:57.244 UTC

      Controller
      : 0ts0/0/0/0

      Domain Manager
      : 10.131.1.1

      Internal Status
      : IDLE

      Direction
      : TX

      PSD Minimum
      : -22.0 (dBm/12.5 GHz)

      Gain Range
      : Normal

      Last Correction
      : 2022-07-26 06:34:43

      Device Parameters
      Min
      Max
```

|              |                |          |          |           |                |                | =========      |
|--------------|----------------|----------|----------|-----------|----------------|----------------|----------------|
| Egress Ampli | Gain (dB)      | :        | 15.3     | 29.3      | 17.9           | 17.9           |                |
| Egress Ampli | Tilt (dB)      | :        | -5.0     | 4.3       | -1.6           | -1.6           |                |
| TX Ampli Pow | er (dBm)       | :        | -        | 22.3      | -              | 21.6           |                |
| TX VOA Atten | uation (dB)    | :        | 0.0      | 20.0      | 1.3            | 1.3            |                |
| Egress WSS/D | GE Attenuation | (dB) :   | 0.0      | 25.0      | -              | -              |                |
| Channel Cant | channel        | Channa l | Channe 1 | 0         | Annald Tanant  | To so the      | Guunant        |
| Discrepancy  | Channel Slice  | Channer  | Channer  | Spectrum  | Απριτ-τηρας    | Target         | current        |
| Frequency    | Width          | ID       | Source   | Slice Num | PSD            | PSD            | PSD            |
|              | Attn Config    |          |          |           |                |                |                |
| (THz)        | (GHz)          |          |          |           | (dBm/12.5 GHz) | (dBm/12.5 GHz) | (dBm/12.5 GHz) |
| (dB)         | (dB)           |          |          |           |                |                |                |

I

=

| 191 375000        | 75.00        | _  | ASE | 13  | -21 2 | -5 7 | -5 7 |
|-------------------|--------------|----|-----|-----|-------|------|------|
| 0.0               | 7.3          | 63 | OCh | 37  | -21 5 | -5.7 | -5.9 |
| 0.2<br>191 524994 | <b>19.0</b>  | _  | ASE | 61  | -21 3 | -5 7 | -5 7 |
| 0.0               | 7.3          | _  | ACE | 85  | -21 2 | -5.6 | -5.6 |
| 0.0               | 7.3          | _  | NGE | 109 | _21.2 | -5.6 | -5.6 |
| 0.0               | 7.4          |    | ACE | 100 | 21.2  | 5.0  | 5.0  |
| 0.0               | 7.3          |    | AGE | 153 | -21.1 | -5.5 | -5.5 |
| 0.0               | 7.3          | -  | ASE | 101 | -21.1 | -5.5 | -3.5 |
| 0.0               | 7.3          | =  | ASE | 181 | -21.1 | -5.5 | -5.5 |
| 0.0               | 7.4          | -  | ASE | 205 | -21.2 | -5.5 | -5.5 |
| 192.050003<br>0.0 | 75.00<br>7.2 | -  | ASE | 229 | -21.1 | -5.4 | -5.4 |
| 192.125000<br>0.0 | 75.00<br>7.2 | -  | ASE | 253 | -21.1 | -5.4 | -5.4 |
| 192.199997<br>0.0 | 75.00<br>7.2 | -  | ASE | 277 | -21.0 | -5.4 | -5.4 |
| 192.274994<br>0.0 | 75.00<br>7.2 | -  | ASE | 301 | -21.1 | -5.4 | -5.4 |
| 192.350006<br>0.0 | 75.00<br>7.0 | -  | ASE | 325 | -21.0 | -5.3 | -5.3 |
| 192.425003<br>0.0 | 75.00<br>6.9 | -  | ASE | 349 | -21.0 | -5.3 | -5.3 |
| 192.500000<br>0.1 | 75.00<br>7.0 | -  | ASE | 373 | -21.0 | -5.3 | -5.4 |
| 192.574997<br>0.0 | 75.00<br>7.0 | -  | ASE | 397 | -20.9 | -5.3 | -5.3 |
| 192.649994        | 75.00        | -  | ASE | 421 | -20.9 | -5.2 | -5.2 |
| 192.725006        | 75.00        | -  | ASE | 445 | -20.9 | -5.2 | -5.2 |
| 192.800003        | 75.00        | -  | ASE | 469 | -20.9 | -5.2 | -5.2 |
| 192.875000        | 75.00        | -  | ASE | 493 | -20.9 | -5.2 | -5.2 |
| 192.949997        | 75.00        | -  | ASE | 517 | -20.8 | -5.1 | -5.1 |
| 193.024994        | 75.00        | -  | ASE | 541 | -20.9 | -5.1 | -5.1 |
| 193.100006        | 75.00        | -  | ASE | 565 | -20.9 | -5.1 | -5.1 |
| 193.175003        | 75.00        | -  | ASE | 589 | -20.9 | -5.1 | -5.1 |
| 193.250000        | 75.00        | -  | ASE | 613 | -20.8 | -5.0 | -5.0 |
| 0.0<br>193.324997 | 6.5<br>75.00 | -  | ASE | 637 | -20.9 | -5.0 | -5.1 |
| 0.0<br>193.399994 | 6.6<br>75.00 | -  | ASE | 661 | -20.8 | -5.0 | -5.0 |
| 0.0<br>193.475006 | 6.5<br>75.00 | -  | ASE | 685 | -20.9 | -5.0 | -5.0 |
| 0.0<br>193.550003 | 6.5<br>75.00 | -  | ASE | 709 | -20.9 | -4.9 | -4.9 |
| 0.0<br>193.625000 | 6.5<br>75.00 | -  | ASE | 733 | -20.9 | -4.9 | -4.9 |
| 0.0<br>193.699997 | 6.5<br>75.00 | -  | ASE | 757 | -20.9 | -4.9 | -4.9 |
| 0.0<br>193.774994 | 6.5<br>75.00 | -  | ASE | 781 | -21.0 | -4.9 | -4.9 |
| 0.0<br>193.850006 | 6.6<br>75.00 | -  | ASE | 805 | -20.9 | -4.8 | -4.8 |
| 0.0<br>193.925003 | 6.5<br>75.00 | -  | ASE | 829 | -21.0 | -4.8 | -4.8 |
| 0.0<br>194.000000 | 6.6<br>75.00 | -  | ASE | 853 | -21.0 | -4.8 | -4.8 |
| 0.0<br>194.074997 | 6.6<br>75.00 | -  | ASE | 877 | -21.0 | -4.8 | -4.7 |
| 0.0<br>194.149994 | 6.6<br>75.00 | -  | ASE | 901 | -21.0 | -4.7 | -4.7 |
| 0.0 194.225006    | 6.7<br>75.00 | _  | ASE | 925 | -21.0 | -4.7 | -4.7 |
| 0.0               | 6.8          | _  | ASE | 949 | -21.1 | -4.7 | -4.7 |
| 0.0               | 6.9<br>75.00 | _  | ASE | 973 | -21 0 | -4.7 | -4.6 |
| 0.0               | 6.9          | _  | NGD | 007 | _21.0 | -1 6 | -1 6 |
| 0.0               | 6.9          | -  | AGE | וככ | -21.0 | .4.0 | -4.0 |

| 194.524994 | 75.00 | -  | ASE | 1021 | -21.1 | -4.6 | -4.7 |
|------------|-------|----|-----|------|-------|------|------|
| 0.0        | 7.0   |    |     |      |       |      |      |
| 194.600006 | 75.00 | -  | ASE | 1045 | -21.1 | -4.6 | -4.6 |
| 0.0        | 6.9   |    |     |      |       |      |      |
| 194.675003 | 75.00 | -  | ASE | 1069 | -21.1 | -4.6 | -4.6 |
| 0.0        | 6.9   |    |     |      |       |      |      |
| 194.750000 | 75.00 | -  | ASE | 1093 | -21.1 | -4.5 | -4.5 |
| 0.0        | 6.8   |    |     |      |       |      |      |
| 194.824997 | 75.00 | -  | ASE | 1117 | -21.0 | -4.5 | -4.5 |
| 0.0        | 6.7   |    |     |      |       |      |      |
| 194.899994 | 75.00 | 17 | OCh | 1141 | -21.2 | -4.5 | -4.5 |
| 0.0        | 19.5  |    |     |      |       |      |      |
| 194.975006 | 75.00 | -  | ASE | 1165 | -21.1 | -4.5 | -4.5 |
| 0.0        | 6.6   |    |     |      |       |      |      |
| 195.050003 | 75.00 | -  | ASE | 1189 | -21.0 | -4.4 | -4.4 |
| 0.0        | 6.4   |    |     |      |       |      |      |
| 195.125000 | 75.00 | -  | ASE | 1213 | -21.1 | -4.4 | -4.4 |
| 0.0        | 6.4   |    |     |      |       |      |      |
| 195.199997 | 75.00 | -  | ASE | 1237 | -21.1 | -4.4 | -4.4 |
| 0.0        | 6.3   |    |     |      |       |      |      |
| 195.274994 | 75.00 | -  | ASE | 1261 | -21.2 | -4.4 | -4.5 |
| 0.1        | 6.3   |    |     |      |       |      |      |
| 195.350006 | 75.00 | -  | ASE | 1285 | -21.2 | -4.3 | -4.3 |
| 0.0        | 6.2   |    |     |      |       |      |      |
| 195.425003 | 75.00 | -  | ASE | 1309 | -21.3 | -4.3 | -4.3 |
| 0.0        | 6.2   |    |     |      |       |      |      |
| 195.500000 | 75.00 | -  | ASE | 1333 | -21.3 | -4.3 | -4.3 |
| 0.0        | 6.2   |    |     |      |       |      |      |
| 195.574997 | 75.00 | -  | ASE | 1357 | -21.5 | -4.3 | -4.4 |
| 0.1        | 6.3   |    |     |      |       |      |      |
| 195.649994 | 75.00 | -  | ASE | 1381 | -21.5 | -4.2 | -4.3 |
| 0.0        | 6.4   |    |     |      |       |      |      |
| 195.725006 | 75.00 | -  | ASE | 1405 | -21.5 | -4.2 | -4.1 |
| -0.1       | 6.5   |    |     |      |       |      |      |
| 195.800003 | 75.00 | -  | ASE | 1429 | -21.7 | -4.2 | -4.2 |
| 0.0        | 6.8   |    |     |      |       |      |      |
| 195.875000 | 75.00 | -  | ASE | 1453 | -21.9 | -4.2 | -4.3 |
| 0.1        | 7.1   |    |     |      |       |      |      |
| 195.949997 | 75.00 | -  | ASE | 1477 | -21.8 | -4.2 | -4.0 |
| -0.1       | 7.1   |    |     |      |       |      |      |
| 196.024994 | 75.00 | 2  | ASE | 1501 | -21.9 | -4.1 | -4.1 |
| 0.0        | 7.3   |    |     |      |       |      |      |
| 196.100006 | 75.00 | -  | ASE | 1525 | -21.9 | -4.1 | -4.0 |
| -0.1       | 7.4   |    |     |      |       |      |      |

| Controller      | : Ots0/0/0/0           |
|-----------------|------------------------|
| Domain Manager  | : 10.126.1.1           |
| Internal Status | : IDLE                 |
| Direction       | : RX                   |
| PSD Minimum     | : -22.0 (dBm/12.5 GHz) |
| Gain Range      | : Normal               |
| Last Correction | : 2022-07-26 06:57:17  |
|                 |                        |

| Device Parameters                |   | Min  | Max  | Configuration | Operational |
|----------------------------------|---|------|------|---------------|-------------|
| Ingress Ampli Gain (dB)          | : | 10.9 | 23.9 | 10.9          | 10.9        |
| Ingress Ampli Tilt (dB)          | : | -5.0 | 5.0  | -1.6          | -1.6        |
| RX Ampli Power (dBm)             | : | -    | 25.0 | -             | 24.2        |
| RX VOA Attenuation (dB)          | : | 0.0  | 0.0  | 0.0           | 0.0         |
| Ingress WSS/DGE Attenuation (dB) | : | 0.0  | 25.0 | -             | -           |

| Channel Cent      | er Channel    | Channel | Channel | Spectrum  | Ampli-Input    | Target         | Current        |  |
|-------------------|---------------|---------|---------|-----------|----------------|----------------|----------------|--|
| Frequency         | Width         | ID      | Source  | Slice Num | PSD            | PSD            | PSD            |  |
| (THz)<br>(dB)     | (GHz)<br>(dB) |         |         |           | (dBm/12.5 GHz) | (dBm/12.5 GHz) | (dBm/12.5 GHz) |  |
| 191.375000        | 75.00         | -       | ASE     | 13        | -11.1          | -              | -25.5          |  |
| 191.449997        | 25.0          | 63      | OCh     | 37        | -11.1          | -8.0           | -8.1           |  |
| 191.524994<br>0.0 | 75.00<br>25.0 | -       | ASE     | 61        | -11.0          | -              | -25.4          |  |
| 191.600006        | 75.00         | -       | ASE     | 85        | -11.0          | -              | -25.2          |  |
| 191.675003<br>0.0 | 75.00         | -       | ASE     | 109       | -11.0          | -              | -25.3          |  |
| 191.750000<br>0.0 | 75.00<br>25.0 | -       | ASE     | 133       | -11.0          | -              | -25.4          |  |
| 191.824997        | 75.00         | -       | ASE     | 157       | -11.4          | -              | -25.6          |  |

| 0.0               | 25.0          |    |     |      |       |      |       |
|-------------------|---------------|----|-----|------|-------|------|-------|
| 191.899994        | 75.00         | -  | ASE | 181  | -11.4 | -    | -25.6 |
| 191.975006        | 75.00         | -  | ASE | 205  | -11.1 | -    | -25.4 |
| 0.0<br>192.050003 | 25.0<br>75.00 | _  | ASE | 229  | -11.0 | -    | -25.3 |
| 0.0<br>192.125000 | 25.0<br>75.00 | -  | ASE | 253  | -11.1 | -    | -25.4 |
| 0.0               | 25.0<br>75.00 | -  | ASE | 277  | -11 4 | _    | -25.6 |
| 0.0               | 25.0          |    | 102 | 201  | 11 5  |      | 20.0  |
| 0.0               | 25.0          | -  | ASE | 301  | -11.5 | _    | -25.7 |
| 192.350006<br>0.0 | 25.0          | -  | ASE | 325  | -11.3 | -    | -25.7 |
| 192.425003<br>0.0 | 75.00<br>25.0 | -  | ASE | 349  | -11.5 | -    | -25.7 |
| 192.500000<br>0.0 | 75.00<br>25.0 | -  | ASE | 373  | -11.6 | -    | -25.8 |
| 192.574997        | 75.00         | -  | ASE | 397  | -11.6 | -    | -25.7 |
| 192.649994        | 75.00         | -  | ASE | 421  | -11.7 | -    | -25.9 |
| 192.725006        | 25.0          | -  | ASE | 445  | -11.8 | -    | -26.1 |
| 0.0<br>192.800003 | 25.0<br>75.00 | -  | ASE | 469  | -11.9 | -    | -26.1 |
| 0.0<br>192.875000 | 25.0<br>75.00 | -  | ASE | 493  | -11.8 | -    | -26.0 |
| 0.0<br>192.949997 | 25.0<br>75.00 | -  | ASE | 517  | -12.0 | _    | -26.2 |
| 0.0               | 25.0<br>75.00 | -  | ASE | 541  | -12 0 | _    | -26 1 |
| 0.0               | 25.0          | _  | AGE | 5.65 | 0     | _    | -26 1 |
| 0.0               | 25.0          |    | AGE | 505  | 11.9  |      | 20.1  |
| 0.0               | 25.0          | =  | ASE | 589  | -12.0 | -    | -26.3 |
| 193.250000<br>0.0 | 75.00<br>25.0 | -  | ASE | 613  | -11.9 | -    | -26.1 |
| 193.324997<br>0.0 | 75.00<br>25.0 | -  | ASE | 637  | -11.9 | -    | -26.1 |
| 193.399994<br>0.0 | 75.00<br>25.0 | -  | ASE | 661  | -12.0 | -    | -26.2 |
| 193.475006        | 75.00         | -  | ASE | 685  | -12.0 | -    | -26.2 |
| 193.550003        | 75.00         | -  | ASE | 709  | -12.0 | -    | -26.1 |
| 193.625000        | 75.00         | -  | ASE | 733  | -11.9 | -    | -26.0 |
| 193.699997        | 75.00         | -  | ASE | 757  | -11.6 | -    | -25.8 |
| 193.774994        | 25.0          | =  | ASE | 781  | -11.6 | -    | -25.7 |
| 193.850006        | 25.0<br>75.00 | -  | ASE | 805  | -11.5 | -    | -25.6 |
| 0.0<br>193.925003 | 25.0<br>75.00 | -  | ASE | 829  | -11.4 | -    | -25.6 |
| 0.0<br>194.000000 | 25.0<br>75.00 | -  | ASE | 853  | -11.5 | -    | -25.6 |
| 0.0<br>194.074997 | 25.0<br>75.00 | -  | ASE | 877  | -11.6 | -    | -25.6 |
| 0.0<br>194.149994 | 25.0<br>75.00 | -  | ASE | 901  | -11.7 | -    | -25.6 |
| 0.0<br>194.225006 | 25.0<br>75.00 | -  | ASE | 925  | -11.8 | -    | -25.6 |
| 0.0               | 25.0<br>75.00 | _  | ASE | 949  | -12.0 | -    | -25.8 |
| 0.0               | 25.0          | _  | ASE | 973  | -12 0 | _    | -25.8 |
| 0.0               | 25.0          |    | 102 | 0.07 | 10.1  |      | 20.0  |
| 0.0               | 25.0          |    | AGE | 1001 | -12.1 |      | -23.9 |
| 194.524994<br>0.0 | 25.0          | -  | ASE | 1021 | -12.2 | =    | -25.9 |
| 194.600006<br>0.0 | 75.00<br>25.0 | -  | ASE | 1045 | -12.2 | -    | -26.0 |
| 194.675003<br>0.0 | 75.00<br>25.0 | -  | ASE | 1069 | -12.2 | -    | -26.0 |
| 194.750000<br>0.0 | 75.00<br>25.0 | -  | ASE | 1093 | -12.3 | -    | -26.0 |
| 194.824997        | 75.00         | -  | ASE | 1117 | -12.4 | -    | -26.1 |
| 194.899994        | 75.00         | 17 | OCh | 1141 | -12.3 | -8.0 | -8.1  |
| 194.975006        | 75.00         | -  | ASE | 1165 | -12.1 | -    | -26.0 |
| 195.050003        | ∠5.0<br>75.00 | -  | ASE | 1189 | -12.0 | -    | -25.9 |

I

| 0.0        | 25.0  |   |     |      |       |      |       |
|------------|-------|---|-----|------|-------|------|-------|
| 195.125000 | 75.00 | - | ASE | 1213 | -12.0 | -    | -25.9 |
| 0.0        | 25.0  |   |     |      |       |      |       |
| 195.199997 | 75.00 | - | ASE | 1237 | -12.0 | -    | -26.0 |
| 0.0        | 25.0  |   |     |      |       |      |       |
| 195.274994 | 75.00 | - | ASE | 1261 | -11.8 | -    | -25.7 |
| 0.0        | 25.0  |   |     |      |       |      |       |
| 195.350006 | 75.00 | - | ASE | 1285 | -11.7 | -    | -25.6 |
| 0.0        | 25.0  |   |     |      |       |      |       |
| 195.425003 | 75.00 | - | ASE | 1309 | -11.6 | -    | -25.5 |
| 0.0        | 25.0  |   |     |      |       |      |       |
| 195.500000 | 75.00 | - | ASE | 1333 | -11.7 | -    | -25.6 |
| 0.0        | 25.0  |   |     |      |       |      |       |
| 195.574997 | 75.00 | - | ASE | 1357 | -11.8 | -    | -25.4 |
| 0.0        | 25.0  |   |     |      |       |      |       |
| 195.649994 | 75.00 | - | ASE | 1381 | -11.4 | -    | -25.1 |
| 0.0        | 25.0  |   |     |      |       |      |       |
| 195.725006 | 75.00 | - | ASE | 1405 | -11.5 | -    | -25.1 |
| 0.0        | 25.0  |   |     |      |       |      |       |
| 195.800003 | 75.00 | - | ASE | 1429 | -11.7 | -    | -25.1 |
| 0.0        | 25.0  |   |     |      |       |      |       |
| 195.875000 | 75.00 | - | ASE | 1453 | -11.8 | -    | -25.0 |
| 0.0        | 25.0  |   |     |      |       |      |       |
| 195.949997 | 75.00 | - | ASE | 1477 | -11.6 | -    | -24.7 |
| 0.0        | 25.0  |   |     |      |       |      |       |
| 196.024994 | 75.00 | 2 | ASE | 1501 | -11.9 | -9.0 | -8.9  |
| -0.1       | 4.5   |   |     |      |       |      |       |
| 196.100006 | 75.00 | - | ASE | 1525 | -11.9 | -    | -24.8 |
| 0.0        | 25.0  |   |     |      |       |      |       |

### **OLT-C-SITE-8:**

RP/0/RP0/CPU0:OLT-C-SITE-8#sh olc apc-local regulation-info controller ots 0/0/0/0 tX

| IUE JUI 20 00:39:33.70 | 0 | 010                  |
|------------------------|---|----------------------|
| Controller             | : | Ots0/0/0/0           |
| Domain Manager         | : | 10.125.1.1           |
| Internal Status        | : | IDLE                 |
| Direction              | : | TX                   |
| PSD Minumum            | : | -24.0 (dBm/12.5 GHz) |
| Gain Range             | : | Normal               |
| Last Correction        | : | 2022-07-26 06:57:09  |
|                        |   |                      |

| Device Parameters                                                                                                    |                  | Min                             | Max                                 | Configuration                 | Operational                      |
|----------------------------------------------------------------------------------------------------|------------------|---------------------------------|-------------------------------------|-------------------------------|----------------------------------|
| Egress Ampli Gain (dB)<br>Egress Ampli Tilt (dB)<br>TX Ampli Power (dBm)<br>TX VOA Attenuation (dB)<br>Egress WSS/DGE Attenuation (dB) | :<br>:<br>:<br>: | 16.0<br>-5.0<br>-<br>0.0<br>0.0 | 30.0<br>3.0<br>23.0<br>20.0<br>25.0 | 20.3<br>-1.5<br>-<br>5.5<br>- | 20.3<br>-1.5<br>22.1<br>5.5<br>- |

| Channel Cent | er Channel  | Channel | Channel | Spectrum  | Ampli-Input    | Target         | Current        |  |
|--------------|-------------|---------|---------|-----------|----------------|----------------|----------------|--|
| Frequency    | Width       | TD      | Source  | Slice Num | PSD            | PSD            | PSD            |  |
| 110quonoj    | Attn Config | 10      | 004100  | orree nam | 100            | 100            | 102            |  |
| (THZ)        | (GHz)       |         |         |           | (dBm/12.5 GHz) | (dBm/12.5 GHz) | (dBm/12.5 GHz) |  |
| (dB)         | (dB)        |         |         |           | (,             | (,             | (,             |  |
|              |             |         |         |           |                |                |                |  |
|              |             |         |         |           |                |                |                |  |
| 191.375000   | 75.00       | 64      | OCh     | 13        | -23.0          | -8.6           | -8.6           |  |
| 0.0          | 20.2        |         |         |           |                |                |                |  |
| 191.449997   | 75.00       | 63      | OCh     | 37        | -23.0          | -8.6           | -8.6           |  |
| 0.0          | 18.3        |         |         |           |                |                |                |  |
| 191.524994   | 75.00       | -       | ASE     | 61        | -23.0          | -8.6           | -8.6           |  |
| 0.0          | 7.7         |         |         |           |                |                |                |  |
| 191.600006   | 75.00       | -       | ASE     | 85        | -23.1          | -8.6           | -8.7           |  |
| 0.1          | 7.8         |         |         |           |                |                |                |  |
| 191.675003   | 75.00       | -       | ASE     | 109       | -23.0          | -8.6           | -8.6           |  |
| 0.0          | 7.6         |         |         |           |                |                |                |  |
| 191.750000   | 75.00       | 59      | OCh     | 133       | -23.0          | -8.5           | -8.6           |  |
| 0.0          | 20.0        |         |         |           |                |                |                |  |
| 191.824997   | 75.00       | -       | ASE     | 157       | -23.1          | -8.5           | -8.5           |  |
| 0.0          | 7.8         |         |         |           |                |                |                |  |
| 191.899994   | 75.00       | -       | ASE     | 181       | -23.0          | -8.5           | -8.5           |  |
| 0.0          | 7.7         |         |         |           |                |                |                |  |
| 191.975006   | 75.00       | -       | ASE     | 205       | -23.0          | -8.5           | -8.5           |  |
| 0.0          | 7.7         |         |         |           |                |                |                |  |
| 192.050003   | 75.00       | -       | ASE     | 229       | -23.0          | -8.4           | -8.4           |  |
| 0.0          | 7.6         |         |         |           |                |                |                |  |
| 192.125000   | 75.00       | -       | ASE     | 253       | -23.0          | -8.4           | -8.5           |  |
| 0.0          | 7.7         |         |         |           |                |                |                |  |
| 192.199997   | 75.00       | -       | ASE     | 277       | -23.1          | -8.4           | -8.5           |  |
| 0.1          | 7.8         |         |         |           |                |                |                |  |

| 192.274994         | 75.00         | -  | ASE   | 301    | -22.9 | -8.4 | -8.3  |
|--------------------|---------------|----|-------|--------|-------|------|-------|
| 0.0<br>192.350006  | 7.6<br>75.00  | _  | ASE   | 325    | -22.9 | -8.3 | -8.4  |
| 0.0                | 7.5           | _  | ASE   | 349    | -22 9 | -8 3 | -8 3  |
| 0.0                | 7.5           |    | ACE   | 272    | 22.0  | 0.0  | 0.0   |
| 0.0                | 7.5           |    | ASE   | 373    | -22.0 | -0.5 | -0.5  |
| 192.5/499/<br>0.1  | 7.6           | -  | ASE   | 397    | -23.0 | -8.3 | -8.4  |
| 192.649994<br>0.0  | 75.00<br>7.4  | -  | ASE   | 421    | -22.8 | -8.2 | -8.2  |
| 192.725006<br>0.0  | 75.00<br>7.4  | -  | ASE   | 445    | -22.8 | -8.2 | -8.3  |
| 192.800003<br>0.1  | 75.00<br>7.5  | -  | ASE   | 469    | -22.9 | -8.2 | -8.3  |
| 192.875000<br>0.1  | 75.00<br>7.5  | -  | ASE   | 493    | -22.8 | -8.2 | -8.3  |
| 192.949997<br>-0.1 | 75.00<br>7.3  | -  | ASE   | 517    | -22.7 | -8.1 | -8.0  |
| 193.024994         | 75.00         | -  | ASE   | 541    | -22.7 | -8.1 | -8.2  |
| 193.100006         | 75.00         | -  | ASE   | 565    | -22.7 | -8.1 | -8.1  |
| 193.175003         | 75.00         | -  | ASE   | 589    | -22.7 | -8.1 | -8.2  |
| 193.250000         | 75.00         | -  | ASE   | 613    | -22.7 | -8.1 | -8.1  |
| 193.324997         | 75.00         | -  | ASE   | 637    | -22.6 | -8.0 | -8.0  |
| 193.399994         | 75.00         | -  | ASE   | 661    | -22.7 | -8.0 | -8.1  |
| 193.475006         | 75.00         | -  | ASE   | 685    | -22.7 | -8.0 | -8.0  |
| 193.550003         | 75.00         | -  | ASE   | 709    | -22.6 | -8.0 | -7.9  |
| 193.625000         | 75.00         | -  | ASE   | 733    | -22.6 | -7.9 | -7.9  |
| 193.699997         | 75.00         | -  | ASE   | 757    | -22.7 | -7.9 | -7.9  |
| 193.774994         | 75.00         | -  | ASE   | 781    | -22.6 | -7.9 | -7.9  |
| 193.850006         | 75.00         | -  | ASE   | 805    | -22.8 | -7.9 | -8.0  |
| 193.925003         | 75.00         | -  | ASE   | 829    | -22.6 | -7.8 | -7.8  |
| 194.000000         | 75.00         | -  | ASE   | 853    | -22.8 | -7.8 | -8.0  |
| 194.074997         | 75.00         | -  | ASE   | 877    | -22.7 | -7.8 | -7.8  |
| 194.149994         | 75.00         | -  | ASE   | 901    | -22.8 | -7.8 | -7.8  |
| 194.225006         | 7.2 75.00     | -  | ASE   | 925    | -22.8 | -7.8 | -7.8  |
| 194.300003         | 7.2           | -  | ASE   | 949    | -22.9 | -7.7 | -7.8  |
| 0.0<br>194.375000  | 7.3 75.00     | -  | ASE   | 973    | -22.8 | -7.7 | -7.7  |
| 0.0<br>194.449997  | 7.3<br>75.00  | -  | ASE   | 997    | -22.9 | -7.7 | -7.8  |
| 0.1<br>194.524994  | 7.4<br>75.00  | -  | ASE   | 1021   | -22.7 | -7.7 | -7.5  |
| -0.1<br>194.600006 | 7.2<br>75.00  | -  | ASE   | 1045   | -22.8 | -7.6 | -7.6  |
| 0.0<br>194.675003  | 7.3<br>75.00  | -  | ASE   | 1069   | -22.8 | -7.6 | -7.6  |
| 0.0<br>194.750000  | 7.3<br>75.00  | -  | ASE   | 1093   | -22.8 | -7.6 | -7.6  |
| 0.0<br>194.824997  | 7.2<br>75.00  | -  | ASE   | 1117   | -22.8 | -7.6 | -7.5  |
| 0.0<br>194.899994  | 7.1<br>75.00  | 17 | OCh   | 1141   | -22.9 | -7.5 | -7.5  |
| 0.0<br>194.975006  | 18.8<br>75.00 | -  | ASE   | 1165   | -22.8 | -7.5 | -7.5  |
| 0.0<br>195.050003  | 7.0<br>75.00  | -  | ASE   | 1189   | -22.9 | -7.5 | -7.5  |
| 0.0<br>195.125000  | 7.1<br>75.00  | -  | ASE   | 1213   | -22.8 | -7.5 | -7.4  |
| 0.0<br>195.199997  | 6.9<br>75.00  | -  | ASE   | 1237   | -22.9 | -7.4 | -7.4  |
| 0.0<br>195.274994  | 6.8<br>75.00  | _  | ASE   | 1261   | -22.9 | -7.4 | -7.4  |
| 0.0<br>195.350006  | 6.8<br>75.00  | -  | ASE   | 1285   | -23.0 | -7.4 | -7.4  |
| 0.0                | 6.9<br>75.00  | _  | ASE   | 1.30.9 | -23.1 | -7.4 | -7 4  |
| 0.0                | 7.0           |    | 11010 | 1000   | 29.1  | /    | / • ٦ |

| 195.500000 | 75.00 | - | ASE | 1333 | -23.1 | -7.3 | -7.4 |
|------------|-------|---|-----|------|-------|------|------|
| 0.0        | 6.8   |   |     |      |       |      |      |
| 195.574997 | 75.00 | - | ASE | 1357 | -23.1 | -7.3 | -7.3 |
| 0.0        | 6.8   |   |     |      |       |      |      |
| 195.649994 | 75.00 | - | ASE | 1381 | -23.3 | -7.3 | -7.4 |
| 0.1        | 7.0   |   |     |      |       |      |      |
| 195.725006 | 75.00 | - | ASE | 1405 | -23.3 | -7.3 | -7.4 |
| 0.1        | 7.1   |   |     |      |       |      |      |
| 195.800003 | 75.00 | 5 | OCh | 1429 | -23.3 | -7.2 | -7.2 |
| 0.0        | 19.1  |   |     |      |       |      |      |
| 195.875000 | 75.00 | - | ASE | 1453 | -23.5 | -7.2 | -7.2 |
| 0.0        | 7.3   |   |     |      |       |      |      |
| 195.949997 | 75.00 | - | ASE | 1477 | -23.6 | -7.2 | -7.2 |
| 0.0        | 7.4   |   |     |      |       |      |      |
| 196.024994 | 75.00 | - | ASE | 1501 | -23.8 | -7.2 | -7.3 |
| 0.1        | 7.6   |   |     |      |       |      |      |
| 196.100006 | 75.00 | 1 | OCh | 1525 | -23.7 | -7.2 | -7.1 |
| 0.0        | 19.4  |   |     |      |       |      |      |

ASE - Noise Loaded Channel OCh - Optical Channel

RP/0/RP0/CPU0:OLT-C-SITE-8#sh olc apc-local regulation-info controller ots 0/0/0/0 rx Tue Jul 26 06:59:42.151 UTC Controller : Ots0/0/0 Domain Manager : 10.123.1.1 Internal Status : DISCREPANCY Direction : RX PSD Minumum : -24.0 (dBm/12.5 GHz) Gain Range : Normal Last Correction : 2022-07-26 06:59:39

| Device Parameters                |   | Min  | Max  | Configuration | Operational |
|----------------------------------|---|------|------|---------------|-------------|
| Ingress Ampli Gain (dB)          | : | 12.0 | 25.0 | 19.7          | 19.7        |
| Ingress Ampli Tilt (dB)          | : | -5.0 | 1.8  | 0.4           | 0.4         |
| RX Ampli Power (dBm)             | : | -    | 25.0 | -             | 24.2        |
| RX VOA Attenuation (dB)          | : | 0.0  | 0.0  | 0.0           | 0.0         |
| Ingress WSS/DGE Attenuation (dB) | : | 0.0  | 25.0 | -             | -           |

| Channel Cent | er Channel  | Channel | Channel | Spectrum  | Ampli-Input    | Target         | Current        |  |
|--------------|-------------|---------|---------|-----------|----------------|----------------|----------------|--|
| Frequency    | Width       | ID      | Source  | Slice Num | PSD            | PSD            | PSD            |  |
|              | Attn Config |         |         |           |                |                |                |  |
| (THz)        | (GHz)       |         |         |           | (dBm/12.5 GHz) | (dBm/12.5 GHz) | (dBm/12.5 GHz) |  |
| (dB)         | (dB)        |         |         |           |                |                |                |  |
|              |             |         |         |           |                |                |                |  |
| 191.375000   | 75.00       | 64      | OCh     | 13        | -20.7          | -8.0           | -8.1           |  |
| 0.1          | 5.1         |         |         |           |                |                |                |  |
| 191.449997   | 75.00       | 63      | OCh     | 37        | -20.6          | -8.0           | -22.4          |  |
| 14.4         | 15.3        |         |         |           |                |                |                |  |
| 191.524994   | 75.00       | 62      | ASE     | 61        | -20.6          | -              | -25.6          |  |
| 0.0          | 25.0        |         |         |           |                |                |                |  |
| 191.600006   | 75.00       | 61      | OCh     | 85        | -20.6          | -              | -25.6          |  |
| 0.0          | 25.0        |         |         |           |                |                |                |  |
| 191.675003   | 75.00       | -       | ASE     | 109       | -20.4          | -              | -25.4          |  |
| 0.0          | 25.0        |         |         |           |                |                |                |  |
| 191.750000   | 75.00       | 59      | OCh     | 133       | -20.4          | -8.0           | -8.1           |  |
| 0.0          | 5.4         |         |         |           |                |                |                |  |
| 191.824997   | 75.00       | -       | ASE     | 157       | -20.4          | -              | -25.4          |  |
| 0.0          | 25.0        |         |         |           |                |                |                |  |
| 191.899994   | 75.00       | -       | ASE     | 181       | -20.5          | -              | -25.5          |  |
| 0.0          | 25.0        |         |         |           |                |                |                |  |
| 191.975006   | 75.00       | -       | ASE     | 205       | -20.4          | -              | -25.4          |  |
| 0.0          | 25.0        |         |         |           |                |                |                |  |
| 192.050003   | 75.00       | -       | ASE     | 229       | -20.4          | -              | -25.4          |  |
| 0.0          | 25.0        |         |         |           |                |                |                |  |
| 192.125000   | 75.00       | -       | ASE     | 253       | -20.3          | -              | -25.3          |  |
| 0.0          | 25.0        |         |         |           |                |                |                |  |
| 192.199997   | 75.00       | -       | ASE     | 277       | -20.4          | -              | -25.4          |  |
| 0.0          | 25.0        |         |         |           |                |                |                |  |
| 192.274994   | 75.00       | -       | ASE     | 301       | -20.5          | -              | -25.4          |  |
| 0.0          | 25.0        |         |         |           |                |                |                |  |
| 192.350006   | 75.00       | -       | ASE     | 325       | -20.1          | -              | -25.2          |  |
| 0.0          | 25.0        |         |         |           |                |                |                |  |
| 192.425003   | 75.00       | -       | ASE     | 349       | -20.2          | -              | -25.3          |  |
| 0.0          | 25.0        |         |         |           |                |                |                |  |
| 192.500000   | 75.00       | -       | ASE     | 373       | -20.3          | -              | -25.3          |  |
| 0.0          | 25.0        |         |         |           |                |                |                |  |
| 192.574997   | 75.00       | -       | ASE     | 397       | -20.4          | -              | -25.4          |  |
| 0.0          | 25.0        |         |         |           |                |                |                |  |

#### Cisco NCS 1010 Automation Workflows, Cisco IOS XR Releases

| 192.649994        | 75.00         | -  | ASE   | 421  | -20.4 | -    | -25.3 |
|-------------------|---------------|----|-------|------|-------|------|-------|
| 0.0<br>192.725006 | 25.0<br>75.00 | -  | ASE   | 445  | -20.3 | -    | -25.3 |
| 0.0<br>192.800003 | 25.0<br>75.00 | _  | ASE   | 469  | -20.3 | -    | -25.3 |
| 0.0               | 25.0          | _  | ASE   | 493  | -20_3 | _    | -25.4 |
| 0.0               | 25.0          |    | NGE   | -17  | 20.3  |      | 20.1  |
| 192.949997        | 25.0          | -  | ASE   | 517  | -20.3 | -    | -25.3 |
| 193.024994<br>0.0 | 75.00<br>25.0 | -  | ASE   | 541  | -20.2 | -    | -25.3 |
| 193.100006<br>0.0 | 75.00<br>25.0 | -  | ASE   | 565  | -20.3 | -    | -25.4 |
| 193.175003<br>0.0 | 75.00<br>25.0 | -  | ASE   | 589  | -20.3 | -    | -25.3 |
| 193.250000        | 75.00         | -  | ASE   | 613  | -20.3 | -    | -25.5 |
| 193.324997        | 75.00         | -  | ASE   | 637  | -20.2 | -    | -25.3 |
| 193.399994        | 75.00         | -  | ASE   | 661  | -20.4 | -    | -25.5 |
| 193.475006        | 25.0<br>75.00 | -  | ASE   | 685  | -20.4 | -    | -25.5 |
| 0.0<br>193.550003 | 25.0<br>75.00 | -  | ASE   | 709  | -20.5 | -    | -25.6 |
| 0.0<br>193.625000 | 25.0<br>75.00 | -  | ASE   | 733  | -20.4 | -    | -25.5 |
| 0.0<br>193.699997 | 25.0<br>75.00 | -  | ASE   | 757  | -20.3 | -    | -25.4 |
| 0.0               | 25.0<br>75.00 | _  | ASE   | 781  | -20.4 | -    | -25.5 |
| 0.0               | 25.0          | _  | ASE   | 805  | -20 4 | -    | -25 5 |
| 0.0               | 25.0          | _  | AGE   | 829  | -20 3 | _    | -25 / |
| 0.0               | 25.0          |    | AGE   | 023  | 20.3  |      | 25.4  |
| 0.0               | 25.0          | -  | ADE   | 855  | -20.3 | -    | -23.4 |
| 194.074997<br>0.0 | 25.0<br>25.0  | -  | ASE   | 877  | -20.4 | -    | -25.5 |
| 194.149994<br>0.0 | 75.00<br>25.0 | -  | ASE   | 901  | -20.5 | -    | -25.5 |
| 194.225006<br>0.0 | 75.00<br>25.0 | -  | ASE   | 925  | -20.4 | -    | -25.4 |
| 194.300003<br>0.0 | 75.00<br>25.0 | -  | ASE   | 949  | -20.4 | -    | -25.5 |
| 194.375000<br>0.0 | 75.00<br>25.0 | -  | ASE   | 973  | -20.4 | -    | -25.4 |
| 194.449997<br>0.0 | 75.00<br>25.0 | -  | ASE   | 997  | -20.4 | -    | -25.5 |
| 194.524994        | 75.00         | -  | ASE   | 1021 | -20.4 | -    | -25.4 |
| 194.600006        | 75.00         | -  | ASE   | 1045 | -20.4 | -    | -25.4 |
| 194.675003        | 75.00         | -  | ASE   | 1069 | -20.4 | -    | -25.5 |
| 194.750000        | 75.00         | -  | ASE   | 1093 | -20.4 | -    | -25.4 |
| 194.824997        | 75.00         | -  | ASE   | 1117 | -20.4 | -    | -25.4 |
| 194.899994        | 25.0          | 17 | OCh   | 1141 | -20.2 | -8.0 | -8.0  |
| 194.975006        | 2.1 75.00     | -  | ASE   | 1165 | -20.3 | -    | -25.5 |
| 0.0<br>195.050003 | 25.0<br>75.00 | -  | ASE   | 1189 | -20.2 | -    | -25.5 |
| 0.0<br>195.125000 | 25.0<br>75.00 | -  | ASE   | 1213 | -20.3 | -    | -25.6 |
| 0.0<br>195.199997 | 25.0<br>75.00 | -  | ASE   | 1237 | -20.3 | -    | -25.6 |
| 0.0<br>195.274994 | 25.0<br>75.00 | _  | ASE   | 1261 | -20.2 | -    | -25.6 |
| 0.0<br>195.350006 | 25.0<br>75.00 | -  | ASE   | 1285 | -20.2 | -    | -25.6 |
| 0.0<br>195.425003 | 25.0<br>75.00 | -  | ASE   | 1309 | -20.0 | -    | -25.5 |
| 0.0<br>195.500000 | 25.0<br>75.00 | -  | ASE   | 1333 | -20.1 | -    | -25.6 |
| 0.0<br>195.574997 | 25.0<br>75.00 | -  | ASE   | 1357 | -20.1 | -    | -25.6 |
| 0.0<br>195.649994 | 25.0<br>75.00 | -  | ASE   | 1381 | -19.9 | -    | -25.5 |
| 0.0<br>195.725006 | 25.0<br>75.00 | _  | ASE   | 1405 | -19.8 | _    | -25.4 |
| 0.0               | 25.0          | F  | 7.612 | 1/20 | _10 0 | _8 0 | 7 0   |
| 193.800003        | 1.8           | S  | ASE   | 1429 | -19.9 | -0.0 | -1.9  |

| 195.875000 | 75.00 | - | ASE | 1453    | -19.8 | -    | -25.3 |
|------------|-------|---|-----|---------|-------|------|-------|
| 0.0        | 25.0  | 2 | 200 | 1 4 7 7 | 10 7  |      | 25.2  |
| 0.0        | 25.0  | 3 | ASE | 14//    | -19.7 | -    | -23.2 |
| 196.024994 | 75.00 | - | ASE | 1501    | -19.7 | -    | -25.0 |
| 0.0        | 25.0  | 1 | OCh | 1525    | -19 5 | -8.0 | -8 1  |
| 0.0        | 6.0   | ± | oon | 1020    | 10.0  | 0.0  | 0.1   |
|            |       |   |     |         |       |      |       |

ASE - Noise Loaded Channel OCh - Optical Channel

# **Bringup NCS 1010 Using ZTP**

Perform the configurations in the following sequence to bring up NCS 1010 using ZTP.

- DHCP Configuration, on page 7
- ZTP Configuration Files Creation, on page 47
- ZTP Configuration Workflow, on page 54
- Cross-connect Configuration, on page 27

## **DHCP Configuration**

DHCP configuration is required for both manual configuration and ZTP configuration.

To run iPXE and ZTP, you need a DHCP server. To configure a DHCP server, you must edit the dhcpd.conf file available at /etc/dhcp/. This configuration file stores the network information such as the path to the script, location of the ISO install file, location of the provisioning configuration (.cfg) file, and serial number or the MAC address of the chassis.

In the following example, the settings in the dhcpd.conf refers to the span connecting OLT-R-C-SITE-1 to OLT-C-SITE-2.

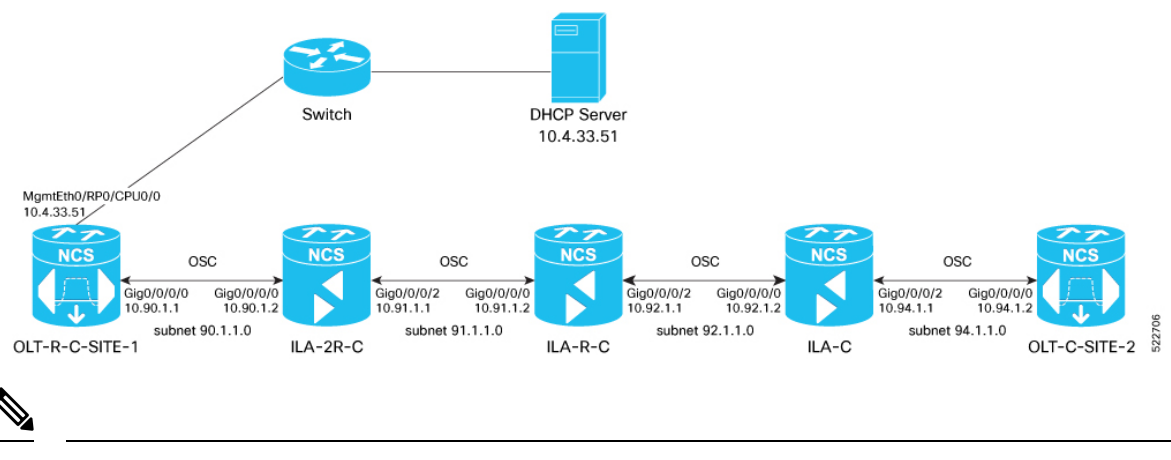

Figure 5: NetworkTopology Diagram

Note

Restart the dhcpd service using the service dhcpd restart command every time you edit the dhcpd.conf file.

Add the following settings to the dhcpd.conf file:

Note The ZTP configuration files (\*.cfg) that are referenced in the dhcpd.conf file are detailed in ZTP Configuration Files Creation, on page 47.

```
# DHCP Server Configuration file
ddns-update-style none;
option domain-name "cisco.com";
option domain-name-servers dns-blr1.cisco.com;
default-lease-time 6000:
max-lease-time 72000;
log-facility local7;
option space VendorInfo;
option VendorInfo.clientId code 1 = string;
option VendorInfo.authCode code 2 = unsigned integer 8;
option VendorInfo.md5sum code 3 = string;
option vendor-specific code 43 = encapsulate VendorInfo;
option space cisco-vendor-id-vendor-class code width 1 length width 1;
option vendor-class.cisco-vendor-id-vendor-class code 9 = {string};
option bootstrap servers code 143 = text;
ddns-update-style none;
#iPXE https specific configs
option space ipxe;
option ipxe-encap-opts code 175 = encapsulate ipxe;
option ipxe.crosscert code 93 = string;
option ipxe.crosscert "http://10.127.60.159/pub/mirror/ca.ipxe.org/auto";
#ZTP over OSC Configuration
subnet 10.90.1.0 netmask 255.255.255.0 {
option domain-name-servers dns-blr1.cisco.com;
option domain-name "cisco.com";
option routers 10.90.1.1;
 #option netbios-name-serv;
subnet 10.91.1.0 netmask 255.255.255.0 {
option domain-name-servers dns-blr1.cisco.com;
option domain-name "cisco.com";
option routers 10.91.1.1;
 #option netbios-name-serv;
}
subnet 10.92.1.0 netmask 255.255.255.0 {
option domain-name-servers dns-blr1.cisco.com;
 option domain-name "cisco.com";
 option routers 10.92.1.1;
 #option netbios-name-serv;
}
subnet 10.94.1.0 netmask 255.255.255.0 {
 option domain-name-servers dns-blr1.cisco.com;
 option domain-name "cisco.com";
```

```
option routers 10.94.1.1;
 #option netbios-name-serv;
 #DHCP Relay Configuration
host OLT-R-C-SITE-1 {
hardware ethernet 38:fd:f8:66:09:52;
 if exists user-class and option user-class = "iPXE" {
       filename "http://10.4.33.51/NCS1010/ncs1010-x64.iso";
 } else {
        filename "http://10.4.33.51/NCS1010 CFG/OLT-R-C-SITE-1.cfg";
 fixed-address 10.4.33.131;
}
host ILA-2R-C {
hardware ethernet 38:fd:f8:66:08:f6;
fixed-address 10.90.1.2;
if exists user-class and option user-class = "iPXE" {
  filename "http://10.4.33.51/NCS1010/ncs1010-x64.iso";
}
vendor-option-space VendorInfo;
option VendorInfo.clientId "xr-config";
option VendorInfo.authCode 0;
option bootfile-name "http://10.4.33.51/NCS1010 CFG/ILA-2R-C.cfg";
}
host ILA-R-C {
hardware ethernet 38:fd:f8:66:09:f2;
fixed-address 10.91.1.2;
if exists user-class and option user-class = "iPXE" {
 filename "http://10.4.33.51/NCS1010/ncs1010-x64.iso";
}
vendor-option-space VendorInfo;
option VendorInfo.clientId "xr-config";
option VendorInfo.authCode 0;
option bootfile-name "http://10.4.33.51/NCS1010 CFG/ILA-R-C.cfg";
}
host ILA-C {
hardware ethernet 38:fd:f8:66:09:7d;
fixed-address 10.92.1.2;
if exists user-class and option user-class = "iPXE" {
  filename "http://10.4.33.51/NCS1010/ncs1010-x64.iso";
}
vendor-option-space VendorInfo;
option VendorInfo.clientId "xr-config";
option VendorInfo.authCode 0;
option bootfile-name "http://10.4.33.51/NCS1010 CFG/ILA-C.cfg";
}
host OLT-C-SITE-2 {
hardware ethernet 38:fd:f8:66:06:79;
if exists user-class and option user-class = "iPXE" {
       filename "http://10.4.33.51/NCS010/ncs1010-x64.iso";
```

```
} else {
       filename "http://10.4.33.51/NCS1010 CFG/OLT-C-SITE-2.cfg";
fixed-address 192.0.2.121;
```

To create the static routes in the DHCP server, use the following commands:

#### route add -net OLT-OSC-ip gw OLT-MGMT-ip netmask 255.255.255.255 dev eth3

#### route add -net ILA-OSC-ip gw OLT-MGMT-ip netmask 255.255.255.255 dev eth3

```
[root@vxr-ncs1010-02 ~]# route add -net 10.90.1.1 gw 10.4.33.131 netmask 255.255.255.255
dev eth3
[root@vxr-ncs1010-02 ~] # route add -net 10.90.1.2 gw 10.4.33.131 netmask 255.255.255.255
dev eth3
[root@vxr-ncs1010-02 ~]# route add -net 10.91.1.1 gw 10.4.33.131 netmask 255.255.255.255
dev eth3
[root@vxr-ncs1010-02 ~]# route add -net 10.91.1.2 gw 10.4.33.131 netmask 255.255.255.255
dev eth3
[root@vxr-ncs1010-02 ~] # route add -net 10.92.1.1 gw 10.4.33.131 netmask 255.255.255.255
dev eth3
[root@vxr-ncs1010-02 ~]# route add -net 10.92.1.2 gw 10.4.33.131 netmask 255.255.255.255
dev eth3
[root@vxr-ncs1010-02 ~]# route add -net 10.94.1.1 gw 10.4.33.131 netmask 255.255.255.255
dev eth3
[root@vxr-ncs1010-02 ~] # route add -net 10.94.1.2 gw 10.4.33.131 netmask 255.255.255.255
dev eth3
```

10.4.33.131 is the management IP address for the gateway node.

### **ZTP Configuration Files Creation**

Figure 6: Network Topology Diagram

You can build the ZTP configuration files based on your network requirements. The sample ZTP files created below are used to configure the nodes from OLT-R-C-SITE-1 to OLT-C-SITE-2 as shown in the figure below. You can create similar ZTP configuration files for the rest of the NCS 1010 nodes.

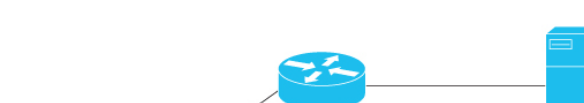

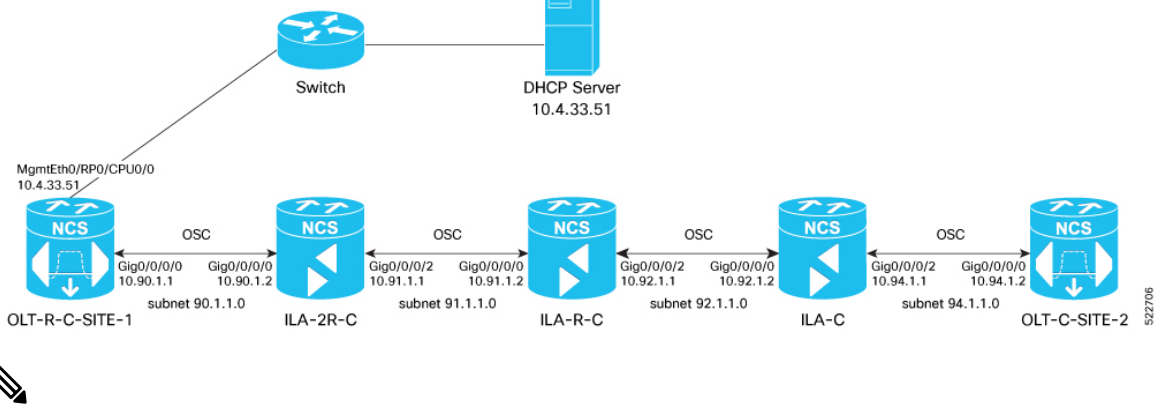

#### Note

You can remotely manage an ILA node that is not connected to a management network through an OLT gateway node via an OSC interface. ZTP can be initiated from a remote node through DHCP relay. For more information see, Remote Node Management in NCS 1010.

Build the ZTP configuration files by typing the following in Notepad and save them as .cfg files in the DHCP server.

OLT-R-C-SITE-1 node:

```
!! IOS XR Configuration 7.7.1.31I
!! Last configuration change at Mon Jul 4 11:10:16 2022 by cisco
hostname OLT-R-C-SITE-1
logging console informational
username cisco
group root-lr
group cisco-support
password 7 01100F17585B575D72
grpc
port 57400
1
dhcp ipv4
profile r1 relay
helper-address vrf default 10.4.33.51 giaddr 10.90.1.1
1
interface GigabitEthernet0/0/0/0 relay profile r1
interface Loopback0
ipv4 address 10.131.1.1 255.255.255.255
interface MgmtEth0/RP0/CPU0/0
ipv4 address 10.4.33.131 255.255.255.0
Т
interface MgmtEth0/RP0/CPU0/1
shutdown
interface MgmtEth0/RP0/CPU0/2
ipv4 address 10.127.59.22 255.255.255.0
1
interface GigabitEthernet0/0/0/0
ipv4 address 10.90.1.1 255.255.255.0
T.
router static
address-family ipv4 unicast
 0.0.0.0/0 10.4.33.1
0.0.0.0/0 10.127.59.1
!
!
router ospf 1
distribute link-state
network point-to-point
redistribute connected
area O
interface Loopback0
 1
 interface GigabitEthernet0/0/0/0
 1
ssh server rate-limit 600
ssh server session-limit 110
ssh server v2
ssh server netconf vrf default
optical-line-control
automatic-link-bringup
```

!

Save this file as OLT-R-C-SITE-1.cfg.

#### ILA-2R-C node:

```
!! IOS XR Configuration 7.7.1.31I
!! Last configuration change at Fri Jul 1 05:44:39 2022 by cisco
1
hostname ILA-2R-C
logging console debugging
domain name cisco.com
domain name-server 198.51.100.123
username cisco
group root-lr
group cisco-support
password 7 070C285F4D59485744
!
grpc
1
line console
exec-timeout 0 0
absolute-timeout 0
session-timeout 0
1
line default
exec-timeout 0 0
absolute-timeout 0
session-timeout 0
1
dhcp ipv4
profile r1 relay
helper-address vrf default 10.4.33.51 giaddr 10.91.1.1
!
interface GigabitEthernet0/0/0/2 relay profile r1
1
!
netconf-yang agent
ssh
!
interface Loopback0
ipv4 address 10.128.1.1 255.255.255.255
interface MgmtEth0/RP0/CPU0/0
ipv4 address 10.4.33.128 255.255.255.0
1
interface MgmtEth0/RP0/CPU0/1
ipv4 address dhcp
shutdown
interface MgmtEth0/RP0/CPU0/2
ipv4 address 10.127.59.24 255.255.255.0
1
interface GigabitEthernet0/0/0/0
ipv4 address 10.90.1.2 255.255.255.0
Т
interface GigabitEthernet0/0/0/2
ipv4 address 10.91.1.1 255.255.255.0
interface PTP0/RP0/CPU0/0
shutdown
!
interface PTP0/RP0/CPU0/1
shutdown
```

```
!
router static
address-family ipv4 unicast
0.0.0.0/0 10.4.33.1
0.0.0.0/0 10.127.59.1
!
T.
router ospf 1
distribute link-state instance-id 0 throttle 5
network point-to-point
redistribute connected
area O
interface Loopback0
 !
interface GigabitEthernet0/0/0/0
 1
 interface GigabitEthernet0/0/0/2
 1
!
!
optical-line-control
automatic-link-bringup
ssh server rate-limit 600
ssh server session-limit 110
ssh server v2
ssh server netconf vrf default
end
```

!! Last configuration change at Mon Jul 4 08:22:51 2022 by cisco

#### Save this file as ILA-2R-C.cfg.

#### ILA-R-C node:

```
!! IOS XR Configuration 7.7.1.31I
!! Last configuration change at Fri Jun 3 06:26:03 2022 by cisco
1
hostname ILA-R-C
username test
password 7 094F471A1A55464058
1
username cisco
group root-lr
group cisco-support
password 7 110A101614425A5E57
!
grpc
line console
exec-timeout 0 0
absolute-timeout 0
session-timeout 0
line default
exec-timeout 0 0
absolute-timeout 0
session-timeout 0
1
dhcp ipv4
profile r1 relay
helper-address vrf default 10.4.33.51 giaddr 10.92.1.1
1
interface GigabitEthernet0/0/0/2 relay profile r1
```

!

1 netconf-yang agent ssh interface Loopback0 ipv4 address 10.134.1.1 255.255.255.255 1 interface MgmtEth0/RP0/CPU0/0 ipv4 address 10.4.33.134 255.255.255.0 1 interface MgmtEth0/RP0/CPU0/1 shutdown 1 interface MgmtEth0/RP0/CPU0/2 ipv4 address 10.127.59.28 255.255.255.0 1 interface GigabitEthernet0/0/0/0 ipv4 address 10.91.1.2 255.255.255.0 interface GigabitEthernet0/0/0/2 ipv4 address 10.92.1.1 255.255.255.0 ! interface PTP0/RP0/CPU0/0 shutdown interface PTP0/RP0/CPU0/1 shutdown ! router static address-family ipv4 unicast 0.0.0.0/0 10.4.33.1 0.0.0.0/0 10.127.59.1 ! ! router ospf 1 distribute link-state instance-id 0 throttle 5 network point-to-point redistribute connected area O interface Loopback0 ! interface GigabitEthernet0/0/0/0 1 interface GigabitEthernet0/0/0/2 ! 1 ! optical-line-control automatic-link-bringup ssh server rate-limit 600 1 ssh server session-limit 110 ssh server v2 ssh server netconf vrf default end

Save this file as ILA-R-C.cfg.

ILA-C node:

Building configuration... !! IOS XR Configuration 7.7.1.31I

```
!! Last configuration change at Fri Jun 3 06:26:55 2022 by cisco
1
hostname ILA-C
logging console informational
username cisco
group root-lr
group cisco-support
password 7 01100F17585B575D72
!
grpc
line console
exec-timeout 0 0
absolute-timeout 0
session-timeout 0
line default
exec-timeout 0 0
absolute-timeout 0
session-timeout 0
1
dhcp ipv4
profile r1 relay
helper-address vrf default 10.4.33.51 giaddr 10.94.1.1
1
interface GigabitEthernet0/0/0/2 relay profile r1
1
netconf-yang agent
ssh
!
interface Loopback0
ipv4 address 10.122.1.1 255.255.255.255
interface MgmtEth0/RP0/CPU0/0
ipv4 address 10.4.33.122 255.255.255.0
1
interface MgmtEth0/RP0/CPU0/1
shutdown
interface MgmtEth0/RP0/CPU0/2
ipv4 address 10.127.59.54 255.255.255.0
!
interface GigabitEthernet0/0/0/0
ipv4 address 10.92.1.2 255.255.255.0
interface GigabitEthernet0/0/0/2
ipv4 address 10.94.1.1 255.255.255.0
1
I
interface PTP0/RP0/CPU0/0
shutdown
interface PTP0/RP0/CPU0/1
shutdown
1
router static
address-family ipv4 unicast
0.0.0/0 10.4.33.1
0.0.0.0/0 10.127.59.1
!
T.
router ospf 1
distribute link-state
```

```
segment-routing mpls
network point-to-point
redistribute connected
area 0
    interface Loopback0
    !
    interface GigabitEthernet0/0/0/0
    !
    interface GigabitEthernet0/0/0/2
    !
    ssh server rate-limit 600
    ssh server v2
    ssh server v2
    ssh server netconf vrf default
    optical-line-control
    automatic-link-bringup
```

end

#### Save this file as ILA-C.cfg.

#### OLT-C-SITE-2 node:

```
!! IOS XR Configuration 7.7.1.31I
!! Last configuration change at Mon Jul 4 08:22:51 2022 by cisco
1
hostname OLT-C-SITE-2
username cisco
group root-lr
group cisco-support
password 7 02050D4808565E731F
1
grpc
line console
exec-timeout 0 0
absolute-timeout 0
session-timeout 0
line default
exec-timeout 0 0
absolute-timeout 0
session-timeout 0
interface Loopback0
ipv4 address 10.126.1.1 255.255.255.255
!
interface MgmtEth0/RP0/CPU0/0
ipv4 address 10.4.33.126 255.255.255.0
interface MgmtEth0/RP0/CPU0/1
ipv4 address 10.127.59.98 255.255.255.0
1
interface MgmtEth0/RP0/CPU0/2
ipv4 address 10.127.59.98 255.255.2
1
interface GigabitEthernet0/0/0/0
ipv4 address 10.94.1.2 255.255.255.0
interface PTP0/RP0/CPU0/0
shutdown
!
interface PTP0/RP0/CPU0/1
shutdown
```

```
!
router static
address-family ipv4 unicast
0.0.0/0 10.4.33.1
0.0.0.0/0 10.127.59.1
L
router ospf 1
distribute link-state instance-id 0 throttle 5
network point-to-point
redistribute connected
area O
interface Loopback0
 1
interface GigabitEthernet0/0/0/0
 1
optical-line-control
automatic-link-bringup
ssh server rate-limit 600
ssh server session-limit 110
ssh server v2
ssh server netconf vrf default
end
Save this file as olt-c-site-2.cfg.
```

These configuration files are referenced in the dhcpd.conf file.

For more information on ZTP, see Boot Using Zero Touch Provisioning.

### **ZTP Configuration Workflow**

This section details how to bringup NCS 1010 nodes using ZTP. Verification outputs have been added at various steps. The iPXE CLI boot process has been used for this example.

The example used in this section is part of the overall network topology.

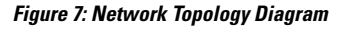

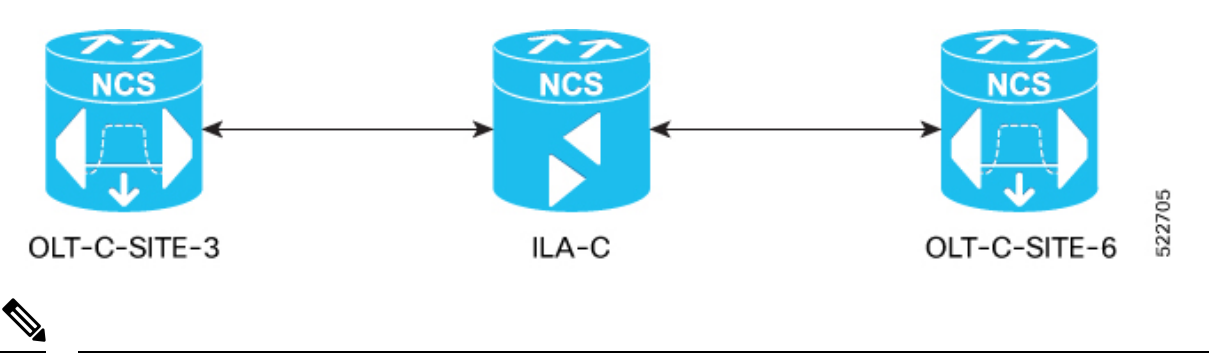

Note

- ote Before you use the iPXE boot, ensure that the DHCP server is set and is running. Create a dhepd.conf file and the required ZTP configuration files specific to the nodes in the network topology diagram shown above. For samples of the dhepd.conf file and the ZTP configuration files, see DHCP Configuration, on page 7 and ZTP Configuration Files Creation, on page 47.
- 1. Run the following CLI command to invoke the iPXE boot process to reimage the chassis:

Note This command deletes the existing configuration on the node. RP/0/RP0/CPU0:ios#reload bootmedia network location 0/RP0/CPU0 noprompt Mon Aug 1 11:49:27.269 UTC Preparing system for backup. This may take a few minutes especially for large configurations. Status report: node0\_RP0\_CPU0: START TO BACKUP RP/0/RP0/CPU0:ios# Status report: node0 RP0 CPU0: BACKUP HAS COMPLETED SUCCESSFULLY [Done] ] Stopped Docker Application Container Engine. [ OK ] Stopped target Network is Online. [ OK OK ] Stopped target Network. [ Stopping Network Service... [ OK ] Stopped Network Service. Stopping D-Bus System Message Bus... snipped [ OK ] Stopped Patch Sirius specific OS-SDK. [ OK ] Reached target Shutdown. [513293.089137] reboot: Restarting system System Initializing.. . . ERROR: Class:0; Subclass:10000; Operation: 1004 CPU Rese System Initializing.. NCS1010, Initializing Devices Booting from Primary Flash Aldrin: Skipping reprogram

Version 2.19.1266. Copyright (C) 2022 American Megatrends, Inc. BIOS Date: 05/20/2022 10:47:39 Ver: 0ACHI0410 Press <DEL> or <ESC> to enter setup. TAM Chipguard Validate Observed DB Error: 0x48

WARNING !!! TAM: Empty Chip DB

Software Boot OK, Validated

iPXE initialising devices...ok

```
iPXE 1.0.0+ (c2215) -- Open Source Network Boot Firmware -- http://ipxe.org
Features: DNS HTTP TFTP VLAN EFI ISO9660 ISO9660_grub Menu
Trying net0-2051,net0-2052 and net0-2053...
net0-2051: 38:fd:f8:66:09:49 using NII on NII-PCI06:00.0 (open)
```

```
[Link:down, TX:0 TXE:0 RX:0 RXE:0]
  [Link status: Unknown (http://ipxe.org/1a086194)]
Configuring (net0-2051 38:fd:f8:66:09:49)..... ok
net0: fe80::3afd:f8ff:fe66:949/64
snipped
[ OK ] Started Cisco Directory Services.
[ OK ] Started Lightning Fast Webserver With Light System Requirements.
         Starting NOS Bootup FPD Upgrade Service ...
[ OK ] Started NOS Bootup FPD Upgrade Service.
        Starting IOS-XR Reaperd and Process Manager...
[ OK ] Started IOS-XR Reaperd and Process Manager.
        Starting Setting Cgroups...
  OK
      ] Started Shutdown start service.
Γ
  OK
      ] Started Setting Cgroups.
Γ
[ OK ] Started Kdump.
[ OK ] Reached target Multi-User System.
        Starting Update UTMP about System Runlevel Changes...
  OK ] Reached target XR installation and startup.
Γ
[ OK ] Started Update UTMP about System Runlevel Changes.
```

#### ios con0/RP0/CPU0 is now available

Press RETURN to get started.

This product contains cryptographic features and is subject to United States and local country laws governing import, export, transfer and use. Delivery of Cisco cryptographic products does not imply third-party authority to import, export, distribute or use encryption. Importers, exporters, distributors and users are responsible for compliance with U.S. and local country laws. By using this product you agree to comply with applicable laws and regulations. If you are unable to comply with U.S. and local laws, return this product immediately.

A summary of U.S. laws governing Cisco cryptographic products may be found at: http://www.cisco.com/wwl/export/crypto/tool/stqrg.html

If you require further assistance please contact us by sending email to export@cisco.com.

```
RP/0/RP0/CPU0:Aug 1 12:02:22.779 UTC: ifmgr[338]: %PKT_INFRA-LINK-3-UPDOWN : Interface
GigabitEthernet0/0/0/0, changed state to Down
RP/0/RP0/CPU0:Aug 1 12:02:23.100 UTC: osa_driver[254]: %PKT_INFRA-FM-4-FAULT_MINOR :
ALARM_MINOR :PROV-INPROGRESS :DECLARE :Oms0/2/0/8:
RP/0/RP0/CPU0:Aug 1 12:02:23.101 UTC: osa_driver[254]: %PKT_INFRA-FM-4-FAULT_MINOR :
ALARM_MINOR :PROV-INPROGRESS :DECLARE :Oms0/2/0/9:
.
.
.
snipped
.
```

!!!!!!!!!!!!!!!!!! NO root-system username is configured. Need to configure root-system
username. !!!!!!!!!!!!!!!!!!!!!!

```
--- Administrative User Dialog ---
  Enter root-system username: cisco
  Enter secret:
  Enter secret again:
Use the 'configure' command to modify this configuration.
User Access Verification
Username: cisco
Password:
RP/0/RP0/CPU0:ios#show running-config
Mon Aug 1 12:10:54.415 UTC
Building configuration ...
!! IOS XR Configuration 7.7.1
!! Last configuration change at Mon Aug 1 12:10:44 2022 by SYSTEM
1
username cisco
group root-lr
group cisco-support
 secret 10
$6$1yk2E/DA/IH.3E/.$zxY.COdqbPVwRQ.N5GKPnXFx1ExAHYtnF45MvSBzhNVy15TyleF1x.Xbx1c8.JPMubwG1FkauRfeqAAjPrOTr1
1
call-home
service active
contact smart-licensing
profile CiscoTAC-1
 active
 destination transport-method email disable
 destination transport-method http
!
1
interface MgmtEth0/RP0/CPU0/0
ipv6 enable
1
interface MgmtEth0/RP0/CPU0/1
ipv6 enable
1
interface MgmtEth0/RP0/CPU0/2
ipv6 enable
1
interface GigabitEthernet0/0/0/0
ipv6 enable
1
interface PTP0/RP0/CPU0/0
shutdown
interface PTP0/RP0/CPU0/1
shutdown
L.
end
```

#### 2. To remove all the ZTP logs and saved settings, use the following command:

```
RP/0/RP0/CPU0:ios#ztp clean
Mon Aug 1 12:11:07.816 UTC
This would remove all ZTP temporary files.
Would you like to proceed? [no]: yes
2022-08-01 12:11:10.674178: ztp[ 1900, t 1900]: ERROR: ztp_proc_start
: 104: Failed to start process with error: 'processmgr' detected
the 'warning' condition 'The target process is already running.'
All ZTP operation files have been removed.
```

ZTP logs are present in /var/log/ztp\*.log for logrotate. Please remove manually if needed. If you now wish ZTP to run again from boot, do 'conf t/commit replace' followed by reload. RP/0/RP0/CPU0:ios#

#### **3.** To invoke ZTP manually, use the following command:

```
RP/0/RP0/CPU0:ios#ztp initiate
Mon Aug 1 12:11:24.572 UTC
Inititaing ZTP may change your configuration.
Interfaces might be brought up if they are in shutdown state
Would you like to proceed? [no]: yes
ZTP will now run in the background.
RP/0/RP0/CPU0:ios#show logging | i ztp
Mon Aug 1 12:12:05.736 UTC
RP/0/RP0/CPU0:Aug 1 12:02:10.074 UTC: pyztp2[196]: %INFRA-ZTP-6-START : ZTP has started.
Interfaces might be brought up if they are shutdown
RP/0/RP0/CPU0:Aug 1 12:03:18.574 UTC: pyztp2[196]: %INFRA-ZTP-6-DISCOVERY COMPLETED :
Discovery successful on MgmtDhcp4Fetcher. Will proceed with fetching.
snipped
RP/0/RP0/CPU0:Aug 1 12:12:40.784 UTC: osa driver[254]: %PKT INFRA-FM-4-FAULT MINOR :
ALARM MINOR : PROV-INPROGRESS : CLEAR : Oms0/2/0/13:
RP/0/RP0/CPU0:Aug 1 12:12:42.011 UTC: config[69106]: %MGBL-CONFIG-6-DB COMMIT :
Configuration committed by user 'ZTP'. Use 'show configuration commit changes 1000000018'
to view the changes.
RP/0/RP0/CPU0:Aug 1 12:12:50.103 UTC: pyztp2[196]: %INFRA-ZTP-6-PROVISIONING_COMPLETED
: Provisioning successful
RP/0/RP0/CPU0:Aug 1 12:12:52.464 UTC: ospf[1036]: %ROUTING-OSPF-5-ADJCHG : Process 1,
Nbr 10.121.1.1 on GigabitEthernet0/0/0/0 in area 0 from LOADING to FULL, Loading Done,
vrf default vrfid 0x6000000
RP/0/RP0/CPU0:Aug 1 12:12:57.733 UTC: olc[159]: %PKT INFRA-FM-4-FAULT MINOR : ALARM MINOR
:APC-BLOCKED :CLEAR :Ots0/0/0/0:
RP/0/RP0/CPU0:Aug 1 12:12:58.997 UTC: pyztp2[196]: %INFRA-ZTP-4-EXITED : ZTP exited
```

#### **4.** To view the running configuration on OLT-C-SITE-3:

```
RP/0/RP0/CPU0:OLT-C-SITE-3#show running-config
Mon Aug 1 12:13:07.535 UTC
Building configuration ...
!! IOS XR Configuration 7.7.1
!! Last configuration change at Mon Aug 1 12:12:28 2022 by ZTP
1
hostname OLT-C-SITE-3
logging console informational
username cisco
group root-lr
group cisco-support
password 7 1511021F077A7A767B67
!
grpc
port 57400
no-tls
1
address-family ipv4 unicast
line console
exec-timeout 0 0
absolute-timeout 0
session-timeout 0
```

L

```
Т
line default
exec-timeout 0 0
absolute-timeout 0
session-timeout 0
1
.
snipped
.
1
1
ssh server rate-limit 600
ssh server session-limit 110
ssh server v2
ssh server vrf default
ssh server netconf vrf default
auto-ip-ring
end
```

5. Use the following show commands to view the status of the optical applications that are running on OLT-C-SITE-3:

```
RP/0/RP0/CPU0:OLT-C-SITE-3#show olc apc
Mon Aug 1 12:13:15.379 UTC
Controller : Ots0/0/0/0
APC Status : WORKING
Correcting Node : 10.120.1.1
Node RID : 10.120.1.1
Internal State : CORRECTING
Node RID : 10.121.1.1
Internal State : DISCREPANCY
RP/0/RP0/CPU0:OLT-C-SITE-3#show olc apc
Mon Aug 1 12:20:48.513 UTC
Controller : Ots0/0/0/0
             : IDLE
APC Status
Node RID : 10.120.1.1
Internal State : IDLE
Node RID : 10.121.1.1
Internal State : IDLE
RP/0/RP0/CPU0:OLT-C-SITE-3#show olc span-loss
Mon Aug 1 12:23:19.827 UTC
Controller name
                                        : Ots0/0/0/0
Neighbour RID
                                        : 10.121.1.1
Rx Span Loss
                                        : 10.3 dB
Rx Span Loss (with pumps off)
                                       : NA
Rx Span Loss (with pumps off) measured at : NA
Estimated Rx Span Loss
                                       : NA
Tx Span Loss
                                        : 15.3 dB
Tx Span Loss (with pumps off)
                                        : NA
Tx Span Loss (with pumps off) measured at : NA
Estimated Tx Span Loss
                                       : NA
```

```
RP/0/RP0/CPU0:OLT-C-SITE-3#show olc gain-estimator
Mon Aug 1 12:23:27.016 UTC
Controller
                              : Ots0/0/0/0
Ingress Gain Estimator Status
                             : IDLE
Ingress Estimated Gain : 17.0 dB
Ingress Estimated Gain Mode
                              : Normal
Ingress Gain Estimation Timestamp : 2022-08-01 12:14:05
RP/0/RP0/CPU0:OLT-C-SITE-3#show olc link-tuner
Mon Aug 1 12:23:32.651 UTC
Controller : Ots0/0/0
Link Tuner Status : OPERATIONAL
Last PSD computation: 2022-08-01 12:14:29
_____
          : Computed PSD
Setpoint
                 (dBm/12.5 GHz)
_____
01
                  -6.4
02
                  -6.4
03
                  -6.3
04
                  -6.3
05
                  -6.3
06
                  -6.2
07
                  -6.2
08
                  -6.2
09
                  -6.1
10
                  -6.1
11
                  -6.1
12
                  -6.0
13
                  -6.0
14
                  -6.0
15
                  -5.9
                  -5.9
16
17
                  -5.8
18
                  -5.8
19
                  -5.8
20
                  -5.7
21
                  -5.7
22
                  -5.7
                  -5.6
23
24
                  -5.6
25
                  -5.6
                  -5.5
2.6
27
                  -5.5
28
                  -5.4
29
                  -5.4
30
                  -5.4
31
                  -5.3
32
                  -5.3
33
                  -5.3
```

#### 6. To view the running configuration on OLT-C-SITE6:

```
RP/0/RP0/CPU0:OLT-C-SITE6#show running-config
Tue Aug 2 05:07:27.989 UTC
Building configuration...
!! IOS XR Configuration 7.7.1.33I
!! Last configuration change at Mon Aug 1 12:29:44 2022 by cisco
!
hostname OLT-C-SITE6
logging console informational
username cisco
group root-lr
group cisco-support
```

```
1
grpc
port 57400
no-tls
1
line console
exec-timeout 0 0
absolute-timeout 0
session-timeout 0
!
line default
exec-timeout 0 0
absolute-timeout 0
session-timeout 0
1
vty-pool default 0 99 line-template default
ntp
server 10.4.33.51 burst iburst
!
alias fpd show hw-module fpd
alias plat show platform
alias alarm show alarms brief system active
call-home
service active
contact smart-licensing
profile CiscoTAC-1
 active
 destination transport-method email disable
 destination transport-method http
!
1
netconf-yang agent
ssh
!
.
snipped
.
•
!
!
interface PTP0/RP0/CPU0/0
shutdown
1
interface PTP0/RP0/CPU0/1
shutdown
!
router static
address-family ipv4 unicast
 0.0.0.0/0 10.4.33.1
 !
!
router ospf 1
distribute link-state instance-id 0 throttle 5
network point-to-point
redistribute connected
area O
 interface Loopback0
  1
  interface GigabitEthernet0/0/0/0
  1
!
netconf agent tty
```

password 7 02050D4808565E731F1A

```
!
ssh server rate-limit 600
ssh server session-limit 110
ssh server v2
ssh server netconf vrf default
optical-line-control
automatic-link-bringup
```

7. Use the following show commands to view the status of the optical applications that are running on OLT-C-SITE6:

```
RP/0/RP0/CPU0:OLT-C-SITE6#show olc apc
Mon Aug 1 12:23:46.224 UTC
Controller
              : Ots0/0/0/0
APC Status
              : IDLE
Node RID
             : 10.121.1.1
Internal State : IDLE
Node RID
              : 10.120.1.1
Internal State : IDLE
RP/0/RP0/CPU0:OLT-C-SITE6#show olc span-loss
Mon Aug 1 12:24:06.632 UTC
Controller name
                                       : Ots0/0/0/0
Neighbour RID
                                       : 10.120.1.1
Rx Span Loss
                                       : 15.3 dB
Rx Span Loss (with pumps off)
                                      : NA
Rx Span Loss (with pumps off) measured at : NA
Estimated Rx Span Loss
                      : NA
Tx Span Loss
                                       : 10.3 dB
                            : NA
Tx Span Loss (with pumps off)
Tx Span Loss (with pumps off) measured at : NA
Estimated Tx Span Loss
                                      : NA
RP/0/RP0/CPU0:OLT-C-SITE6#show olc gain-estimator
Mon Aug 1 12:23:50.246 UTC
                                : Ots0/0/0/0
Controller
Ingress Gain Estimator Status
                                : IDLE
Ingress Estimated Gain : 19.0 dB
Ingress Estimated Gain Mode : Normal
Ingress Estimated Gain Mode : Normal
Ingress Gain Estimation Timestamp : 2022-07-19 07:58:12
RP/0/RP0/CPU0:OLT-C-SITE6#show olc link-tuner
Mon Aug 1 12:24:00.355 UTC
Controller : Ots0/0/0/
Link Tuner Status : OPERATIONAL
Last PSD computation: 2022-08-01 12:14:05
_____
                 : Computed PSD
Setpoint
                  (dBm/12.5 GHz)
-----s-----
                                _____
01
                    -8.0
                    -8.0
02
03
                    -8.0
04
                    -8.0
05
                    -7.9
06
                    -7.9
07
                    -7.9
80
                    -7.9
09
                    -7.8
10
                    -7.8
```

- -

| 11 | -/.8 |
|----|------|
| 12 | -7.8 |
| 13 | -7.7 |
| 14 | -7.7 |
| 15 | -7.7 |
| 16 | -7.6 |
| 17 | -7.6 |
| 18 | -7.6 |
| 19 | -7.6 |
| 20 | -7.5 |
| 21 | -7.5 |
| 22 | -7.5 |
| 23 | -7.4 |
| 24 | -7.4 |
| 25 | -7.4 |
| 26 | -7.4 |
| 27 | -7.3 |
| 28 | -7.3 |
| 29 | -7.3 |
| 30 | -7.3 |
| 31 | -7.2 |
| 32 | -7.2 |
| 33 | -7.2 |
|    |      |

- -

RP/0/RP0/CPU0:OLT-C-SITE6#

 Configure the optical cross-connects for OLT-C-SITE-3 and OLT-C-SITE6. We are going to create a single channel from OLT-C-SITE-3 to OLT-C-SITE6. The channel is mapped to 193.925 THz.

#### **Configuration for OLT-C-SITE-3**

```
RP/0/RP0/CPU0:OLT-C-SITE-3#config
Tue Jul 26 06:30:25.087 UTC
RP/0/RP0/CPU0:OLT-C-SITE-3(config) #hw-module location 0/0/NXR0 terminal-ampli grid-mode
flex
RRP/0/RP0/CPU0:OLT-C-SITE-3(config-hwmod-olt-flexi)#channel-id 30 centre-freq 193.925
width 75
RP/0/RP0/CPU0:OLT-C-SITE-3(config-hwmod-olt-flexi)#commit
Tue Jul 26 06:33:03.824 UTC
RP/0/RP0/CPU0:OLT-C-SITE-3(config-hwmod-olt-flexi) #end
RP/0/RP0/CPU0:OLT-C-SITE-3#config
Tue Jul 26 06:33:29.885 UTC
RP/0/RP0/CPU0:OLT-C-SITE-3(config)#controller ots-Och 0/0/0/30
RP/0/RP0/CPU0:OLT-C-SITE-3(config-Ots)#add-drop-channel ots-Och 0/0/0/3/30
RP/0/RP0/CPU0:OLT-C-SITE-3(config-Ots)#commit
RP/0/RP0/CPU0:OLT-C-SITE-3(config-Ots)#end
RP/0/RP0/CPU0:OLT-C-SITE-3#sh hw-module location 0/0/NXR0 terminal-ampli
Mon Aug 1 12:36:23.954 UTC
Legend:
NXC - Channel not cross-connected
ACTIVE - Channel cross-connected to data port
ASE - Channel filled with ASE
FAILED - Data channel failed, pending transition to ASE
Location:
                     0/0/NXR0
Status:
                      Provisioned
Flex Grid Info
Channel Number
                   Centre Frequency(THz)
                                                Channel Width(GHz)
                                                                     Channel Status
                   193.925000
                                                75.000
30
                                                                      ACTIVE
```

RP/0/RP0/CPU0:OLT-C-SITE-3#

#### **Configuration for OLT-C-SITE-6**

```
RP/0/RP0/CPU0:OLT-C-SITE-6#config
Tue Jul 26 06:30:25.087 UTC
RP/0/RP0/CPU0:OLT-C-SITE-6(config) #hw-module location 0/0/NXR0 terminal-ampli grid-mode
flex
RRP/0/RP0/CPU0:OLT-C-SITE-6(config-hwmod-olt-flexi)#channel-id 30 centre-freq 193.925
width 75
RP/0/RP0/CPU0:OLT-C-SITE-6(config-hwmod-olt-flexi)#commit
Tue Jul 26 06:33:03.824 UTC
RP/0/RP0/CPU0:OLT-C-SITE-6(config-hwmod-olt-flexi)#end
RP/0/RP0/CPU0:OLT-C-SITE-6(config
```

Mon Aug 1 12:42:09.686 UTC

RP/0/RP0/CPU0:OLT-C-SITE-6(config)#controller ots-Och 0/0/0/0/30 RP/0/RP0/CPU0:OLT-C-SITE-6(config-Ots)#add-drop-channel ots-Och 0/0/0/3/30 RP/0/RP0/CPU0:OLT-C-SITE-6(config-Ots)#commit RP/0/RP0/CPU0:OLT-C-SITE-6(config-Ots)#end RP/0/RP0/CPU0:OLT-C-SITE-6#sh hw-module location 0/0/NXR0 terminal-ampli Mon Aug 1 12:36:23.954 UTC

```
Legend:
NXC - Channel not cross-connected
ACTIVE - Channel cross-connected to data port
    - Channel filled with ASE
ASE
FAILED - Data channel failed, pending transition to ASE
Location:
                     0/0/NXR0
Status:
                     Provisioned
Flex Grid Info
Channel Number
                   Centre Frequency(THz)
                                               Channel Width(GHz)
                                                                     Channel Status
30
                   193.925000
                                               75.000
                                                                     ACTIVE
```

```
RP/0/RP0/CPU0:OLT-C-SITE-6#
```

After the cross-connects are created on the OLT nodes, APC regulates the power on each node. The APC status moves from WORKING to IDLE when the process completes. Use the **show olc apc** command to view the status of the operation. The following samples are for OLT-C-SITE-3.

RP/0/RP0/CPU0:OLT-C-SITE-3#show olc apc Mon Aug 1 12:33:15.671 UTC : Ots0/0/0/0 Controller APC Status : WORKING Correcting Node : 10.120.1.1 Node RID : 10.120.1.1 Internal State : CORRECTING : 10.121.1.1 Node RID Internal State : DISCREPANCY RP/0/RP0/CPU0:OLT-C-SITE-3#show olc apc Mon Aug 1 12:39:57.187 UTC Controller : Ots0/0/0/0 : IDLE APC Status

Node RID : 10.120.1.1 Internal State : IDLE Node RID : 10.121.1.1 Internal State : IDLE

RP/0/RP0/CPU0:OLT-C-SITE-3#

After the APC process is complete, the link comes up. You can view the details using the **sh olc apc-local regulation-info controller ots** command on the near-end and far-end nodes.

#### **OLT-C-SITE-3:**

RP/0/RP0/CPU0:OLT-C-SITE-3#sh olc apc-local regulation-info controller ots 0/0/0/0 rx Mon Aug 1 12:44:42.887 UTC

| Controller :      | Ots0/0/0/0           |
|-------------------|----------------------|
| Domain Manager :  | 10.121.1.1           |
| Internal Status : | IDLE                 |
| Direction :       | RX                   |
| PSD Minimum :     | -22.0 (dBm/12.5 GHz) |
| Gain Range :      | Normal               |
| Last Correction : | 2022-08-01 12:35:29  |
|                   |                      |

| Device Parameters                |   | Min  | Max  | Configuration | Operational |
|----------------------------------|---|------|------|---------------|-------------|
| Ingress Ampli Gain (dB)          | : | 12.0 | 25.0 | 17.7          | 17.7        |
| Ingress Ampli Tilt (dB)          | : | -5.0 | 3.4  | 0.4           | 0.4         |
| RX Ampli Power (dBm)             | : | -    | 25.0 | -             | 24.5        |
| RX VOA Attenuation (dB)          | : | 0.0  | 0.0  | 0.0           | 0.0         |
| Ingress WSS/DGE Attenuation (dB) | : | 0.0  | 25.0 | -             | -           |

| Channel Center           | Channel       | Channel | Channel | Spectrum  | Ampli-Input    | Target         | Current        |
|--------------------------|---------------|---------|---------|-----------|----------------|----------------|----------------|
| Discrepancy<br>Frequency | Width         | ID      | Source  | Slice Num | PSD            | PSD            | PSD            |
| (THz)<br>(dB)            | (GHz)<br>(dB) |         |         |           | (dBm/12.5 GHz) | (dBm/12.5 GHz) | (dBm/12.5 GHz) |
|                          |               |         |         |           |                |                |                |
| 191.375000               | 75.00         | -       | ASE     | 13        | -18.4          | -              | -25.6          |
| 0.0                      | 25.0          |         |         |           | 4.0.0          |                | 05.4           |
| 191.449997               | 75.00         | -       | ASE     | 37        | -18.3          | -              | -25.4          |
| 0.0                      | 25.0          |         | 2.05    | <b>C1</b> | 10.4           |                | 05 7           |
| 191.524994               | 75.00         | -       | ASE     | 61        | -18.4          | -              | -25.7          |
| 101 600006               | 25.0          |         | ACE     | 0.5       | 10 2           |                | 25 5           |
| 191.000000               | 25.0          | -       | ADE     | 00        | -10.3          | -              | -23.5          |
| 191 675003               | 25.0          | _       | ACE     | 109       | -18 2          | _              | -25 5          |
| 191.075005               | 25.0          |         | ADE     | 105       | 10.2           |                | 23.5           |
| 191 750000               | 75.00         | -       | ASE     | 133       | -18 2          | -              | -25 5          |
| 0 0                      | 25.0          |         | 1101    | 100       | 10.1           |                | 20.0           |
| 191.824997               | 75.00         | -       | ASE     | 157       | -18.2          | -              | -25.5          |
| 0.0                      | 25.0          |         |         |           |                |                |                |
| 191.899994               | 75.00         | -       | ASE     | 181       | -18.1          | -              | -25.5          |
| 0.0                      | 25.0          |         |         |           |                |                |                |
| 191.975006               | 75.00         | -       | ASE     | 205       | -18.2          | -              | -25.6          |
| 0.0                      | 25.0          |         |         |           |                |                |                |
| 192.050003               | 75.00         | -       | ASE     | 229       | -18.1          | -              | -25.4          |
| 0.0                      | 25.0          |         |         |           |                |                |                |
| 192.125000               | 75.00         | -       | ASE     | 253       | -18.0          | -              | -25.4          |
| 0.0                      | 25.0          |         |         |           |                |                |                |
| 192.199997               | 75.00         | -       | ASE     | 277       | -18.1          | -              | -25.5          |
| 0.0                      | 25.0          |         |         |           |                |                |                |
| 192.274994               | 75.00         | -       | ASE     | 301       | -18.0          | -              | -25.5          |
| 0.0                      | 25.0          |         |         |           |                |                |                |
| 192.350006               | 75.00         | -       | ASE     | 325       | -18.0          | -              | -25.5          |
| 0.0                      | 25.0          |         |         |           |                |                |                |
| 192.425003               | 75.00         | -       | ASE     | 349       | -17.9          | -              | -25.4          |
| 0.0                      | 25.0          |         |         |           |                |                |                |
| 192.500000               | 75.00         | -       | ASE     | 373       | -18.0          | -              | -25.4          |
| 0.0                      | 25.0          |         |         |           |                |                |                |
| 192.574997               | 75.00         | -       | ASE     | 397       | -18.0          | -              | -25.5          |
| 0.0                      | 25.0          |         |         |           |                |                |                |
| 192.649994               | 75.00         | -       | ASE     | 421       | -18.0          | -              | -25.4          |
| 0.0                      | 25.0          |         |         |           |                |                |                |

| 192.725006         | 75.00         | -  | ASE | 445   | -17.9 | -    | -25.3 |
|--------------------|---------------|----|-----|-------|-------|------|-------|
| 192.800003         | 75.00         | -  | ASE | 469   | -17.8 | -    | -25.2 |
| 0.0<br>192.875000  | 25.0<br>75.00 | -  | ASE | 493   | -17.9 | -    | -25.4 |
| 0.0<br>192.949997  | 25.0<br>75.00 | -  | ASE | 517   | -17.9 | -    | -25.3 |
| 0.0<br>193.024994  | 25.0<br>75.00 | -  | ASE | 541   | -17.9 | -    | -25.4 |
| 0.0<br>193.100006  | 25.0<br>75.00 | _  | ASE | 565   | -17.9 | _    | -25.4 |
| 0.0                | 25.0          | _  | ASE | 5.8.9 | -17 8 | _    | -25.4 |
| 0.0                | 25.0          |    | 100 | 610   | 17.0  |      | 25.1  |
| 0.0                | 25.0          | -  | ASE | 613   | -17.9 | -    | -25.4 |
| 193.324997<br>0.0  | 25.00         | -  | ASE | 637   | -17.8 | -    | -25.3 |
| 193.399994<br>0.0  | 75.00<br>25.0 | -  | ASE | 661   | -17.7 | -    | -25.2 |
| 193.475006<br>0.0  | 75.00<br>25.0 | -  | ASE | 685   | -17.8 | -    | -25.3 |
| 193.550003<br>0.0  | 75.00<br>25.0 | -  | ASE | 709   | -17.9 | -    | -25.4 |
| 193.625000         | 75.00<br>25.0 | -  | ASE | 733   | -17.8 | -    | -25.3 |
| 193.699997         | 75.00         | -  | ASE | 757   | -17.7 | -    | -25.2 |
| 193.774994         | 75.00         | -  | ASE | 781   | -17.7 | -    | -25.1 |
| 193.850006         | 75.00         | -  | ASE | 805   | -17.7 | -    | -25.2 |
| 193.925003         | 75.00         | 30 | OCh | 829   | -18.0 | -9.4 | -9.1  |
| -0.2<br>194.000000 | 3.8<br>75.00  | -  | ASE | 853   | -17.6 | -    | -25.1 |
| 0.0<br>194.074997  | 25.0<br>75.00 | -  | ASE | 877   | -17.6 | -    | -25.1 |
| 0.0<br>194.149994  | 25.0<br>75.00 | -  | ASE | 901   | -17.7 | -    | -25.1 |
| 0.0<br>194.225006  | 25.0<br>75.00 | -  | ASE | 925   | -17.7 | -    | -25.1 |
| 0.0<br>194.300003  | 25.0<br>75.00 | -  | ASE | 949   | -17.8 | -    | -25.1 |
| 0.0<br>194.375000  | 25.0<br>75.00 | _  | ASE | 973   | -17.6 | _    | -25.1 |
| 0.0                | 25.0<br>75.00 | _  | ASE | 997   | -17 7 | -    | -25.0 |
| 0.0                | 25.0          | _  | AGE | 1021  | -17 5 | _    | -25 0 |
| 0.0                | 25.0          |    | ACE | 10/15 | 17.6  |      | 25.0  |
| 0.0                | 25.0          |    | ADE | 1045  | -17.0 |      | -23.1 |
| 0.0                | 25.0          | -  | ASE | 1009  | -17.6 | -    | -25.0 |
| 194.750000<br>0.0  | 75.00<br>25.0 | -  | ASE | 1093  | -17.6 | -    | -25.0 |
| 194.824997<br>0.0  | 75.00<br>25.0 | -  | ASE | 1117  | -17.6 | -    | -25.2 |
| 194.899994<br>0.0  | 75.00<br>25.0 | -  | ASE | 1141  | -17.6 | -    | -25.2 |
| 194.975006         | 75.00<br>25.0 | -  | ASE | 1165  | -17.6 | -    | -25.3 |
| 195.050003         | 75.00         | -  | ASE | 1189  | -17.5 | -    | -25.3 |
| 195.125000         | 75.00         | -  | ASE | 1213  | -17.6 | -    | -25.5 |
| 195.199997         | 75.00         | -  | ASE | 1237  | -17.6 | -    | -25.7 |
| 0.0<br>195.274994  | 25.0<br>75.00 | -  | ASE | 1261  | -17.5 | -    | -25.7 |
| 0.0<br>195.350006  | 25.0<br>75.00 | -  | ASE | 1285  | -17.5 | -    | -25.7 |
| 0.0<br>195.425003  | 25.0<br>75.00 | -  | ASE | 1309  | -17.5 | -    | -25.8 |
| 0.0<br>195.500000  | 25.0<br>75.00 | -  | ASE | 1333  | -17.5 | -    | -25.9 |
| 0.0<br>195.574997  | 25.0<br>75.00 | _  | ASE | 1357  | -17.5 | _    | -25.8 |
| 0.0<br>195.649994  | 25.0<br>75.00 | -  | ASE | 1381  | -17.4 | -    | -25.7 |
| 0.0<br>195.725006  | 25.0<br>75.00 | -  | ASE | 1405  | -17.5 | -    | -25.7 |
| 0.0                | 25.0          | -  | ASE | 1429  | -17 5 | _    | -25 6 |
| 0.0                | 25.0          |    | 100 | 1/50  | 17.0  |      | 20.0  |
| 0.0                | /5.00<br>25.0 | -  | ASE | 1453  | -1/.0 | -    | -25.6 |

| 195.949997        | 75.00         | - | ASE | 1477 | -17.4 | - | -25.4 |
|-------------------|---------------|---|-----|------|-------|---|-------|
| 196.024994        | 75.00         | - | ASE | 1501 | -17.6 | - | -25.4 |
| 196.100006<br>0.0 | 75.00<br>25.0 | - | ASE | 1525 | -17.6 | - | -25.3 |

ASE - Noise Loaded Channel OCh - Optical Channel

opereur enumer

RP/0/RP0/CPU0:OLT-C-SITE-3#

#### **OLT-C-SITE-6:**

 $\rm RP/0/RP0/CPU0:OLT-C-SITE6\#sh$  olc apc-local regulation-info controller ots 0/0/0/0 rx Mon Aug 1 12:42:41.213 UTC

| MOIL AUG I 12.42.41.2. | 20 | 010                  |
|------------------------|----|----------------------|
| Controller             | :  | Ots0/0/0/0           |
| Domain Manager         | :  | 10.120.1.1           |
| Internal Status        | :  | IDLE                 |
| Direction              | :  | RX                   |
| PSD Minumum            | :  | -22.0 (dBm/12.5 GHz) |
| Gain Range             | :  | Normal               |
| Last Correction        | :  | 2022-08-01 12:36:44  |
|                        |    |                      |

| Device Parameters                |   | Min  | Max  | Configuration | Operational |
|----------------------------------|---|------|------|---------------|-------------|
| Ingress Ampli Gain (dB)          | : | 12.0 | 25.0 | 20.4          | 20.4        |
| Ingress Ampli Tilt (dB)          | : | -5.0 | 1.3  | 0.3           | 0.3         |
| RX Ampli Power (dBm)             | : | -    | 25.0 | -             | 24.0        |
| RX VOA Attenuation (dB)          | : | 0.0  | 0.0  | 0.0           | 0.0         |
| Ingress WSS/DGE Attenuation (dB) | : | 0.0  | 25.0 | -             | -           |

| Channel Center | Channel<br>Channol Slico | Channel | Channel | Spectrum  | Ampli-Input    | Target         | Current        |
|----------------|--------------------------|---------|---------|-----------|----------------|----------------|----------------|
| Frequency      | Width                    | ID      | Source  | Slice Num | PSD            | PSD            | PSD            |
| (THz)<br>(dB)  | (GHz)<br>(dB)            |         |         |           | (dBm/12.5 GHz) | (dBm/12.5 GHz) | (dBm/12.5 GHz) |
|                |                          |         |         |           |                |                |                |
| 191.375000     | 75.00                    | -       | ASE     | 13        | -21.6          | -              | -25.6          |
| 0.0            | 25.0                     |         |         |           |                |                |                |
| 191.449997     | 75.00                    | -       | ASE     | 37        | -21.5          | -              | -25.6          |
| 0.0            | 25.0                     |         |         |           |                |                |                |
| 191.524994     | 75.00                    | -       | ASE     | 61        | -21.5          | -              | -25.6          |
| 0.0            | 25.0                     |         |         |           |                |                |                |
| 191.600006     | 75.00                    | -       | ASE     | 85        | -21.5          | -              | -25.6          |
| 0.0            | 25.0                     |         |         |           |                |                |                |
| 191.675003     | 75.00                    | -       | ASE     | 109       | -21.4          | -              | -25.6          |
| 0.0            | 25.0                     |         |         | 4.0.0     |                |                | 05 0           |
| 191./50000     | /5.00                    | -       | ASE     | 133       | -21.6          | -              | -25.8          |
| 0.0            | 25.0                     |         |         | 4.5.5     |                |                | 05 0           |
| 191.824997     | /5.00                    | -       | ASE     | 157       | -21.6          | -              | -25.8          |
| 0.0            | 25.0                     |         | 105     | 101       | 01 5           |                | 05 0           |
| 191.899994     | /5.00                    | -       | ASE     | 181       | -21.5          | -              | -25.8          |
| 0.0            | 25.0                     |         |         | 0.05      |                |                |                |
| 191.9/5006     | /5.00                    | -       | ASE     | 205       | -21.3          | -              | -25./          |
| 0.0            | 25.0                     |         | 2.05    | 000       | 01 4           |                | 05 0           |
| 192.050003     | /5.00                    | -       | ASE     | 229       | -21.4          | -              | -25.8          |
| 100 105000     | 25.0                     |         | 100     | 252       | 01 5           |                | 25.0           |
| 192.125000     | 75.00                    | -       | ASE     | 255       | -21.5          | -              | -25.9          |
| 0.0            | 25.0                     |         | ACE     | 277       | 21 /           |                | 25 0           |
| 192.199997     | 25.00                    | -       | ADE     | 211       | -21.4          | -              | -23.9          |
| 102 27/00/     | 75.00                    | _       | ACE     | 301       | -21 3          | _              | -25 8          |
| 192.2/4994     | 25.0                     |         | ADE     | 201       | 21.0           |                | 23.0           |
| 192 350006     | 75.00                    | _       | ACE     | 325       | -21 3          | _              | -25 9          |
| 192.000000     | 25.0                     |         | 11011   | 525       | 21.0           |                | 20.0           |
| 192 425003     | 75.00                    | _       | ASE     | 349       | -21 4          | _              | -26 0          |
| 0 0            | 25.0                     |         | 11012   | 010       |                |                | 2010           |
| 192.500000     | 75.00                    | -       | ASE     | 373       | -21.3          | -              | -26.0          |
| 0.0            | 25.0                     |         |         |           |                |                |                |
| 192.574997     | 75.00                    | -       | ASE     | 397       | -21.4          | -              | -26.0          |
| 0.0            | 25.0                     |         | 1102    |           |                |                | 20.0           |
| 192.649994     | 75.00                    | -       | ASE     | 421       | -21.3          | -              | -25.9          |
| 0.0            | 25.0                     |         |         |           |                |                |                |

| 192.725006        | 75.00         | -  | ASE | 445  | -21.3 | -    | -26.0 |
|-------------------|---------------|----|-----|------|-------|------|-------|
| 192.800003        | 75.00         | -  | ASE | 469  | -21.3 | -    | -26.0 |
| 192.875000        | 75.00         | -  | ASE | 493  | -21.3 | -    | -26.0 |
| 192.949997        | 25.0          | -  | ASE | 517  | -21.3 | -    | -26.0 |
| 0.0<br>193.024994 | 25.0<br>75.00 | -  | ASE | 541  | -21.2 | -    | -25.8 |
| 0.0<br>193.100006 | 25.0<br>75.00 | -  | ASE | 565  | -21.3 | -    | -26.0 |
| 0.0<br>193.175003 | 25.0<br>75.00 | -  | ASE | 589  | -21.2 | -    | -26.0 |
| 0.0<br>193.250000 | 25.0<br>75.00 | -  | ASE | 613  | -21.2 | -    | -25.9 |
| 0.0<br>193.324997 | 25.0<br>75.00 | -  | ASE | 637  | -21.2 | -    | -25.9 |
| 0.0<br>193.399994 | 25.0<br>75.00 | _  | ASE | 661  | -21.3 | _    | -26.0 |
| 0.0               | 25.0<br>75.00 | _  | ASE | 685  | -21 2 | _    | -25.9 |
| 0.0               | 25.0          |    | ACE | 700  | 21.2  |      | 25.5  |
| 0.0               | 25.0          | _  | ADE | 703  | -21.1 | _    | -23.9 |
| 0.0               | 25.0          | -  | ASE | /33  | -21.2 | -    | -25.9 |
| 193.699997<br>0.0 | 25.0          | -  | ASE | 757  | -21.2 | -    | -25.9 |
| 193.774994<br>0.0 | 75.00<br>25.0 | -  | ASE | 781  | -21.2 | -    | -25.9 |
| 193.850006<br>0.0 | 75.00<br>25.0 | -  | ASE | 805  | -21.1 | -    | -25.8 |
| 193.925003<br>0.0 | 75.00<br>2.1  | 30 | OCh | 829  | -21.2 | -9.4 | -9.4  |
| 194.000000        | 75.00         | -  | ASE | 853  | -21.1 | -    | -25.8 |
| 194.074997        | 75.00         | -  | ASE | 877  | -21.1 | -    | -25.8 |
| 194.149994        | 75.00         | -  | ASE | 901  | -21.0 | -    | -25.7 |
| 194.225006        | 75.00         | -  | ASE | 925  | -21.0 | -    | -25.7 |
| 194.300003        | 75.00         | -  | ASE | 949  | -21.0 | -    | -25.7 |
| 194.375000        | 25.0          | -  | ASE | 973  | -21.0 | -    | -25.7 |
| 0.0<br>194.449997 | 25.0<br>75.00 | -  | ASE | 997  | -21.0 | -    | -25.7 |
| 0.0<br>194.524994 | 25.0<br>75.00 | -  | ASE | 1021 | -21.0 | -    | -25.6 |
| 0.0<br>194.600006 | 25.0<br>75.00 | -  | ASE | 1045 | -21.0 | -    | -25.7 |
| 0.0<br>194.675003 | 25.0<br>75.00 | -  | ASE | 1069 | -21.0 | -    | -25.7 |
| 0.0<br>194.750000 | 25.0<br>75.00 | -  | ASE | 1093 | -21.0 | -    | -25.6 |
| 0.0<br>194.824997 | 25.0<br>75.00 | -  | ASE | 1117 | -20.8 | -    | -25.6 |
| 0.0               | 25.0<br>75.00 | _  | ASE | 1141 | -20.9 | -    | -25.6 |
| 0.0               | 25.0          | _  | ASE | 1165 | -21 0 | _    | -25.8 |
| 0.0               | 25.0          | _  | AGE | 1190 | -20 9 | _    | -25.7 |
| 0.0               | 25.0          |    | NOL | 1010 | 20.9  |      | 25.7  |
| 0.0               | 25.0          | -  | ASE | 1213 | -20.8 | -    | -25.6 |
| 0.0               | 25.0          | -  | ASE | 1237 | -20.7 | -    | -25.7 |
| 195.274994<br>0.0 | 75.00<br>25.0 | -  | ASE | 1261 | -20.8 | -    | -25.8 |
| 195.350006<br>0.0 | 75.00<br>25.0 | -  | ASE | 1285 | -20.9 | -    | -25.9 |
| 195.425003<br>0.0 | 75.00<br>25.0 | -  | ASE | 1309 | -20.7 | -    | -25.9 |
| 195.500000<br>0.0 | 75.00<br>25.0 | -  | ASE | 1333 | -20.7 | -    | -26.0 |
| 195.574997<br>0.0 | 75.00<br>25.0 | -  | ASE | 1357 | -20.6 | -    | -25.9 |
| 195.649994        | 75.00         | -  | ASE | 1381 | -20.6 | -    | -26.0 |
| 195.725006        | 75.00         | -  | ASE | 1405 | -20.7 | -    | -26.0 |
| 195.800003        | 75.00         | -  | ASE | 1429 | -20.6 | -    | -26.0 |
| U.U<br>195.875000 | 25.0<br>75.00 | -  | ASE | 1453 | -20.6 | -    | -25.9 |
| 0.0               | 25.0          |    |     |      |       |      |       |
| 105 040007 | 75 00 |   | ACE | 1 4 7 7 | 20 5  |   | 25 0  |
|------------|-------|---|-----|---------|-------|---|-------|
| 0.0        | 25.0  |   | ASE | 1477    | -20.5 |   | -23.0 |
| 196.024994 | 75.00 | - | ASE | 1501    | -20.6 | - | -25.7 |
| 196.100006 | 25.0  | _ | ASE | 1525    | -20.5 | _ | -25.6 |
| 0.0        | 25.0  |   |     |         |       |   |       |
|            |       |   |     |         |       |   |       |

ASE - Noise Loaded Channel OCh - Optical Channel

RP/0/RP0/CPU0:OLT-C-SITE6#

# **Cross-connect Configuration**

The OTS-OCH controllers are not created by default when the cards (NCS1K-ILA-2R-C, NCS1K-ILA-R-C, NCS1K-ILA-C, NCS1K-OLT-R-C, and NCS1K-OLT-C) are brought up. The LINE OTS-OCH controllers can be created using the **hw-module** command.

Optical Cross Connections can be configured only on OLT nodes. In these nodes, the OTS-OCH controller is not created automatically on the Add/Drop ports (COM side). The optical cross connect configuration defines the line side OTS-OCH channel as the source and creates an OTS-OCH controller on the ADD/Drop port to which the cross connection is made. The channel ID must be the same for both the LINE side and COM side OTS-OCH controller.

To illustrate the creation of the cross-connects, we are going to create a single channel from OLT-R-C-SITE-1 to OLT-C-SITE-8 in the topology diagram. The channel is mapped to **191.45 THz**.

### **Configuration for OLT-R-C-SITE-1**

```
P/0/RP0/CPU0:OLT-R-C-SITE-1#config
Tue Jul 26 06:30:25.087 UTC
RP/0/RP0/CPU0:OLT-R-C-SITE-1(config) #hw-module location 0/0/NXR0 terminal-ampli grid-mode
flex
RP/0/RP0/CPU0:OLT-R-C-SITE-1(config-hwmod-olt-flexi)#channel-id 63 centre-freq 191.45 width
75
RP/0/RP0/CPU0:OLT-R-C-SITE-1(config-hwmod-olt-flexi)#commit
Tue Jul 26 06:33:03.824 UTC
RP/0/RP0/CPU0:OLT-R-C-SITE-1(config-hwmod-olt-flexi)#end
RP/0/RP0/CPU0:OLT-R-C-SITE-1#sh hw-module location 0/0/NXR0 terminal-ampli
Tue Jul 26 06:33:13.093 UTC
Legend:
    - Channel not cross-connected
NXC
ACTIVE - Channel cross-connected to data port
      - Channel filled with ASE
ASE
FAILED - Data channel failed, pending transition to ASE
Location:
                      0/0/NXR0
Status:
                      Provisioned
Flex Grid Info
Channel Number
                    Centre Frequency(THz)
                                                Channel Width(GHz)
                                                                      Channel Status
                    196.025000
2
                                                75.000
                                                                      ASE
17
                    194.900000
                                                75.000
                                                                      ACTIVE
63
                    191.450000
                                                75.000
                                                                      NXC
RP/0/RP0/CPU0:OLT-R-C-SITE-1#config
Tue Jul 26 06:33:29.885 UTC
RP/0/RP0/CPU0:OLT-R-C-SITE-1(config)#controller ots-Och 0/0/0/63
```

```
RP/0/RP0/CPU0:OLT-R-C-SITE-1(config-Ots)#add-drop-channel ots-Och 0/0/0/3/63
RP/0/RP0/CPU0:OLT-R-C-SITE-1(config-Ots)#commit
```

RP/0/RP0/CPU0:OLT-R-C-SITE-1(config-Ots)#end RP/0/RP0/CPU0:OLT-R-C-SITE-1#sh hw-module location 0/0/NXR0 terminal-ampli Tue Jul 26 06:34:27.110 UTC Legend: NXC - Channel not cross-connected ACTIVE - Channel cross-connected to data port ASE - Channel filled with ASE FAILED - Data channel failed, pending transition to ASE Location: 0/0/NXR0 Provisioned Status: Flex Grid Info Channel Number Centre Frequency(THz) Channel Width(GHz) Channel Status 196.025000 2 75.000 ASE 17 194.900000 75.000 ACTIVE 191.450000 75.000 ACTIVE 63 **Configuration for ILA-2R-C** RP/0/RP0/CPU0:ILA-2R-C#config Tue Jul 26 06:35:12.145 UTC RP/0/RP0/CPU0:ILA-2R-C(config) #hw-module location 0/0/NXR0 inline-ampli RP/0/RP0/CPU0:ILA-2R-C(config-hwmod-ila)#grid-mode flex

RP/0/RP0/CPU0:ILA-2R-C(config-hwmod-ila-flexi)#channel-id 63 centre-freq 191.45 width 75 RP/0/RP0/CPU0:ILA-2R-C(config-hwmod-ila-flexi)#commit RP/0/RP0/CPU0:ILA-2R-C(config-hwmod-ila-flexi)#end RP/0/RP0/CPU0:ILA-2R-C#sh hw-module location 0/0/NXR0 inline-ampli Tue Jul 26 06:36:33.333 UTC

Location: 0/0/NXR0

Status: Provisioned

Flex Grid Info

Channel NumberCentre Frequency(THz)Channel Width(GHz)63191.45000075.000

RP/0/RP0/CPU0:ILA-2R-C#sh controllers ots-Och 0/0/0/63 Tue Jul 26 06:36:41.935 UTC

Controller State: Up

Transport Admin State: In Service

Alarm Status: -----Detected Alarms: None

Configured Parameters:

RP/0/RP0/CPU0:ILA-2R-C#sh controllers ots-Och 0/0/0/2/63 Tue Jul 26 06:36:52.466 UTC

Controller State: Up Transport Admin State: In Service Alarm Status: ------Detected Alarms: None Parameter Statistics: ------Total RX Power = -5.50 dBm Total TX Power = 2.29 dBm

Configured Parameters:

### **Configuration for ILA-R-C**

```
RP/0/RP0/CPU0:ILA-R-C#config
Tue Jul 26 06:36:45.377 UTC
RP/0/RP0/CPU0:ILA-R-C(config) #hw-module location 0/0/NXR0 inline-ampli grid-mode flex
RP/0/RP0/CPU0:ILA-R-C(config-hwmod-ila-flexi)#channel-id 63 centre-freq 191.45 width 75
RP/0/RP0/CPU0:ILA-R-C(config-hwmod-ila-flexi)#commit
RP/0/RP0/CPU0:ILA-R-C(config-hwmod-ila-flexi)#end
RP/0/RP0/CPU0:ILA-R-C#sh hw-module location 0/0/NXR0 inline-ampli
Tue Jul 26 06:37:08.127 UTC
Location:
                     0/0/NXR0
Status:
                     Provisioned
Flex Grid Info
Channel Number
                 Centre Frequency(THz)
                                         Channel Width(GHz)
63
                   191.450000
                                               75.000
RP/0/RP0/CPU0:ILA-R-C#sh controllers ots-Och 0/0/0/63
Tue Jul 26 07:08:07.280 UTC
Controller State: Up
 Transport Admin State: In Service
        Alarm Status:
         -----
        Detected Alarms: None
        Parameter Statistics:
         -----
        Total RX Power = -12.40 dBm
        Total TX Power = 1.19 dBm
        Configured Parameters:
RP/0/RP0/CPU0:ILA-R-C#sh controllers ots-Och 0/0/0/2/63
Tue Jul 26 07:08:10.854 UTC
```

Configured Parameters:

#### **Configuration for ILA-C**

```
RP/0/RP0/CPU0:ILA-C#config
Tue Jul 26 06:38:56.584 UTC
RP/0/RP0/CPU0:ILA-C(config)#hw-module location 0/0/NXR0 inline-ampli grid-mode flex
RP/0/RP0/CPU0:ILA-C(config-hwmod-ila-flexi)#channel-id 63 centre-freq 191.45 width 75
```

```
RP/0/RP0/CPU0:ILA-C(config-hwmod-ila-flexi)#commit
Tue Jul 26 06:39:24.378 UTC
RP/0/RP0/CPU0:ILA-C(config-hwmod-ila-flexi)#end
RP/0/RP0/CPU0:ILA-C#
RP/0/RP0/CPU0:ILA-C#
RP/0/RP0/CPU0:ILA-C#sh hw-module location 0/0/NXR0 inline-ampli
Tue Jul 26 06:39:43.874 UTC
```

Location: 0/0/NXR0

Status: Provisioned

Flex Grid Info

```
Channel NumberCentre Frequency(THz)Channel Width(GHz)63191.45000075.000
```

RP/0/RP0/CPU0:ILA-C#sh controllers ots-Och 0/0/0/63 Tue Jul 26 07:10:32.333 UTC

Controller State: Up

Transport Admin State: In Service

Alarm Status: -----Detected Alarms: None

Configured Parameters:

```
RP/0/RP0/CPU0:ILA-C#sh controllers ots-Och 0/0/0/2/63
Tue Jul 26 07:10:38.238 UTC
```

Configured Parameters:

### **Configuration for OLT-C-SITE-2**

```
RP/0/RP0/CPU0:OLT-C-SITE-2#config
Tue Jul 26 06:38:54.139 UTC
RP/0/RP0/CPU0:OLT-C-SITE-2(config) #hw-module location 0/0/NXR0 terminal-ampli
RP/0/RP0/CPU0:OLT-C-SITE-2(config-hwmod-olt)#grid-mode flex
RP/0/RP0/CPU0:OLT-C-SITE-2(config-hwmod-olt-flexi)#channel-id 63 centre-freq 191.45 width
75
RP/0/RP0/CPU0:OLT-C-SITE-2(config-hwmod-olt-flexi)#commit
RP/0/RP0/CPU0:OLT-C-SITE-2(config-hwmod-olt-flexi) #end
RP/0/RP0/CPU0:OLT-C-SITE-2#sh hw-module location 0/0/NXR0 terminal-ampli
Tue Jul 26 06:39:23.878 UTC
Legend:
NXC
     - Channel not cross-connected
ACTIVE - Channel cross-connected to data port
ASE - Channel filled with ASE
FAILED - Data channel failed, pending transition to ASE
                     0/0/NXR0
Location:
Status:
                     Provisioned
Flex Grid Info
                                                                   Channel Status
                   Centre Frequency(THz)
Channel Number
                                               Channel Width(GHz)
                   196.025000
                                               75.000
2
                                                                     ASE
17
                   194.900000
                                               75.000
                                                                     ACTIVE
63
                   191.450000
                                               75.000
                                                                     NXC
RP/0/RP0/CPU0:OLT-C-SITE-2#config
Tue Jul 26 06:48:25.732 UTC
RP/0/RP0/CPU0:OLT-C-SITE-2(config)#controller ots-Och 0/0/0/63
RP/0/RP0/CPU0:OLT-C-SITE-2(config-Ots)#add-drop-channel ots-Och 0/0/0/30/63
RP/0/RP0/CPU0:OLT-C-SITE-2(config-Ots)#commit
RP/0/RP0/CPU0:OLT-C-SITE-2(config-Ots) #end
RP/0/RP0/CPU0:OLT-C-SITE-2#sh controllers ots-Och 0/0/0/63
Tue Jul 26 07:10:28.928 UTC
 Controller State: Up
 Transport Admin State: In Service
        Alarm Status:
         _____
```

```
Detected Alarms: None
```

```
Parameter Statistics:
        ------
       Total RX Power = -11.80 dBm
        Total TX Power = 0.99 dBm
        Cross Connect Info:
        _____
        Add-Drop Channel = Ots-Och0/0/0/30/63
        Configured Parameters:
        _____
RP/0/RP0/CPU0:OLT-C-SITE-2#sh controllers ots-Och 0/0/0/30/63
Tue Jul 26 07:10:33.899 UTC
Controller State: Up
Transport Admin State: In Service
       Alarm Status:
        _____
       Detected Alarms: None
       Parameter Statistics:
        _____
       Total RX Power = -4.50 dBm
       Total TX Power = -2.20 dBm
       Cross Connect Info:
        _____
```

line Channel = Ots-Och0/0/0/63

Configured Parameters:

#### **Configuration for OLT-C-SITE-5**

```
RP/0/RP0/CPU0:OLT-C-SITE-5#config
Tue Jul 26 06:50:27.739 UTC
Current Configuration Session Line

        Current Configuration Session
        Line
        User
        Date

        00001000-000044b2-00000000
        con0_RP0_C cisco
        Fri Jul 22 11:53:12 2022

                                                                                      Lock
RP/0/RP0/CPU0:OLT-C-SITE-5(config) #hw-module location 0/0/NXR0 terminal-ampli grid-mode
flex
RP/0/RP0/CPU0:OLT-C-SITE-5(config-hwmod-olt-flexi)#channel-id 63 centre-freq 191.45 width
75
RP/0/RP0/CPU0:OLT-C-SITE-5(config-hwmod-olt-flexi)#commit
Tue Jul 26 06:50:54.786 UTC
RP/0/RP0/CPU0:OLT-C-SITE-5(config-hwmod-olt-flexi)#end
RP/0/RP0/CPU0:OLT-C-SITE-5#sh hw-module location 0/0/NXR0 terminal-ampli
Tue Jul 26 06:51:01.966 UTC
Legend:
NXC - Channel not cross-connected
ACTIVE - Channel cross-connected to data port
ASE - Channel filled with ASE
FAILED - Data channel failed, pending transition to ASE
Location:
                       0/0/NXR0
```

Status: Provisioned

| Flex Gr                                                                                                    | id Info                                                                                                    |                                                                                                    |                                                                                                    |                                                                                                    |
|----------------------------------------------------------------------------------------------------|----------------------------------------------------------------------------------------------------|----------------------------------------------------------------------------------------------------|----------------------------------------------------------------------------------------------------|----------------------------------------------------------------------------------------------------|
| Channel<br>1<br>3<br>5<br>17<br>59<br>61<br>62<br><b>63</b><br>64                                          | Number                                                                                                    | Centre Frequency(THz)<br>196.100000<br>195.950000<br>195.800000<br>194.900000<br>191.750000<br>191.600000<br>191.525000<br><b>191.450000</b><br>191.375000                                                                                  | Channel Width(GHz)<br>75.000<br>75.000<br>75.000<br>75.000<br>75.000<br>75.000<br>75.000<br><b>75.000</b><br>75.000<br>75.000 | Channel Status<br>ACTIVE<br>ASE<br>ASE<br>ACTIVE<br>ACTIVE<br>ACTIVE<br>ASE<br><b>NXC</b><br>ACTIVE |
| RP/0/RP<br>Tue Jul<br>Current<br>0000100<br>RP/0/RP<br>RP/0/RP<br>RP/0/RP<br>RP/0/RP<br>RP/0/RP<br>Tue Jul | 0/CPU0:OLT-C<br>26 06:51:05<br>Configurati<br>0-000044b2-0<br>0/CPU0:OLT-C<br>0/CPU0:OLT-C<br>0/CPU0:OLT-C<br>0/CPU0:OLT-C<br>0/CPU0:OLT-C<br>26 07:12:50 | -SITE-5#config<br>.833 UTC<br>con Session Line<br>0000000 con0_RP0_C<br>-SITE-5(config)#contro<br>-SITE-5(config-Ots)#ad<br>-SITE-5(config-Ots)#con<br>-SITE-5(config-Ots)#en<br>-SITE-5#<br>-SITE-5#<br>-SITE-5#sh controllers<br>.904 UTC | User Date<br>cisco Fri Jul 22 11:5<br>ller ots-Och 0/0/0/0/63<br>d-drop-channel ots-Och 0/<br>mmit<br>d<br>ots-Och 0/0/0/0/63 | Lock<br>53:12 2022<br>70/0/30/63                                                                    |
| Contro                                                                                                    | ller State:                                                                                                    | Up                                                                                                    |                                                                                                    |                                                                                                    |
| Transp                                                                                                    | ort Admin St                                                                                                    | ate: In Service                                                                                                    |                                                                                                    |                                                                                                    |
|                                                                                                    | Alarm Stat                                                                                                    | us:                                                                                                    |                                                                                                    |                                                                                                    |
|                                                                                                    | Detected A                                                                                                    | larms: None                                                                                                    |                                                                                                    |                                                                                                    |
|                                                                                                    | Parameter<br><br>Total RX F<br>Total TX F                                                                                                    | Statistics:<br><br>Power = -11.00 dBm<br>Power = 1.89 dBm                                                                                                    |                                                                                                    |                                                                                                    |
|                                                                                                    | Cross Conn                                                                                                    | ect Info:                                                                                                    |                                                                                                    |                                                                                                    |
|                                                                                                    | Add-Drop C                                                                                                    | Channel = Ots-Och0/0/0                                                                                                    | /30/63                                                                                                    |                                                                                                    |
|                                                                                                    | Configured                                                                                                    | Parameters:                                                                                                    |                                                                                                    |                                                                                                    |
| RP/0/RP<br>Tue Jul                                                                                         | 0/CPU0:OLT-C<br>26 07:12:54                                                                                                    | -SITE-5#sh controllers<br>.871 UTC                                                                                                    | ots-Och 0/0/0/30/63                                                                                                    |                                                                                                    |
| Contro                                                                                                    | ller State:                                                                                                    | Up                                                                                                    |                                                                                                    |                                                                                                    |
| Transp                                                                                                    | ort Admin St                                                                                                    | ate: In Service                                                                                                    |                                                                                                    |                                                                                                    |
|                                                                                                    | Alarm Stat                                                                                                    | us:                                                                                                    |                                                                                                    |                                                                                                    |
|                                                                                                    | Detected A                                                                                                    | larms: None                                                                                                    |                                                                                                    |                                                                                                    |
|                                                                                                    |                                                                                                    |                                                                                                    |                                                                                                    |                                                                                                    |
|                                                                                                    | Parameter                                                                                                    | Statistics:                                                                                                    |                                                                                                    |                                                                                                    |

-----

Total RX Power = -3.70 dBm Total TX Power = -2.70 dBm Cross Connect Info: \_\_\_\_\_\_ line Channel = Ots-Och0/0/0/0/63

Configured Parameters:

#### **Configuration for OLT-C-SITE-8**

```
RP/0/RP0/CPU0:OLT-C-SITE-8#config
Tue Jul 26 06:56:26.764 UTC
Current Configuration Session Line User Date
                                                                         Lock
00001000-0000345b-00000000 con0 RPO C cisco Fri Jul 22 11:54:38 2022
RP/0/RP0/CPU0:OLT-C-SITE-8(config)#controller ots-Och 0/0/0/63
RP/0/RP0/CPU0:OLT-C-SITE-8(config-Ots)#add-drop-channel ots-Och 0/0/0/3/63
RP/0/RP0/CPU0:OLT-C-SITE-8 (config-Ots) #commit
Tue Jul 26 06:56:46.290 UTC
RP/0/RP0/CPU0:OLT-C-SITE-8(config-Ots) #end
RP/0/RP0/CPU0:OLT-C-SITE-8#sh hw-module location 0/0/NXR0 terminal-ampli
Tue Jul 26 06:57:06.011 UTC
Legend:
NXC - Channel not cross-connected
ACTIVE - Channel cross-connected to data port
ASE - Channel filled with ASE
FAILED - Data channel failed, pending transition to ASE
Location:
                    0/0/NXR0
Status:
                    Provisioned
Flex Grid Info
Channel Number
                 Centre Frequency(THz)
                                             Channel Width(GHz)
                                                                   Channel Status
1
                  196.100000
                                              75.000
                                                                   ACTIVE
3
                   195.950000
                                              75.000
                                                                   NXC
5
                  195.800000
                                              75.000
                                                                   ACTIVE
17
                  194.900000
                                             75.000
                                                                  ACTIVE
59
                  191.750000
                                             75.000
                                                                  ACTIVE
63
                  191.450000
                                             75.000
                                                                  ACTIVE
                                                                  ACTIVE
64
                  191.375000
                                              75.000
RP/0/RP0/CPU0:OLT-C-SITE-8#sh controllers ots-Och 0/0/0/63
Tue Jul 26 06:57:28.630 UTC
Controller State: Up
 Transport Admin State: In Service
```

Alarm Status: -----Detected Alarms: None

L

```
Cross Connect Info:
        ------
       Add-Drop Channel = Ots-Och0/0/0/3/63
       Configured Parameters:
        _____
RP/0/RP0/CPU0:OLT-C-SITE-8#sh controllers ots-Och 0/0/0/3/63
Tue Jul 26 06:57:35.129 UTC
Controller State: Up
Transport Admin State: Automatic In Service
       Alarm Status:
        _____
       Detected Alarms: None
       Parameter Statistics:
        ------
       Total RX Power = -7.50 dBm
       Total TX Power = -21.80 dBm
       Cross Connect Info:
        ------
       line Channel = Ots-Och0/0/0/63
       Configured Parameters:
        _____
```

After the cross-connects are created on the OLT nodes, APC regulates the power on each node. The APC status moves from WORKING to IDLE when the process completes. Use the **show olc apc** command to view the status of the operation. The following samples are for OLT-C-SITE-8.

```
RP/0/RP0/CPU0:OLT-C-SITE-8#sh olc apc
Tue Jul 26 06:57:16.020 UTC
Controller : Ots0/0/0/0
APC Status : WORKING
Correcting Node : 10.123.1.1
Node RID : 10.125.1.1
Internal State : IDLE
Node RID : 10.123.1.1
Internal State : CORRECTING
RP/0/RP0/CPU0:OLT-C-SITE-8#sh olc apc
Tue Jul 26 06:59:11.985 UTC
Controller : Ots0/0/0/0
APC Status
              : IDLE
Node RID : 10.125.1.1
Internal State : IDLE
Node RID
              : 10.123.1.1
Internal State : IDLE
```

After the APC process is complete, the link comes up. You can view the details using the **sh olc apc-local regulation-info controller ots** command on the near-end and far-end nodes.

### **OLT-R-C-SITE-1:**

 $\tt RP/0/RP0/CPU0:OLT-R-C-SITE-1\#sh$  olc apc-local regulation-info controller ots 0/0/0/0

| Tue Jul 26 0/:02:5/.244 | UTC                  |
|-------------------------|----------------------|
| Controller :            | Ots0/0/0/0           |
| Domain Manager :        | 10.131.1.1           |
| Internal Status :       | IDLE                 |
| Direction :             | TX                   |
| PSD Minimum :           | -22.0 (dBm/12.5 GHz) |
| Gain Range :            | Normal               |
| Last Correction :       | 2022-07-26 06:34:43  |
|                         |                      |

| Device Parame     | eters                |           | Min     | Max       | Configuration  | Opera          | tional         |  |
|-------------------|----------------------|-----------|---------|-----------|----------------|----------------|----------------|--|
| Egress Ampli      | <br>Gain (dB)        | :         | 15.3    | 29.3      | 17.9           | 17.9           |                |  |
| Egress Ampli      | Tilt (dB)            | :         | -5.0    | 4.3       | -1.6           | -1.6           |                |  |
| TX Ampli Powe     | er (dBm)             | :         | -       | 22.3      | -              | 21.6           |                |  |
| TX VOA Attenu     | uation (dB)          | :         | 0.0     | 20.0      | 1.3            | 1.3            |                |  |
| Egress WSS/DO     | GE Attenuation       | (dB) :    | 0.0     | 25.0      | -              | -              |                |  |
|                   |                      |           |         |           |                |                |                |  |
| Channel Cente     | er Channel           | Channel   | Channel | Spectrum  | Ampli-Input    | Target         | Current        |  |
| Frequency         | Width                | ID        | Source  | Slice Num | PSD            | PSD            | PSD            |  |
| (THZ)             | Attn Config<br>(GHz) |           |         |           | (dBm/12.5 GHz) | (dBm/12.5 GHz) | (dBm/12.5 GHz) |  |
| (dB)              | (dB)                 |           |         |           | (              | (,             | (,             |  |
|                   |                      |           |         |           |                |                |                |  |
| 191.375000        | 75.00                | -         | ASE     | 13        | -21.2          | -5.7           | -5.7           |  |
| 0.0               | 7.3                  | <b>60</b> | 0.01    | 07        | 01 5           |                | 5.0            |  |
| 191.449997        | 75.00<br>19.0        | 63        | OCh     | 37        | -21.5          | -5.7           | -5.9           |  |
| 191.524994        | 75.00                | -         | ASE     | 61        | -21.3          | -5.7           | -5.7           |  |
| 0.0               | 7.3                  | _         | ASE     | 85        | -21 2          | -5.6           | -5.6           |  |
| 0.0               | 7.3                  |           | 1102    | 00        |                | 0.0            | 0.0            |  |
| 191.675003        | 75.00                | -         | ASE     | 109       | -21.2          | -5.6           | -5.6           |  |
| 191.750000        | 75.00                | -         | ASE     | 133       | -21.1          | -5.5           | -5.5           |  |
| 0.0               | 7.3                  |           | ACE     | 157       | 21 1           | 5 5            | 5 5            |  |
| 0.0               | 7.3                  |           | ADE     | 157       | -21.1          | -5.5           | -5.5           |  |
| 191.899994        | 75.00                | -         | ASE     | 181       | -21.1          | -5.5           | -5.5           |  |
| 191.975006        | 75.00                | -         | ASE     | 205       | -21.2          | -5.5           | -5.5           |  |
| 0.0               | 7.4                  | _         | ACE     | 220       | -21 1          | -5 /           | -5 /           |  |
| 0.0               | 7.2                  |           | ASE     | 229       | 21.1           | 5.4            | 5.4            |  |
| 192.125000<br>0.0 | 75.00<br>7.2         | -         | ASE     | 253       | -21.1          | -5.4           | -5.4           |  |
| 192.199997        | 75.00                | -         | ASE     | 277       | -21.0          | -5.4           | -5.4           |  |
| 0.0 192.274994    | 7.2 75.00            | -         | ASE     | 301       | -21.1          | -5.4           | -5.4           |  |
| 0.0               | 7.2                  |           | ACE     | 225       | 21 0           | 5.2            | 5.2            |  |
| 0.0               | 7.0                  |           | ASE     | 525       | 21.0           | 5.5            | 5.5            |  |
| 192.425003        | 75.00                | -         | ASE     | 349       | -21.0          | -5.3           | -5.3           |  |
| 192.500000        | 75.00                | -         | ASE     | 373       | -21.0          | -5.3           | -5.4           |  |
| 0.1 192.574997    | 7.0                  | -         | ASE     | 397       | -20.9          | -5.3           | -5.3           |  |
| 0.0               | 7.0                  |           |         |           |                |                |                |  |
| 192.649994<br>0.0 | 75.00                | -         | ASE     | 421       | -20.9          | -5.2           | -5.2           |  |
| 192.725006        | 75.00                | -         | ASE     | 445       | -20.9          | -5.2           | -5.2           |  |
| 0.0<br>192.800003 | 6.9<br>75.00         | -         | ASE     | 469       | -20.9          | -5.2           | -5.2           |  |
| 0.0               | 6.9                  |           | 2.05    | 40.2      | 20.0           | 5.0            | E O            |  |
| 0.0               | 6.9                  | -         | AGE     | 490       | -20.9          | -3.2           | -3.2           |  |
| 192.949997        | 75.00                | -         | ASE     | 517       | -20.8          | -5.1           | -5.1           |  |
| 193.024994        | 75.00                | -         | ASE     | 541       | -20.9          | -5.1           | -5.1           |  |
| 0.0               | 6.8<br>75.00         | -         | ASE     | 565       | -20 9          | -5.1           | -5.1           |  |
| 0.0               | 6.7                  |           |         |           | _0.0           | ~ • • ±        | ~ • • •        |  |
| 193.175003<br>0.0 | 75.00<br>6.6         | -         | ASE     | 589       | -20.9          | -5.1           | -5.1           |  |
| 193.250000        | 75.00                | -         | ASE     | 613       | -20.8          | -5.0           | -5.0           |  |

| 0.0                | 6.5           |    |     |      |       |      |      |
|--------------------|---------------|----|-----|------|-------|------|------|
| 193.324997         | 75.00         | -  | ASE | 637  | -20.9 | -5.0 | -5.1 |
| 193.399994         | 75.00         | -  | ASE | 661  | -20.8 | -5.0 | -5.0 |
| 0.0<br>193.475006  | 6.5<br>75.00  | -  | ASE | 685  | -20.9 | -5.0 | -5.0 |
| 0.0<br>193.550003  | 6.5<br>75.00  | -  | ASE | 709  | -20.9 | -4.9 | -4.9 |
| 0.0<br>193.625000  | 6.5<br>75.00  | -  | ASE | 733  | -20.9 | -4.9 | -4.9 |
| 0.0<br>193.699997  | 6.5<br>75.00  | -  | ASE | 757  | -20.9 | -4.9 | -4.9 |
| 0.0<br>193.774994  | 6.5<br>75.00  | -  | ASE | 781  | -21.0 | -4.9 | -4.9 |
| 0.0                | 6.6<br>75.00  | _  | ASE | 805  | -20.9 | -4.8 | -4.8 |
| 0.0                | 6.5           | -  | ASE | 829  | -21 0 | -4 8 | -4 8 |
| 0.0                | 6.6           | _  | AGE | 853  | -21 0 | _1 8 | _1.0 |
| 0.0                | 6.6           |    | AGE | 055  | 21.0  | 4.0  | 4.0  |
| 0.0                | 6.6           | =  | ASE | 877  | -21.0 | -4.8 | -4./ |
| 194.149994<br>0.0  | 6.7           | -  | ASE | 901  | -21.0 | -4.7 | -4.7 |
| 194.225006<br>0.0  | 75.00<br>6.8  | -  | ASE | 925  | -21.0 | -4.7 | -4.7 |
| 194.300003<br>0.0  | 75.00<br>6.9  | -  | ASE | 949  | -21.1 | -4.7 | -4.7 |
| 194.375000<br>0 0  | 75.00         | -  | ASE | 973  | -21.0 | -4.7 | -4.6 |
| 194.449997         | 75.00         | -  | ASE | 997  | -21.0 | -4.6 | -4.6 |
| 194.524994         | 75.00         | -  | ASE | 1021 | -21.1 | -4.6 | -4.7 |
| 194.600006         | 75.00         | -  | ASE | 1045 | -21.1 | -4.6 | -4.6 |
| 0.0<br>194.675003  | 6.9<br>75.00  | -  | ASE | 1069 | -21.1 | -4.6 | -4.6 |
| 0.0<br>194.750000  | 6.9<br>75.00  | =  | ASE | 1093 | -21.1 | -4.5 | -4.5 |
| 0.0<br>194.824997  | 6.8<br>75.00  | -  | ASE | 1117 | -21.0 | -4.5 | -4.5 |
| 0.0<br>194.899994  | 6.7<br>75.00  | 17 | OCh | 1141 | -21.2 | -4.5 | -4.5 |
| 0.0<br>194.975006  | 19.5<br>75.00 | -  | ASE | 1165 | -21.1 | -4.5 | -4.5 |
| 0.0<br>195.050003  | 6.6<br>75.00  | -  | ASE | 1189 | -21.0 | -4.4 | -4.4 |
| 0.0<br>195.125000  | 6.4<br>75.00  | -  | ASE | 1213 | -21.1 | -4.4 | -4.4 |
| 0.0                | 6.4<br>75.00  | -  | ASE | 1237 | -21.1 | -4.4 | -4.4 |
| 0.0                | 6.3           | _  | ASE | 1261 | -21 2 | -4 A | -4 5 |
| 0.1                | 6.3           |    | ACE | 1201 | 21.2  | 4.2  | 1.5  |
| 0.0                | 6.2           |    | ADE | 1205 | -21.2 | -4.5 | -4.5 |
| 0.0                | 6.2           | =  | ASE | 1309 | -21.3 | -4.3 | -4.3 |
| 195.500000<br>0.0  | 75.00<br>6.2  | -  | ASE | 1333 | -21.3 | -4.3 | -4.3 |
| 195.574997<br>0.1  | 75.00<br>6.3  | -  | ASE | 1357 | -21.5 | -4.3 | -4.4 |
| 195.649994<br>0.0  | 75.00<br>6.4  | -  | ASE | 1381 | -21.5 | -4.2 | -4.3 |
| 195.725006<br>-0.1 | 75.00<br>6.5  | -  | ASE | 1405 | -21.5 | -4.2 | -4.1 |
| 195.800003<br>0.0  | 75.00<br>6.8  | -  | ASE | 1429 | -21.7 | -4.2 | -4.2 |
| 195.875000         | 75.00         | -  | ASE | 1453 | -21.9 | -4.2 | -4.3 |
| 195.949997         | 75.00         | -  | ASE | 1477 | -21.8 | -4.2 | -4.0 |
| 196.024994         | 75.00         | 2  | ASE | 1501 | -21.9 | -4.1 | -4.1 |
| 196.100006         | 75.00         | -  | ASE | 1525 | -21.9 | -4.1 | -4.0 |
| -0.1               | /.4           |    |     |      |       |      |      |

| Controller      | : | Ots0/0/0/0           |
|-----------------|---|----------------------|
| Domain Manager  | : | 10.126.1.1           |
| Internal Status | : | IDLE                 |
| Direction       | : | RX                   |
| PSD Minimum     | : | -22.0 (dBm/12.5 GHz) |
| Gain Range      | : | Normal               |
| Last Correction | : | 2022-07-26 06:57:17  |

I

| Device Parameters                           |         | Min     | Max         | Configuration    | Oper             | ational         |
|---------------------------------------------|---------|---------|-------------|------------------|------------------|-----------------|
| Ingress Ampli Gain (dB)                     | :       | 10.9    | 23.9        | 10.9             | 10.9             |                 |
| Ingress Ampli Tilt (dB)                     | :       | -5.0    | 5.0         | -1.6             | -1.6             |                 |
| RX Ampli Power (dBm)                        | :       | -       | 25.0        | -                | 24.2             |                 |
| RX VOA Attenuation (dB)                     | (dB) :  | 0.0     | 0.0<br>25.0 | 0.0              | 0.0              |                 |
| ingress was, bob necendarion                | ((())). | 0.0     | 20.0        |                  |                  |                 |
| Channel Center Channel                      | Channel | Channel | Spectrum    | Ampli-Input      | Target           | Current         |
| iscrepancy Channel Slice<br>Frequency Width | TD      | Source  | Slice Num   | PSD              | PSD              | PSD             |
| Attn Config                                 |         |         |             | (dpm/10 5 CHz) / | (dpm /12 5 Cita) | (dDm/12 5 (112) |
| (dB) (dB)                                   |         |         |             | (UBM/12.3 GHZ) ( | (UBIII/12.3 GHZ) | (ubm/12.5 GHZ)  |
|                                             |         |         |             |                  |                  |                 |
| 191.375000 75.00<br>0.0 25.0                | -       | ASE     | 13          | -11.1            | -                | -25.5           |
| 191.449997 75.00                            | 63      | OCh     | 37          | -11.1            | -8.0             | -8.1            |
| 191.524994 75.00                            | -       | ASE     | 61          | -11.0            | -                | -25.4           |
| 0.0 25.0<br>191.600006 75.00                | -       | ASE     | 85          | -11.0            | -                | -25.2           |
| 0.0 25.0<br>191.675003 75.00                | -       | ASE     | 109         | -11.0            | _                | -25.3           |
| 0.0 25.0<br>191 750000 75.00                | _       | ASE     | 133         | -11 0            | _                | -25 4           |
| 0.0 25.0                                    |         | 100     | 157         | 11 4             |                  | -25 6           |
| 0.0 25.0                                    | -       | ASE     | 157         | -11.4            | _                | -23.6           |
| 191.899994 75.00<br>0.0 25.0                | -       | ASE     | 181         | -11.4            | -                | -25.6           |
| 191.975006 75.00<br>0.0 25.0                | -       | ASE     | 205         | -11.1            | -                | -25.4           |
| 192.050003 75.00                            | -       | ASE     | 229         | -11.0            | -                | -25.3           |
| 192.125000 75.00                            | -       | ASE     | 253         | -11.1            | -                | -25.4           |
| 0.0 25.0<br>192.199997 75.00                | -       | ASE     | 277         | -11.4            | -                | -25.6           |
| 0.0 25.0<br>192.274994 75.00                | -       | ASE     | 301         | -11.5            | -                | -25.7           |
| 0.0 25.0                                    | _       | ASE     | 325         | -11 3            | _                | -25 7           |
| 0.0 25.0                                    |         | ACE     | 240         | 11 6             |                  | 25.7            |
| 0.0 25.0                                    |         | AGE     | 545         | 11.5             |                  | 23.7            |
| 192.500000 75.00<br>0.0 25.0                | -       | ASE     | 373         | -11.6            | -                | -25.8           |
| 192.574997 75.00<br>0.0 25.0                | -       | ASE     | 397         | -11.6            | -                | -25.7           |
| 192.649994 75.00<br>0.0 25.0                | -       | ASE     | 421         | -11.7            | -                | -25.9           |
| 192.725006 75.00                            | -       | ASE     | 445         | -11.8            | -                | -26.1           |
| 192.800003 75.00                            | -       | ASE     | 469         | -11.9            | -                | -26.1           |
| 0.0 25.0<br>192.875000 75.00                | -       | ASE     | 493         | -11.8            | -                | -26.0           |
| 0.0 25.0<br>192.949997 75.00                | -       | ASE     | 517         | -12.0            | -                | -26.2           |
| 0.0 25.0                                    | _       | 701     | 5,4.1       | -12 0            | _                | -26 1           |
| 0.0 25.0                                    | -       | ADE     | J41         | -12.0            | -                | -20.1           |
| 193.100006 75.00<br>0.0 25.0                | -       | ASE     | 565         | -11.9            | -                | -26.1           |
| 193.175003 75.00<br>0.0 25.0                | -       | ASE     | 589         | -12.0            | -                | -26.3           |
| 193.250000 75.00                            | -       | ASE     | 613         | -11.9            | -                | -26.1           |
| 193.324997 75.00                            | -       | ASE     | 637         | -11.9            | -                | -26.1           |
| 0.0 ∠5.0<br>193.399994 75.00                | -       | ASE     | 661         | -12.0            | -                | -26.2           |
| 0.0 25.0<br>193.475006 75.00                | -       | ASE     | 685         | -12.0            | -                | -26.2           |
| 0.0 25.0                                    | _       | ASE     | 709         | -12 0            | -                | -26 1           |
| 0.0 25.0                                    |         | 1.55    | 700         | 11 0             |                  | 20.1            |
| 193.625000 /5.00<br>0.0 25.0                | -       | ASE     | 133         | -11.9            | -                | -26.U           |
| 193.699997 75.00<br>0.0 25.0                | -       | ASE     | 757         | -11.6            | -                | -25.8           |
| 193.774994 75.00<br>0.0 25.0                | -       | ASE     | 781         | -11.6            | -                | -25.7           |
| 20.0                                        |         |         |             |                  |                  |                 |

| 193.850006         | 75.00         | -  | ASE | 805   | -11.5 | -    | -25.6 |
|--------------------|---------------|----|-----|-------|-------|------|-------|
| 0.0<br>193.925003  | 25.0<br>75.00 | -  | ASE | 829   | -11.4 | -    | -25.6 |
| 0.0                | 25.0          | _  | ASE | 853   | -11 5 | _    | -25.6 |
| 0.0                | 25.0          |    | 100 | 033   | 11.0  |      | 25.0  |
| 194.074997<br>0.0  | 25.0          | -  | ASE | 877   | -11.6 | -    | -25.6 |
| 194.149994<br>0.0  | 75.00<br>25.0 | -  | ASE | 901   | -11.7 | -    | -25.6 |
| 194.225006<br>0 0  | 75.00<br>25.0 | -  | ASE | 925   | -11.8 | -    | -25.6 |
| 194.300003         | 75.00         | -  | ASE | 949   | -12.0 | -    | -25.8 |
| 194.375000         | 25.0          | -  | ASE | 973   | -12.0 | -    | -25.8 |
| 0.0<br>194.449997  | 25.0<br>75.00 | -  | ASE | 997   | -12.1 | -    | -25.9 |
| 0.0<br>194.524994  | 25.0<br>75.00 | -  | ASE | 1021  | -12.2 | -    | -25.9 |
| 0.0                | 25.0<br>75.00 | _  | ASE | 1045  | -12 2 | _    | -26 0 |
| 0.0                | 25.0          |    | NCE | 10.00 | 10.0  |      | 20.0  |
| 0.0                | 25.0          | -  | ADE | 1005  | -12.2 | -    | -20.0 |
| 194.750000<br>0.0  | 75.00<br>25.0 | -  | ASE | 1093  | -12.3 | -    | -26.0 |
| 194.824997<br>0.0  | 75.00<br>25.0 | -  | ASE | 1117  | -12.4 | -    | -26.1 |
| 194.899994<br>-0 1 | 75.00         | 17 | OCh | 1141  | -12.3 | -8.0 | -8.1  |
| 194.975006         | 75.00         | -  | ASE | 1165  | -12.1 | -    | -26.0 |
| 195.050003         | 25.0          | -  | ASE | 1189  | -12.0 | -    | -25.9 |
| 0.0<br>195.125000  | 25.0<br>75.00 | -  | ASE | 1213  | -12.0 | -    | -25.9 |
| 0.0<br>195.199997  | 25.0<br>75.00 | -  | ASE | 1237  | -12.0 | -    | -26.0 |
| 0.0<br>195.274994  | 25.0<br>75.00 | -  | ASE | 1261  | -11.8 | -    | -25.7 |
| 0.0                | 25.0          | _  | AGE | 1285  | -11 7 | _    | -25.6 |
| 0.0                | 25.0          |    | AGE | 1205  | 11./  |      | 25.0  |
| 195.425003<br>0.0  | /5.00<br>25.0 | -  | ASE | 1309  | -11.6 | -    | -25.5 |
| 195.500000<br>0.0  | 75.00<br>25.0 | -  | ASE | 1333  | -11.7 | -    | -25.6 |
| 195.574997<br>0.0  | 75.00<br>25.0 | -  | ASE | 1357  | -11.8 | -    | -25.4 |
| 195.649994         | 75.00         | -  | ASE | 1381  | -11.4 | -    | -25.1 |
| 195.725006         | 75.00         | -  | ASE | 1405  | -11.5 | -    | -25.1 |
| 0.0<br>195.800003  | 25.0<br>75.00 | -  | ASE | 1429  | -11.7 | -    | -25.1 |
| U.O<br>195.875000  | 25.0<br>75.00 | -  | ASE | 1453  | -11.8 | -    | -25.0 |
| 0.0<br>195.949997  | 25.0<br>75.00 | -  | ASE | 1477  | -11.6 | -    | -24.7 |
| 0.0<br>196.024994  | 25.0<br>75.00 | 2  | ASE | 1501  | -11.9 | -9.0 | -8.9  |
| -0.1               | 4.5           | _  | ACE | 1525  | 11 0  |      | 24.0  |
| 190.100006         | 25.0          | -  | ASE | 1979  | -11.9 | -    | -24.8 |

### **OLT-C-SITE-8:**

RP/0/RP0/CPU0:OLT-C-SITE-8#sh olc apc-local regulation-info controller ots 0/0/0/0 tX Tue Jul 26 06:59:33.786 UTC

| IUE JUL 20 00:39:33.700 | UIC                  |
|-------------------------|----------------------|
| Controller :            | Ots0/0/0/0           |
| Domain Manager :        | 10.125.1.1           |
| Internal Status :       | IDLE                 |
| Direction :             | TX                   |
| PSD Minumum :           | -24.0 (dBm/12.5 GHz) |
| Gain Range :            | Normal               |
| Last Correction :       | 2022-07-26 06:57:09  |
|                         |                      |

| Device Parameters               |   | Min  | Max  | Configuration | Operational |
|---------------------------------|---|------|------|---------------|-------------|
| Egress Ampli Gain (dB)          | : | 16.0 | 30.0 | 20.3          | 20.3        |
| Egress Ampli Tilt (dB)          | : | -5.0 | 3.0  | -1.5          | -1.5        |
| TX Ampli Power (dBm)            | : | -    | 23.0 | -             | 22.1        |
| TX VOA Attenuation (dB)         | : | 0.0  | 20.0 | 5.5           | 5.5         |
| Egress WSS/DGE Attenuation (dB) | : | 0.0  | 25.0 | -             | -           |

I

| Channel Cente            | er Channel    | Channel | Channel | Spectrum  | Ampli-Input    | Target         | Current        |
|--------------------------|---------------|---------|---------|-----------|----------------|----------------|----------------|
| Frequency                | Width         | ID      | Source  | Slice Num | PSD            | PSD            | PSD            |
| (THz)                    | (GHz)         |         |         |           | (dBm/12.5 GHz) | (dBm/12.5 GHz) | (dBm/12.5 GHz) |
| (dB)                     | (dB)          |         |         |           |                |                |                |
| 191.375000               | 75.00         | 64      | OCh     | 13        | -23.0          | -8.6           | -8.6           |
| 0.0<br><b>191.449997</b> | 20.2<br>75.00 | 63      | OCh     | 37        | -23.0          | -8.6           | -8.6           |
| 0.0<br>191.524994        | 18.3<br>75.00 | -       | ASE     | 61        | -23.0          | -8.6           | -8.6           |
| 0.0                      | 7.7           | _       | ASE     | 85        | -23 1          | -8.6           | -8 7           |
| 0.1                      | 7.8           | _       | AGE     | 109       | -23 0          | -8.6           | -8.6           |
| 0.0                      | 7.6           | 5.0     | och     | 100       | 23.0           | 0.0            | 0.0            |
| 0.0                      | 20.0          | 59      | ocn     | 133       | -23.0          | -8.5           | -0.0           |
| 0.0                      | 75.00         | -       | ASE     | 157       | -23.1          | -8.5           | -8.5           |
| 191.899994<br>0.0        | 75.00<br>7.7  | -       | ASE     | 181       | -23.0          | -8.5           | -8.5           |
| 191.975006<br>0.0        | 75.00<br>7.7  | -       | ASE     | 205       | -23.0          | -8.5           | -8.5           |
| 192.050003<br>0.0        | 75.00<br>7.6  | -       | ASE     | 229       | -23.0          | -8.4           | -8.4           |
| 192.125000<br>0.0        | 75.00<br>7.7  | -       | ASE     | 253       | -23.0          | -8.4           | -8.5           |
| 192.199997               | 75.00         | -       | ASE     | 277       | -23.1          | -8.4           | -8.5           |
| 192.274994               | 75.00         | -       | ASE     | 301       | -22.9          | -8.4           | -8.3           |
| 192.350006               | 75.00         | -       | ASE     | 325       | -22.9          | -8.3           | -8.4           |
| 192.425003               | 75.00         | -       | ASE     | 349       | -22.9          | -8.3           | -8.3           |
| 0.0<br>192.500000        | 7.5           | -       | ASE     | 373       | -22.8          | -8.3           | -8.3           |
| 0.0<br>192.574997        | 7.5<br>75.00  | -       | ASE     | 397       | -23.0          | -8.3           | -8.4           |
| 0.1<br>192.649994        | 7.6<br>75.00  | -       | ASE     | 421       | -22.8          | -8.2           | -8.2           |
| 0.0<br>192.725006        | 7.4<br>75.00  | -       | ASE     | 445       | -22.8          | -8.2           | -8.3           |
| 0.0<br>192.800003        | 7.4<br>75.00  | -       | ASE     | 469       | -22.9          | -8.2           | -8.3           |
| 0.1                      | 7.5           | _       | ASE     | 493       | -22.8          | -8.2           | -8.3           |
| 0.1                      | 7.5           | _       | ASE     | 517       | -22 7          | -8 1           | -8 0           |
| -0.1                     | 7.3           | _       | AGE     | 5/1       | -22.7          | -8 1           | -8.2           |
| 0.0                      | 7.3           |         | AGE     | 541       | 22.7           | 0.1            | 0.1            |
| 0.0                      | 7.2           | -       | ASE     | 565       | -22.7          | -8.1           | -8.1           |
| 0.1                      | 75.00         | -       | ASE     | 589       | -22.7          | -8.1           | -8.2           |
| 193.250000<br>0.0        | 75.00<br>7.2  | -       | ASE     | 613       | -22.7          | -8.1           | -8.1           |
| 193.324997<br>0.0        | 75.00<br>7.0  | -       | ASE     | 637       | -22.6          | -8.0           | -8.0           |
| 193.399994<br>0.0        | 75.00<br>7.1  | -       | ASE     | 661       | -22.7          | -8.0           | -8.1           |
| 193.475006<br>0.0        | 75.00<br>7.1  | -       | ASE     | 685       | -22.7          | -8.0           | -8.0           |
| 193.550003<br>0.0        | 75.00<br>7.1  | -       | ASE     | 709       | -22.6          | -8.0           | -7.9           |
| 193.625000               | 75.00         | -       | ASE     | 733       | -22.6          | -7.9           | -7.9           |
| 193.699997               | 75.00         | -       | ASE     | 757       | -22.7          | -7.9           | -7.9           |
| 193.774994               | 75.00         | -       | ASE     | 781       | -22.6          | -7.9           | -7.9           |
| 193.850006               | 75.00         | -       | ASE     | 805       | -22.8          | -7.9           | -8.0           |
| U.1<br>193.925003        | 75.00         | -       | ASE     | 829       | -22.6          | -7.8           | -7.8           |
| 0.0<br>194.000000        | /.0<br>75.00  | -       | ASE     | 853       | -22.8          | -7.8           | -8.0           |
| 0.1<br>194.074997        | 7.1<br>75.00  | -       | ASE     | 877       | -22.7          | -7.8           | -7.8           |
| 0.0<br>194.149994        | 7.1<br>75.00  | -       | ASE     | 901       | -22.8          | -7.8           | -7.8           |
| 0.0<br>194.225006        | 7.2           | -       | ASE     | 92.5      | -22.8          | -7.8           | -7.8           |
| 0.0                      | 7.2           |         |         | 220       | 22.0           |                |                |

### Cisco NCS 1010 Automation Workflows, Cisco IOS XR Releases

| 194.300003                              | 75.00 | -  | ASE   | 949     | -22.9 | -7.7    | -7.8    |
|-----------------------------------------|-------|----|-------|---------|-------|---------|---------|
| 0.0                                     | 7.3   |    | 1102  | 5.5     | 22.9  |         |         |
| 194.375000                              | 75.00 | -  | ASE   | 973     | -22.8 | -7.7    | -7.7    |
| 0.0                                     | 7 3   |    | 11012 | 575     | 2210  |         |         |
| 194 449997                              | 75 00 | _  | ASE   | 997     | -22 9 | -77     | -7.8    |
| 0 1                                     | 7 4   |    | 100   | 551     | 22.9  |         | 1.0     |
| 194 524994                              | 75 00 | _  | ASE   | 1021    | -22 7 | -77     | -7 5    |
| -0 1                                    | 7 2   |    | 100   | 1021    | 22.7  |         | 1.5     |
| 194 600006                              | 75 00 | _  | ACE   | 1045    | -22.8 | -7 6    | -7.6    |
| 194.000000                              | 7 2   |    | ADE   | 1043    | 22.0  | /.0     | /.0     |
| 104 675000                              | 7.3   |    | 100   | 1000    | 22.0  | 7 (     | 7 (     |
| 194.0/5005                              | 75.00 | -  | ASE   | 1009    | -22.0 | -/.0    | -/.0    |
| 104 750000                              | 7.3   |    | 100   | 1000    | 22.0  | 7 (     | 7 (     |
| 194./50000                              | /5.00 | -  | ASE   | 1093    | -22.8 | -/.6    | -/.6    |
| 0.0                                     | 1.2   |    |       |         |       |         |         |
| 194.824997                              | 75.00 | -  | ASE   | 1117    | -22.8 | -7.6    | -7.5    |
| 0.0                                     | 7.1   |    |       |         |       |         |         |
| 194.899994                              | 75.00 | 17 | OCh   | 1141    | -22.9 | -7.5    | -7.5    |
| 0.0                                     | 18.8  |    |       |         |       |         |         |
| 194.975006                              | 75.00 | -  | ASE   | 1165    | -22.8 | -7.5    | -7.5    |
| 0.0                                     | 7.0   |    |       |         |       |         |         |
| 195.050003                              | 75.00 | -  | ASE   | 1189    | -22.9 | -7.5    | -7.5    |
| 0.0                                     | 7.1   |    |       |         |       |         |         |
| 195.125000                              | 75.00 | -  | ASE   | 1213    | -22.8 | -7.5    | -7.4    |
| 0.0                                     | 6.9   |    |       |         |       |         |         |
| 195.199997                              | 75.00 | -  | ASE   | 1237    | -22.9 | -7.4    | -7.4    |
| 0.0                                     | 6.8   |    |       |         |       |         |         |
| 195.274994                              | 75.00 | -  | ASE   | 1261    | -22.9 | -7.4    | -7.4    |
| 0.0                                     | 6.8   |    |       |         |       |         |         |
| 195.350006                              | 75.00 | -  | ASE   | 1285    | -23.0 | -7.4    | -7.4    |
| 0.0                                     | 6.9   |    |       |         |       |         |         |
| 195.425003                              | 75.00 | -  | ASE   | 1309    | -23.1 | -7.4    | -7.4    |
| 0.0                                     | 7.0   |    |       |         |       |         |         |
| 195.500000                              | 75.00 | -  | ASE   | 1333    | -23.1 | -7.3    | -7.4    |
| 0.0                                     | 6.8   |    |       |         |       |         |         |
| 195.574997                              | 75.00 | -  | ASE   | 1357    | -23.1 | -7.3    | -7.3    |
| 0.0                                     | 6.8   |    |       |         |       |         |         |
| 195.649994                              | 75.00 | -  | ASE   | 1381    | -23.3 | -7.3    | -7.4    |
| 0.1                                     | 7.0   |    |       |         |       |         |         |
| 195.725006                              | 75.00 | -  | ASE   | 1405    | -23.3 | -7.3    | -7.4    |
| 0 1                                     | 7 1   |    |       |         |       |         |         |
| 195 800003                              | 75 00 | 5  | OCh   | 1429    | -23 3 | -7 2    | -7.2    |
| 0.0                                     | 19 1  | 9  | 0011  | 1429    | 20.0  | 1.2     | 1.2     |
| 195 875000                              | 75 00 | _  | ACE   | 1453    | -23 5 | -7.2    | _7 2    |
| 1,0000                                  | 7 3   |    | 11015 | 1400    | 23.3  | · • 2   | 1.2     |
| 105 0/0007                              | 75 00 | _  | ACE   | 1 4 7 7 | -23 6 | -7.2    | _7 2    |
| 190.94999/                              | 7 /   | -  | AGE   | 14//    | -23.0 | - / . 2 | = / . 2 |
| 106 024004                              | 75 00 |    | ACT   | 1501    | 22.0  | 7 0     | 7 2     |
| 1 1 1 1 1 1 1 1 1 1 1 1 1 1 1 1 1 1 1 1 | 7 6   | -  | AGE   | TJUT    | -23.0 | - / . 2 | -1.5    |
| 106 100006                              | 75 00 | 1  | OCh   | 1525    | 22 7  | 7 0     | 7 1     |
| T30'T00000                              | 10.4  | T  | UCII  | 1373    | -23.1 | = / . ∠ | -/.1    |
| 0.0                                     | 19.4  |    |       |         |       |         |         |

#### ASE - Noise Loaded Channel OCh - Optical Channel

RP/0/RP0/CPU0:0LT-C-SITE-8#sh olc apc-local regulation-info controller ots 0/0/0/0 rx Tue Jul 26 06:59:42.151 UTC Controller : Ots0/0/0/0 Domain Manager : 10.123.1.1 Internal Status : DISCREPANCY Direction : RX

| Direction       | : RX                   |
|-----------------|------------------------|
| PSD Minumum     | : -24.0 (dBm/12.5 GHz) |
| Gain Range      | : Normal               |
| Last Correction | : 2022-07-26 06:59:39  |
|                 |                        |
|                 |                        |

| Device Parame                | ters                        |         | Min     | Max       | Configuration  | n Oper         | rational       |
|------------------------------|-----------------------------|---------|---------|-----------|----------------|----------------|----------------|
| Ingress Ampli                | Gain (dB)                   | :       | 12.0    | 25.0      | 19.7           | <br>19.7       | -=====<br>7    |
| Ingress Ampli                | Tilt (dB)                   | :       | -5.0    | 1.8       | 0.4            | 0.4            |                |
| RX Ampli Pow                 | er (dBm)                    | :       | -       | 25.0      | -              | 24.2           | 2              |
| RX VOA Atten                 | uation (dB)                 | :       | 0.0     | 0.0       | 0.0            | 0.0            |                |
| Ingress WSS/D                | GE Attenuation              | (dB) :  | 0.0     | 25.0      | -              | -              |                |
| Channel Cente<br>Discrepancy | r Channel<br>Channel Slice  | Channel | Channel | Spectrum  | Ampli-Input    | Target         | Current        |
| Frequency                    | Width                       | ID      | Source  | Slice Num | PSD            | PSD            | PSD            |
| A<br>(THz)<br>(dB)           | ttn Config<br>(GHz)<br>(dB) |         |         |           | (dBm/12.5 GHz) | (dBm/12.5 GHz) | (dBm/12.5 GHz) |
| 191.375000                   | 75.00<br>5.1                | 64      | OCh     | 13        | -20.7          | -8.0           | -8.1           |

| 191.449997         | 75.00         | 63 | OCh | 37   | -20.6 | -8.0 | -22.4 |
|--------------------|---------------|----|-----|------|-------|------|-------|
| 14.4<br>191.524994 | 15.3<br>75.00 | 62 | ASE | 61   | -20.6 | -    | -25.6 |
| 191.600006         | 25.0          | 61 | OCh | 85   | -20.6 | -    | -25.6 |
| 191.675003         | 25.0          | -  | ASE | 109  | -20.4 | -    | -25.4 |
| 191.750000         | 25.0          | 59 | OCh | 133  | -20.4 | -8.0 | -8.1  |
| 0.0 191.824997     | 5.4 75.00     | -  | ASE | 157  | -20.4 | -    | -25.4 |
| 191.899994         | 25.0          | -  | ASE | 181  | -20.5 | -    | -25.5 |
| 0.0 191.975006     | 25.0 75.00    | -  | ASE | 205  | -20.4 | -    | -25.4 |
| 0.0                | 25.0 75.00    | -  | ASE | 229  | -20.4 | -    | -25.4 |
| 0.0                | 25.0 75.00    | -  | ASE | 253  | -20.3 | -    | -25.3 |
| 0.0 192.199997     | 25.0 75.00    | -  | ASE | 277  | -20.4 | -    | -25.4 |
| 0.0<br>192.274994  | 25.0<br>75.00 | -  | ASE | 301  | -20.5 | -    | -25.4 |
| 0.0 192.350006     | 25.0 75.00    | -  | ASE | 325  | -20.1 | -    | -25.2 |
| 0.0 192.425003     | 25.0 75.00    | -  | ASE | 349  | -20.2 | -    | -25.3 |
| 192.500000         | 25.0          | -  | ASE | 373  | -20.3 | -    | -25.3 |
| 0.0 192.574997     | 25.0 75.00    | -  | ASE | 397  | -20.4 | -    | -25.4 |
| 0.0 192.649994     | 25.0 75.00    | -  | ASE | 421  | -20.4 | -    | -25.3 |
| 0.0 192.725006     | 25.0 75.00    | -  | ASE | 445  | -20.3 | -    | -25.3 |
| 0.0 192.800003     | 25.0 75.00    | -  | ASE | 469  | -20.3 | -    | -25.3 |
| 0.0 192.875000     | 25.0 75.00    | -  | ASE | 493  | -20.3 | -    | -25.4 |
| 0.0 192.949997     | 25.0 75.00    | -  | ASE | 517  | -20.3 | -    | -25.3 |
| 0.0<br>193.024994  | 25.0<br>75.00 | -  | ASE | 541  | -20.2 | -    | -25.3 |
| 0.0<br>193.100006  | 25.0<br>75.00 | -  | ASE | 565  | -20.3 | -    | -25.4 |
| 0.0 193.175003     | 25.0 75.00    | -  | ASE | 589  | -20.3 | -    | -25.3 |
| 0.0 193.250000     | 25.0 75.00    | -  | ASE | 613  | -20.3 | -    | -25.5 |
| 0.0 193.324997     | 25.0 75.00    | -  | ASE | 637  | -20.2 | -    | -25.3 |
| 193.399994         | 25.0          | -  | ASE | 661  | -20.4 | -    | -25.5 |
| 0.0 193.475006     | 25.0 75.00    | -  | ASE | 685  | -20.4 | -    | -25.5 |
| 0.0 193.550003     | 25.0 75.00    | -  | ASE | 709  | -20.5 | -    | -25.6 |
| 193.625000         | 25.0          | -  | ASE | 733  | -20.4 | -    | -25.5 |
| 193.699997         | 25.0          | -  | ASE | 757  | -20.3 | -    | -25.4 |
| 193.774994         | 25.0          | -  | ASE | 781  | -20.4 | -    | -25.5 |
| 193.850006         | 25.0 75.00    | -  | ASE | 805  | -20.4 | -    | -25.5 |
| 193.925003         | 25.0 75.00    | -  | ASE | 829  | -20.3 | -    | -25.4 |
| 194.000000         | 25.0          | -  | ASE | 853  | -20.3 | -    | -25.4 |
| 194.074997         | 25.0          | -  | ASE | 877  | -20.4 | -    | -25.5 |
| 194.149994         | 25.0          | -  | ASE | 901  | -20.5 | -    | -25.5 |
| 0.0<br>194.225006  | 25.0<br>75.00 | -  | ASE | 925  | -20.4 | -    | -25.4 |
| 194.300003         | ∠5.0<br>75.00 | -  | ASE | 949  | -20.4 | -    | -25.5 |
| 194.375000         | ∠5.0<br>75.00 | -  | ASE | 973  | -20.4 | -    | -25.4 |
| U.U<br>194.449997  | 25.0<br>75.00 | -  | ASE | 997  | -20.4 | -    | -25.5 |
| 194.524994         | ∠5.0<br>75.00 | -  | ASE | 1021 | -20.4 | -    | -25.4 |
| 0.0<br>194.600006  | 25.0<br>75.00 | -  | ASE | 1045 | -20.4 | -    | -25.4 |
| υ.υ                | 25.0          |    |     |      |       |      |       |

### Cisco NCS 1010 Automation Workflows, Cisco IOS XR Releases

| 194.675003        | 75.00         | -  | ASE | 1069 | -20.4 | -    | -25.5 |
|-------------------|---------------|----|-----|------|-------|------|-------|
| 194.750000        | 25.0          | -  | ASE | 1093 | -20.4 | -    | -25.4 |
| 0.0<br>194.824997 | 25.0<br>75.00 | -  | ASE | 1117 | -20.4 | -    | -25.4 |
| 194.899994        | 25.0          | 17 | OCh | 1141 | -20.2 | -8.0 | -8.0  |
| 194.975006        | 75.00         | -  | ASE | 1165 | -20.3 | -    | -25.5 |
| 195.050003        | 75.00         | -  | ASE | 1189 | -20.2 | -    | -25.5 |
| 195.125000        | 75.00         | -  | ASE | 1213 | -20.3 | -    | -25.6 |
| 195.199997        | 75.00         | -  | ASE | 1237 | -20.3 | -    | -25.6 |
| 195.274994        | 25.0          | -  | ASE | 1261 | -20.2 | -    | -25.6 |
| 195.350006        | 25.0          | -  | ASE | 1285 | -20.2 | -    | -25.6 |
| 195.425003        | 25.0          | -  | ASE | 1309 | -20.0 | -    | -25.5 |
| 195.500000        | 25.0          | -  | ASE | 1333 | -20.1 | -    | -25.6 |
| 195.574997        | 25.0          | -  | ASE | 1357 | -20.1 | -    | -25.6 |
| 195.649994        | 25.0          | -  | ASE | 1381 | -19.9 | -    | -25.5 |
| 195.725006        | 25.0          | -  | ASE | 1405 | -19.8 | -    | -25.4 |
| 0.0<br>195.800003 | 25.0 75.00    | 5  | ASE | 1429 | -19.9 | -8.0 | -7.9  |
| 0.0<br>195.875000 | 1.8 75.00     | -  | ASE | 1453 | -19.8 | -    | -25.3 |
| 0.0<br>195.949997 | 25.0<br>75.00 | 3  | ASE | 1477 | -19.7 | -    | -25.2 |
| 0.0<br>196.024994 | 25.0<br>75.00 | -  | ASE | 1501 | -19.7 | -    | -25.0 |
| 0.0<br>196.100006 | 25.0<br>75.00 | 1  | OCh | 1525 | -19.5 | -8.0 | -8.1  |
| 0.0               | 6.0           |    |     |      |       |      |       |

ASE - Noise Loaded Channel OCh - Optical Channel

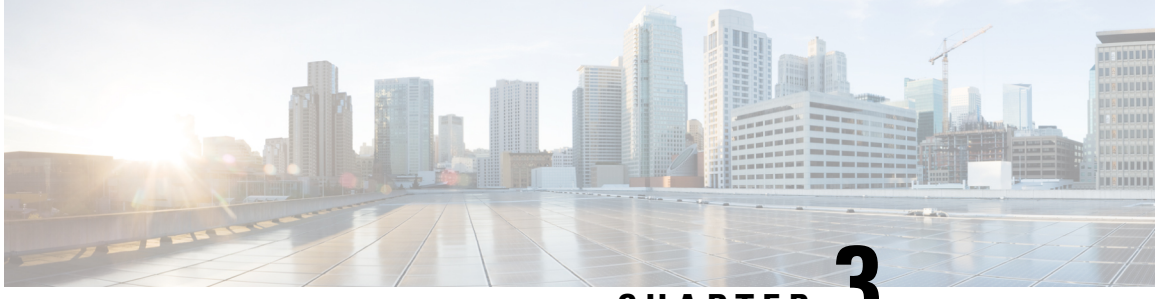

# CHAPTER J

# Network Set Up Using Cisco Optical Network Controller

This chapter describes how to Onboard devices, Import Planning data, and Monitor Connection Issues in Cisco Optical Network Controller.

• Cisco ONC Workflow, on page 87

# **Cisco ONC Workflow**

In Cisco ONC, you import the planning data from Cisco ONP and associate the hardware brought up using CLI or ZTP to the planned devices. For this, you must first onboard the devices in Cisco ONC. After associating actual devices to planned data, you can push the necessary configurations for planned passives, connections, and optical attributes on to the devices from the Cisco ONC web interface. The following sections describe the Cisco ONC workflow to onboard devices, import planning data, associate planned devices to actual devices, and push configurations on to the devices in bulk.

# **Onboard Devices in Cisco ONC**

### Before you begin

You need an XLSX file that contains the information required to onboard the devices in Cisco ONC. See Excel File for Onboarding Devices on Cisco ONC, on page 89

- **Step 1** Log in to Cisco ONC Web Interface.
- **Step 2** Click **Devices** in the left panel
- Step 3 Click Import Devices.
- **Step 4** Select the spreadsheet which has all the device details and click Open.

Cisco ONC takes a few seconds to import each device. While the import is in progress, Cisco ONC displays **XLS import** in progress.

**Note** You can manually add each device using by clicking **+New** from the **Devices** page and entering the device information.

# **Import Planning Data in Cisco ONC**

### Before you begin

You need the planning data JSON file generated using Cisco ONP.

| Step 1 | Log in t                                                                                                    | Log in to Cisco ONC web Interface.                                                   |  |  |  |  |  |
|--------|----------------------------------------------------------------------------------------------------|--------------------------------------------------------------------------------------|--|--|--|--|--|
| Step 2 | Hover o                                                                                                    | ver the <b>Import</b> icon in the left panel and click <b>Planning Data Import</b> . |  |  |  |  |  |
| Step 3 | Click In                                                                                                    | Click Import.                                                                        |  |  |  |  |  |
| Step 4 | Upload the JSON file from Cisco Optical Network Planner.<br>The Planning Data Import page displays the details of the imported devices. |                                                                                      |  |  |  |  |  |
|        | Note                                                                                                    | Man the planning data to actual data in the next step                                |  |  |  |  |  |

# **Import Planned Passives, Connections, Optical Attributes**

| Step 1 | Log in t                                                                                                    | o Cisco ONC web Interface.                                                        |  |  |  |  |
|--------|----------------------------------------------------------------------------------------------------|-----------------------------------------------------------------------------------|--|--|--|--|
| Step 2 | Hover over the Import icon in the left panel and click Planning Data Import.                                                       |                                                                                   |  |  |  |  |
| Step 3 | Click Ec<br>The field                                                                                                    | dit.<br>ds Actual Site Name and Actual Device Name become editable.               |  |  |  |  |
| Step 4 | From the drop-down boxes, select the actual device and Site names for each of the planned devices and click <b>Apply Changes</b> . |                                                                                   |  |  |  |  |
| Step 5 | Select a                                                                                                    | Il the planned devices in the table.                                              |  |  |  |  |
| Step 6 | Click B                                                                                                    | ulk Push.                                                                         |  |  |  |  |
| Step 7 | Select E                                                                                                    | Equipments, Internal Patch Cord, and Optical Attributes and click Push.           |  |  |  |  |
|        | Note                                                                                                    | You can see the status of the push in the Last Push Status field for each device. |  |  |  |  |

# **Connect Passives and Cables**

Create port connections as seen in the Reference Network Topology. For more information on port connections between the devices, see NCS 1010 Overview.

# **Monitor Connection Issues in Cisco ONC**

You can monitor the following connection issues using the Cisco ONC web interface:

• Passive slot mismatch due to USB connection issues

If a passive module is placed in an incorrect slot, it may cause errors. Connection Verification of all connections to the passive module in an incorrect slot fails.

To identify a module in an incorrect slot, follow these steps:

- 1. Log in to Cisco ONC Web Interface.
- 2. Click Sites in the left panel.
- 3. Click the target site.
- 4. Click Inventory.
- 5. In the inventory table, check if there are any entries where **Eqpt Type** and **Actual Eqpt Type** are different.

If there is a mismatch between Eqpt Type and Actual Eqpt Type for a passive module, the module may be in an incorrect slot.

### · Wrong patch cord connections

To identify an incorrect patch cord connection, follow these steps:

- 1. Log in to Cisco ONC web Interface.
- 2. Click Sites in the left panel.
- 3. Click the target site.
- 4. Click Optical Configurations.
- 5. Under Internal Patch Cords, select the patch cord you want to check and click Verify Connection.

Cisco ONC performs connection verification. If the Forward CV Status or Reverse CV Status is **FAILED**, it may be an incorrect connection.

# **Excel File for Onboarding Devices on Cisco ONC**

Use this Excel file to onboard devices on Cisco ONC. The information in this file is based on the sample topology and ZTP configuration discussed in previous sections of this document.

| Host Name      | Node IP     | Password<br>Type | User Name | Password | Product Type | Connectivity<br>Type | Cor<br>Por |
|----------------|-------------|------------------|-----------|----------|--------------|----------------------|------------|
| OLT-C-SITE-2   | 10.4.33.126 | USER_NEICONF     | cisco     | cisco123 | NCS1010      | NETCONF              | 830        |
| OLT-C-SITE-3   | 10.4.33.121 | USER_NEICONF     | cisco     | cisco123 | NCS1010      | NETCONF              | 830        |
| OLT-C-SITE-4   | 10.4.33.124 | USER_NEICONF     | cisco     | cisco123 | NCS1010      | NETCONF              | 830        |
| OLT-C-SITE-5   | 10.4.33.123 | USER_NEICONF     | cisco     | cisco123 | NCS1010      | NETCONF              | 830        |
| OLT-C-R-SITE-1 | 10.4.33.131 | USER_NEICONF     | cisco     | cisco123 | NCS1010      | NETCONF              | 830        |

| OLT-C-R-SITE-7  | 10.4.33.127 | USER_NEICONF | cisco | cisco123 | NCS1010 | NETCONF | 830 |
|-----------------|-------------|--------------|-------|----------|---------|---------|-----|
| OLT-C-SITE-6    | 10.4.33.125 | USER_NEICONF | cisco | cisco123 | NCS1010 | NETCONF | 830 |
| OLT-C-SITE-8    | 10.4.33.129 | USER_NEICONF | cisco | cisco123 | NCS1010 | NETCONF | 830 |
| ILA-2R-C-SITE-1 | 10.4.33.128 | USER_NEICONF | cisco | cisco123 | NCS1010 | NETCONF | 830 |
| ILA-R-C-SITE-2  | 10.4.33.134 | USER_NEICONF | cisco | cisco123 | NCS1010 | NETCONF | 830 |
| ILA-C-SITE-3    | 10.4.33.122 | USER_NEICONF | cisco | cisco123 | NCS1010 | NETCONF | 830 |
| ILA-R-C-SITE-4  | 10.4.33.137 | USER_NEICONF | cisco | cisco123 | NCS1010 | NETCONF | 830 |
| ILA-C-SITE-5    | 10.4.33.135 | USER_NEICONF | cisco | cisco123 | NCS1010 | NETCONF | 830 |

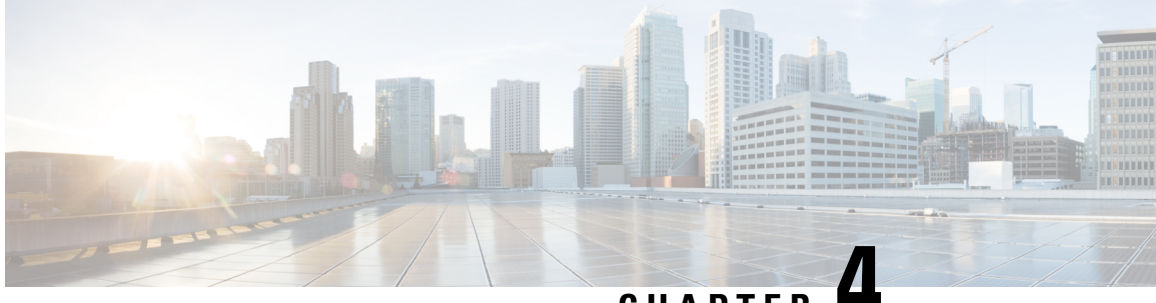

CHAPTER

# **Network Discovery and Link Provisioning in Cisco Crosswork Hierarchical Controller**

This chapter describes Network Discovery in the Hierarchical Controller, Provisioning end-to-end OCH-NC and IP Links, and Troubleshooting OCH-NC and IP Links using the Hierarchical Controller and Cisco Optical Network Controller

- Network Discovery in the Hierarchical Controller, on page 91
- Provision End-to-End OCH-NC Link, on page 95
- Provision the IP Link, on page 99
- Troubleshoot IP Link and OCH-NC through the Hierarchical Controller and Cisco Optical Network Controller, on page 100

# **Network Discovery in the Hierarchical Controller**

### **Prerequisite:**

Verify the following Crosswork Hierarchical Controller Applications are installed and enabled.

- Explorer
- Network Inventory
- Link Assurance
- Service Manager
- · Device Manager

# **View Installed Crosswork Hierarchical Controller Applications**

Use this procedure to view the installed Crosswork Hierarchical Controller Applications.

Step 1 To view the installed Crosswork Hierarchical Controller applications:

> After the installation is complete, ensure that you have root access to the OS where Crosswork Hierarchical Controller is installed, and type sedo -h to open the sedo utility.

**Step 2** Run the following command to see which applications are installed:

sedo apps list

The output displays the installed applications with their ID, name and if they are enabled or not. All applications, except system applications (for example, Device Manager) are disabled by default.

# Add Cisco Optical Network Controller Adapter

Use this procedure to add Cisco ONC adapter.

**Step 1** In the applications bar in Crosswork Hierarchical Controller, select **Services** > **Device Manager**.

A list of the adapters appears in the Adapters pane.

### Step 2 Click Add new adapter.

- **Step 3** Enter the adapter details:
  - Adapter Type: Select the adapter type from the list of available adapter types currently installed in Crosswork Hierarchical Controller. The Cisco Optical Network Controller adapter is cisco-onc-adpt.
  - Adapter Name: Unique user defined name of this adapter type instance (there can be several instances of the same adapter type).

### Step 4 Click Add.

- **Step 5** To configure the adapter, select the adapter in the **Adapters** pane.
  - Enabled: Whether the adapter is enabled or disabled.
  - Logging Level: The logging level (Info, Critical, Error, Warning, Debug). Info by default.
  - Polling Cycle (sec): The polling interval in seconds. The Polling cycle must be set to 300s or higher.
  - Number of concurrent routers collected: The number of network elements that can be concurrently polled in a polling cycle.
  - Enable provisioning support: Whether or not to enable provisioning support. For example, if provisioning is enabled, creating a new tunnel or service.
- **Step 6** Click the **General** tab.
- **Step 7** Configure the following options:
  - Enabled: Whether the adapter is enabled or disabled.
  - Logging Level: The logging level (Info, Critical, Error, Warning, Debug). Info by default.
  - Polling Cycle (sec): The polling interval in seconds.
  - Number of concurrent routers collected: The number of network elements that can be concurrently polled in a polling cycle.
  - Enable provisioning support: Whether or not to enable provisioning support. For example, if provisioning is enabled, creating a new tunnel or service.

L

| Step 8  | Configure Connection Properties.                                                                                                    |
|---------|----------------------------------------------------------------------------------------------------|
|         | • Host: This is the URL to access the Cisco Optical Network Controller TAPI interface. The format is<br>https:// <ip>:<port>/crosswork/onc-tapi/.</port></ip> |
|         | • Timeout                                                                                                    |
|         | • Credentials: The TAPI credentials that you have added using the Credentials Manager.                                                                        |
| Step 9  | Configure the FILE BRINGER PARAMETERS:                                                                                                    |
|         | • Enable File Bringer: This enables the module in the adapter to transfer the files from the remote file server to Crosswork Hierarchical Controller.         |
|         | • File Server Location: The file server location. The format is http/sftp:// <ip>:port/<path>.</path></ip>                                                    |
|         | • File Type: For example, CSV, JSON.                                                                                                    |
|         | • Authentication                                                                                                    |
| Step 10 | Configure Notifications.                                                                                                    |
|         | • Enabled: Whether notifications are enabled or disabled.                                                                                                    |
|         | • URL Sub-part: Set CONC_NETCONF                                                                                                    |
| Step 11 | Configure Stats Collection.                                                                                                    |
|         | • Enabled: Whether Stats Collection is enabled or disabled.                                                                                                   |
|         | • Stats Interval Polling (sec): The polling interval in seconds.                                                                                              |
| Step 12 | Click Save.                                                                                                    |

# **Network Discovery for a New Network**

# **Onboard Devices in Cisco Optical Network Controller**

Follow the steps in Onboard Devices in Cisco ONC, Import Planning Data in Cisco ONC, and Import Planned Passives, Connections, Optical Attributes from Cisco Optical Network Controller workflows.

After onboarding is complete in Cisco Optical Network Controller, the devices are automatically populated in the Hierarchical Controller.

## **Create Sites for Network View**

To add sites in Sites Manager:

- **Step 1** In the applications bar in Crosswork Hierarchical Controller, select Services > Model Settings.
- **Step 2** Select the **Sites** tab.
- Step 3 Click Add New Site.
- **Step 4** Enter the site details. For example, ST/London.

Step 5 Click Save Site.

## Map Devices to Geographical Location

To map devices to sites in Device Manager:

**Step 1** In the applications bar in Crosswork Hierarchical Controller, select **Device Manager** > **Adapters** > **Devices**.

Step 2 Click a device.

**Step 3** In the general tab, select the site for the device.

- Step 4 Click Save.
- **Step 5** Repeat for all devices.

Network discovery in Crosswork Hierarchical Controller is complete. You can view devices and links in the Network Explorer app.

# **Network Discovery for an Existing Network**

If a network has already been onboarded on to Cisco Optical Network Controller before adding the Optical Network Controller adapter to Crosswork Hierarchical Controller, the devices get automatically populated in the Hierarchical Controller after the adapter is added. After the devices are populated on the Hierarchical Controller, Create Sites for Network View and Map Devices to Geographical Location. You can view devices and links in the Network Explorer app.

# Network Discovery after Update of an Existing Network

In case of a network update follow the same procedure as for a new network. Onboard Devices in Cisco ONC, Create Sites for Network View, and Map Devices to Geographical Location. You can view the new devices and links in the Network Explorer app.

# **Delete Devices from the Network**

To delete a device from Crosswork Hierarchical Controller:

### Prerequisites

You must remove all the circuits passing through that device to delete a device from the Hierarchical Controller.

## Delete Device from Cisco Optical Network Controller

Use this task to delete the devices onboarded to Cisco Optical Network Controller.

C)

Restriction

Do not delete more than 10 devices in a 5 minute interval.

- **Step 1** Log into Cisco Optical Network Controller.
- **Step 2** Click **Devices** in the left panel.
- **Step 3** Select the target device and click **Delete**.
  - **Note** You cannot delete a device if collection is in progress. The Cisco Optical Network Controller UI shows the device status. Verify the status is not collection in progress before deleting a device.

You cannot delete devices if they have circuits provisioned. Remove the circuits before deleting the devices. If you try to delete a device that has circuits passing through it, the delete operation fails.

## **Remove Device from Crosswork Hierarchical Controller**

You can delete a device and unassign it from its adapters. The device is deleted from the model.

To delete a device:

- **Step 1** In the applications bar in Crosswork Hierarchical Controller, select **Services** > **Device Manager**.
- **Step 2** Select the required adapter.
- **Step 3** Select the **Managed Devices** tab.
- **Step 4** Click on the required device row (not on the link in the Name column).
- Step 5 Click Delete device.

A confirmation message appears.

**Step 6** Click **Confirm** to delete the device, unassign it from all adapters and delete the device from the mode.

You can view the updated devices and links in the Network Explorer app.

# **Provision End-to-End OCH-NC Link**

# **Before You Begin**

- Network Discovery in the Hierarchical Controller
- Create IPC Using Cisco Optical Network Controller
- Import Alien Wavelength to the Hierarchical Controller

# **Create IPC Using Cisco Optical Network Controller**

IPCs are created between the OCH ports of the OLT device and the OMS ports of the passive device. This is needed to expose the service end points to the Hierarchical Controller.

To create IPC in Cisco Optical Network Controller:

| Step 1                               | Log into Cisco Optical Network Controller.                                                                                           |
|--------------------------------------|----------------------------------------------------------------------------------------------------|
| Step 2                               | Click <b>Sites</b> in the left panel.                                                                                                |
| Step 3                               | Click the site that you want to add the details of.                                                                                  |
| Step 4<br>Step 5<br>Step 6<br>Step 7 | Click <b>Add</b> .<br>Select the source and destination devices and ports from the respective drop-down lists.<br>Click <b>Add</b> . |

# Import Alien Wavelength to the Hierarchical Controller

Importing Alien wavelength to the Hierarchical Controller involves the following steps:

- **Step 1** Download the optical source from an Excel sheet in Cisco Optical Network Planner, customize the excel template based on the requirements, and import the customized excel template in Cisco Optical Network Planner. See Import Optical Sources.
- **Step 2** Download Optical Source in XML format in Cisco Optical Network Planner. See Download Optical Sources.
- Step 3 Import the Alien wavelength in Cisco Optical Network Controller from Cisco Optical Network Planner. See Use Alien Import.
- **Step 4** Export the Alien wavelength from Cisco Optical Network Controller. See Use Alien Import.
- **Step 5** Import the Alien wavelength to the Hierarchical Controller.
  - In the applications bar in Crosswork Hierarchical Controller, select Services > Services Manager > Settings.

A list of the service settings appears.

- In OPTICAL TRANSCEIVERS APPLICATION CODES, click the **hamburger** icon to select an XML file with the application codes.
- Click Import.

# Create End-to-End OCH-NC Link

- **Step 1** In the applications bar in Crosswork Hierarchical Controller, select Services >Services Manager.
- **Step 2** Select the **Point to Point** tab.
- Step 3 Click OCH-NC Link.

The OCH-NC Link wizard appears.

**Step 4** In the **GENERAL** pane of the wizard, specify the following:

- Name: The unique user-defined name of this link.
- Description: A description of the link.
- Step 5 Click Next.

**Step 6** In the **SETTINGS** pane of the wizard, specify the following:

- **Optical Feasibility Threshold:** Indicates the optical feasibility of the OCH-NC link to ensure that the link is operational after provisioning. The optical feasibility is represented by the following colors: Choose **RED**, **GREEN**, **YELLOW** or **NONE**. For more information, see the Channel Validation Coloring section.
- Admin State: Choose ENABLED or DISABLED.
- **Central Frequency (THz):** (Optional) The frequency for this OCH-NC link. A number in range of nine digits, with a dot after the first 3 digits (xxx.xxxxx). The range is between 000.000000 to 999.9999999 in steps of 000.000001. If the value is blank, the first suitable wavelength is automatically assigned.

### Step 7 Click Next.

Step 8

8 In the **APPLICATION CODE** pane of the wizard, specify the following:

- Vendor Name: The vendor name.
- Product ID: The product ID which is the Alien wavelength.
- FEC: The FEC depends on the product, for example, CFEC or OFEC.
- Data Rate: The data rate supported by the selected product.
- Baud Rate: The baud rate supported by the selected product.
- Sub Mode: This may appear depending on the other settings.

Application code is generated from the above parameters and is unique for each interface.

#### Step 9 Click Next.

- **Step 10** In the **ENDPOINTS** pane of the wizard, specify the following:
  - Choose Single Channel or Multiple Channel. There will be multiple endpoints for Multiple Channel.
  - Endpoint A: Click the Search icon and in the Advanced tab, select an NMC port, or click the 3D Explorer tab and select an endpoint.
  - Endpoint B: Click the Search icon and in the Advanced tab, select an NMC port, or click the 3D Explorer tab and select an endpoint.

#### Step 11 Click Next.

- **Step 12** In the **PATH** pane of the wizard, specify the following:
  - Optimization Goal: The optimization goal (Number of Hops or Admin Cost).
  - **Disjoint From Link:** (Optional) Click the **Search** icon and in the **Advanced** tab, select an OCH-NC link, or click the **3D Explorer** tab to select an OCH-NC link. This means that the new OCH-NC link must not traverse this path.
  - Include Nodes or Links: (Optional) Click the Search icon and in the Advanced tab, select a link, or click the **3D Explorer** tab to select a link.

• Exclude Nodes or Links: (Optional) Click the Search icon and in the Advanced tab, select a link, or click the **3D Explorer** tab to select a link.

### Step 13 Click Next.

**Step 14** In the **SUMMARY** pane of the wizard, review the details provided and click **Finish** to create an OCH-NC link.

# **Channel Validation Coloring**

The optical power and OSNR of each channel are simulated over a specific optical path with average value (considering typical values) and variance (considering statistical propagation of variances). The simulation provides the statistical optical power and OSNR at the RX side of the optical interface. The statistical optical power and OSNR values delivered from the DWDM system are compared with the target optical power and OSNR values requested at the RX side of the optical interface for error-free post-FEC. This comparison provides channel validation coloring.

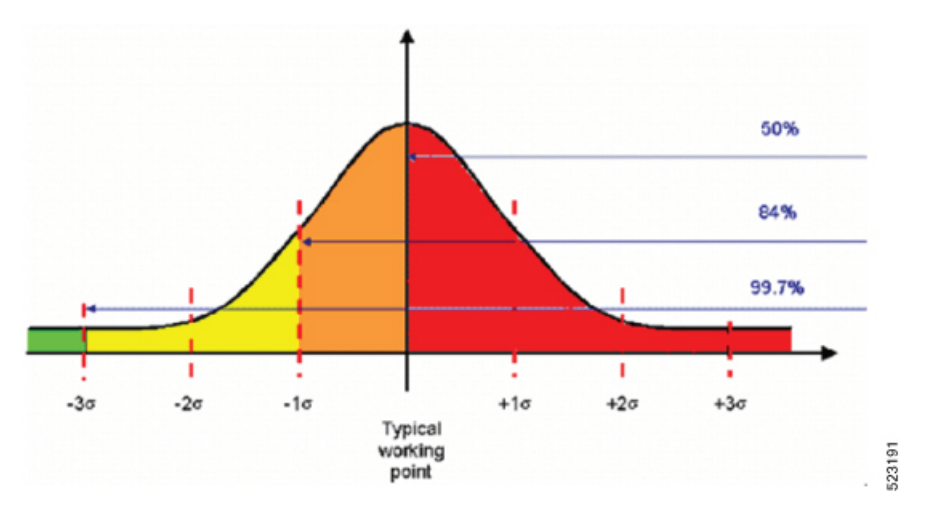

- Average-OSNR  $3x\sigma$  > target-OSNR  $\Rightarrow$  GREEN or working probability > 99%
- Average-OSNR  $1xs > target-OSNR \Rightarrow YELLOW \text{ or } 99\% > working probability > 84\%$
- Average-OSNR < target-OSNR  $\Rightarrow$  RED or working probability less than 50%

For each channel, optical power and OSNR margins are calculated considering the statistical worst case.

The following figure describes the (Typical\_value  $-3\sigma$ ) working point with respect to the optical interface working area (including penalties).

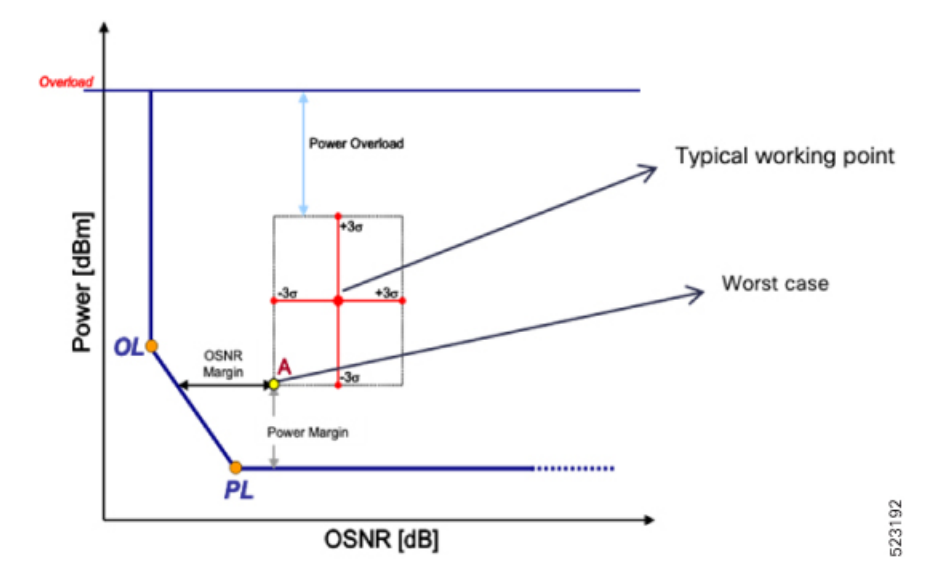

# **Provision the IP Link**

See Provision Routed Optical Networking ML Service Using Crosswork Hierarchical Controller.

# Troubleshoot IP Link and OCH-NC through the Hierarchical Controller and Cisco Optical Network Controller

| Reason             | Description/Details             | Troubleshooting                                                                                                    | Workarounds/Remarks                                                                         |
|--------------------|---------------------------------|----------------------------------------------------------------------------------------------------|---------------------------------------------------------------------------------------------|
| Connection Failure | UI status – <b>Disconnected</b> | Check connectivity to the<br>device by –<br>Check if the user provided<br>details like Device type,<br>IP, Port, Protocol, and<br>device credentials are<br>correctly mentioned in<br>Cisco Optical Network<br>Controller UI. | Correct the details<br>provided in the Cisco<br>Optical Network<br>Controller UI.           |
|                    |                                 | Check if Ping to the device is working                                                                                                    | Check if the device is<br>properly configured and<br>has proper network<br>configuration.   |
|                    |                                 | Check if the Netconf and<br>gRPC (for NCS1010)<br>connectivity to the device<br>on the Netconf/gRPC port<br>is working.                                                                                                    | Check if the<br>Netconf/gRPC and XR<br>configuration is proper on<br>the NCS1010 device     |
| Collection Failure | UI status –<br>Failed/Errored   | Check the release on the NCS1010/SVO device.                                                                                                    | NCS1010 should be running Release 7.7.1.                                                    |
|                    |                                 |                                                                                                    | SVO should be running<br>one of the following<br>releases –                                 |
|                    |                                 |                                                                                                    | 12.2, 12.3, 12.3.1                                                                          |
|                    |                                 |                                                                                                    | If the issue occurs even<br>when the required<br>software versions are<br>present call TAC. |

### **Device Addition Failure**

### **Device Deletion Failure**

| Reason                         | Description/Details                                              | Troubleshooting                                                   | Workarounds/Remarks                                                                      |
|--------------------------------|------------------------------------------------------------------|-------------------------------------------------------------------|------------------------------------------------------------------------------------------|
| Device is part of a<br>Circuit | UI status –<br>Circuit/Service spanning<br>over the device - TBD | This is expected Cisco<br>Optical Network<br>Controller behavior. | Delete the<br>Circuit/Connectivity-service<br>(via NBI) and then try<br>Device deletion. |

| Reason                            | Description/Details                                                                               | Troubleshooting                                                   | Workarounds/Remarks                                                                     |
|-----------------------------------|---------------------------------------------------------------------------------------------------|-------------------------------------------------------------------|-----------------------------------------------------------------------------------------|
| Collection In Progress            | UI Status – Device<br>cannot be deleted<br>because Collection is in<br>Progress                   | This is expected Cisco<br>Optical Network<br>Controller behavior. | Wait for the collection to<br>be completed and then try<br>device deletion.             |
| Resync in Progress                | UI status – <b>Device cannot</b><br><b>be deleted because</b><br><b>Collection is in Progress</b> | This is expected Cisco<br>Optical Network<br>Controller behavior. | Wait for the Resync to be<br>completed and then try<br>device deletion.                 |
| Connectivity Check in<br>Progress | UI status – <b>Device cannot</b><br><b>be deleted because</b><br><b>Waiting for Connection</b>    | This is expected Cisco<br>Optical Network<br>Controller behavior. | Wait for the<br>Resync/Recollection to be<br>completed and then try<br>device deletion. |

## **IPC Creation Creation/Deletion Failure**

| Reason                      | Description/Details                                                                                                    | Troubleshooting                                                         | Workaround/Remarks                                                                 |
|-----------------------------|----------------------------------------------------------------------------------------------------|-------------------------------------------------------------------------|------------------------------------------------------------------------------------|
| Invalid Port Selected       | UI status – <b>Invalid port</b><br>selected on OLT for a<br>MPO passive type                                                              | This is expected Cisco<br>Optical Network<br>Controller behavior.       | Select the Correct Source and Destination ports.                                   |
| UI not<br>Refreshed/Updated | UI Status – <b>No IPC found</b><br>between given source<br>and destination ports<br>OR<br>Either or both the ports<br>are already mapped! | This could be expected<br>Cisco Optical Network<br>Controller behavior. | Click the Refresh button<br>on the IPC tab and try IPC<br>creation/deletion again. |
| Device Not Reachable        | UI Status – <b>IPC Creation</b><br><b>Failed</b>                                                                                          | This could be expected<br>Cisco Optical Network<br>Controller behavior. | Please verify Device<br>Reachability.                                              |

| Reason                                      | Description/Details                                                                                         | Troubleshooting                                                   | Workaround/Remarks                                                                                                    |
|---------------------------------------------|----------------------------------------------------------------------------------------------------|-------------------------------------------------------------------|----------------------------------------------------------------------------------------------------|
| Device not reachable                        | UI status –<br>Device – <b>Disconnected</b><br>Status – <b>Blank/Resync</b><br><b>pending/Resync Failed</b> | This is expected Cisco<br>Optical Network<br>Controller behavior. | Check if the device is<br>properly configured and<br>has proper network<br>configuration.<br>Check if the<br>Netconf/gRPC and XR<br>configuration is proper on<br>the NCS1010 device.<br>Try Resync again<br>Check the release on the<br>SVO/NCS1010 device for<br>compatibility with Cisco<br>Optical Network<br>Controller release. |
| Device credentials<br>changed on the device | UI status –<br>Device – <b>Disconnected</b><br>Status – <b>Blank/Resync</b><br><b>pending/Resync Failed</b> | This is expected Cisco<br>Optical Network<br>Controller behavior. | Edit the device credentials<br>via Optical Network<br>Controller UI and click<br>OK. Resync will happen<br>automatically.                                                                                                    |

## **Resync Operation failure**

### **Circuit Creation Failure**

| Reason                  | Description/Details                                       | Troubleshooting                                                                            | Workaround/Remarks                                                                                                    |
|-------------------------|-----------------------------------------------------------|--------------------------------------------------------------------------------------------|----------------------------------------------------------------------------------------------------|
| No Route Available      | Cisco Optical Network<br>Controller UI status – <b>NA</b> | No route can be found by<br>the Path Computation<br>Engine. Could be<br>expected behavior. | Check the topology and<br>the route for the currently<br>created services.                                                                                                    |
| Wrong SIP Selection     | Cisco Optical Network<br>Controller status – <b>NA</b>    | SIP UUIDs are not proper                                                                   | Check the list of available<br>SIPs and supply only SIPs<br>returned from the T-API<br>topology-context fetched<br>by the Hierarchical<br>Controller from Optical<br>Network Controller as<br>part of the get call. |
| Device(s) not reachable | Cisco Optical Network<br>Controller status – <b>NA</b>    | Circuit will move to<br><b>Pending-Removal</b><br>lifecycle state.                         | Check the device<br>reachability and fix it<br>Delete the<br>connectivity-service<br>Recreate the<br>connectivity-service.                                                                                          |

| Reason                             | Description/Details                                    | Troubleshooting                                                                                            | Workaround/Remarks                                                               |
|------------------------------------|--------------------------------------------------------|----------------------------------------------------------------------------------------------------|----------------------------------------------------------------------------------|
| Routing constraint is<br>Invalid   | Cisco Optical Network<br>Controller status – <b>NA</b> | Could be due to invalid<br>UUIDs provided in the<br>connectivity-service<br>request constraints.           | Check the list of available<br>constraints and supply<br>only valid constraints. |
| Routing Constraint Not<br>Feasible | Cisco Optical Network<br>Controller status – <b>NA</b> | Could be expected<br>behavior since a route<br>may not be available<br>meeting the Constraint<br>provided. | Check the topology and the constraint provided.                                  |

### **Circuit Deletion Failure**

| Reason                                                                | Description/Details                                                                                     | Troubleshooting            | Workaround/Remarks                                                                                                |
|-----------------------------------------------------------------------|----------------------------------------------------------------------------------------------------|----------------------------|----------------------------------------------------------------------------------------------------|
| Circuit Deletion<br>attempted before circuit<br>creation is completed | Connectivity-service<br>lifecycle-state is <b>Planned</b><br>and same service deletion<br>is attempted. | This is expected behavior. | Wait till the circuit<br>lifecycle-state is either<br><b>Installed</b> or<br><b>Pending-removal</b> .             |
| Invalid Circuit ID                                                    | Invalid<br>connectivity-service<br>UUID is provided                                                     | This is expected behavior. | Connectivity-service<br>should be of an existing<br>connectivity-service in the<br>T-API<br>connectivity-context. |

## **Planning Data Import Failure**

| Reason                                                  | Description/Details                                         | Troubleshooting                                                   | Workaround/Remarks                                                                                                    |
|---------------------------------------------------------|-------------------------------------------------------------|-------------------------------------------------------------------|----------------------------------------------------------------------------------------------------|
| Planning data file<br>format is not proper              | UI status – <b>Request</b><br>Failed                        | This is expected Cisco<br>Optical Network<br>Controller behavior. | Please check the file<br>format. Cisco Optical<br>Network Controller<br>supports JSON file format<br>from Cisco Optical<br>Network Planner only. |
| Passive cards are<br>already connected to<br>OLT        | UI status – <b>Error -</b><br>Equipment Failed              | This is expected Cisco<br>Optical Network<br>Controller behavior. | Please physically remove<br>and disconnect the Passive<br>cards before pushing the<br>data.                                                      |
| IPC already created in<br>Optical Network<br>Controller | UI status – <b>Error –</b><br>Internal Patch cord<br>Failed | This is expected Cisco<br>Optical Network<br>Controller behavior. | Please remove the IPC<br>from Cisco Optical<br>Network Controller before<br>pushing the data.                                                    |

| Reason                                                      | Description/Details                                            | Troubleshooting                                                   | Workaround/Remarks                                                                                                    |
|-------------------------------------------------------------|----------------------------------------------------------------|-------------------------------------------------------------------|----------------------------------------------------------------------------------------------------|
| Optical attributes are<br>not compatible with the<br>device | UI status – <b>Error –</b><br><b>Optical attributes Failed</b> | This is expected Cisco<br>Optical Network<br>Controller behavior. | Please check and ensure<br>that the actual hardware<br>connected matches with<br>the planned devices on<br>Cisco Optical Network<br>Planner. You can check<br>this on the Cisco Optical<br>Network Planner Planning<br>data import screen using<br>the actual device field. |

## Alien import failure

| Reason                             | Description/Details                  | Troubleshooting                                                   | Workaround/Remarks                                                                                                    |
|------------------------------------|--------------------------------------|-------------------------------------------------------------------|----------------------------------------------------------------------------------------------------|
| Alien file format is not<br>proper | UI status – <b>Request</b><br>Failed | This is expected Cisco<br>Optical Network<br>Controller behavior. | Please check the file<br>format. Cisco Optical<br>Network Controller<br>supports XML file format<br>from Cisco Optical<br>Network Planner only. |

### **CV** failure

| Reason                 | Description/Details                 | Troubleshooting                                                   | Workaround/Remarks                                                                                                 |
|------------------------|-------------------------------------|-------------------------------------------------------------------|----------------------------------------------------------------------------------------------------|
| Empty tone ID          | UI status – <b>Empty Tone</b><br>ID | This is expected Cisco<br>Optical Network<br>Controller behavior. | Please remove the IPC<br>and all related services<br>and recreate it setting the<br>tone ID to have CV<br>working. |
|                        |                                     |                                                                   | This is a traffic affecting operation.                                                                             |
|                        |                                     |                                                                   | Please see the connection verification workflow.                                                                   |
| Degraded or broken IPC | UI status – <b>Failed</b>           | This is expected Cisco<br>Optical Network<br>Controller behavior. | Please check the integrity<br>of the IPC (physical fiber)<br>and replace it if needed.                             |
|                        |                                     |                                                                   | To check the integrity,<br>you need a reference<br>power source and a power<br>meter.                              |
|                        |                                     |                                                                   | Inject light on one end of<br>the patch cord and<br>measure the loss at other<br>end of the patch cord.            |
| Reason              | Description/Details                                                                       | Troubleshooting                                                                                                    | Workaround/Remarks                                                                                                    |
|---------------------|-------------------------------------------------------------------------------------------|----------------------------------------------------------------------------------------------------|----------------------------------------------------------------------------------------------------|
| Device Reachability | Cisco Optical Network<br>Controller UI status –<br>Device Status –<br><b>Disconnected</b> | This is expected Cisco<br>Optical Network<br>Controller behavior if the<br>device is not reachable or<br>the gRPC interface is not<br>UP/Working on the<br>device. | Check the device<br>connectivity to the NCS<br>1010 node using Ping.<br>Check the Telemetry<br>Connection (gRPC for<br>NCS1010 device) using<br>show grpc<br>and<br>show grpc status<br>on the NCS 1010 node |

## PM failure

Network Discovery and Link Provisioning in Cisco Crosswork Hierarchical Controller

Troubleshoot IP Link and OCH-NC through the Hierarchical Controller and Cisco Optical Network Controller